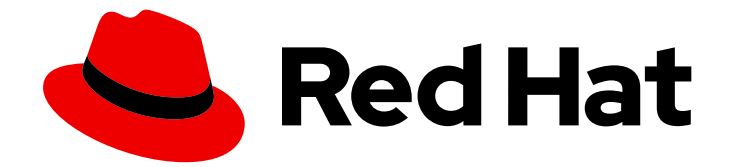

# Red Hat OpenShift Container Storage 4.4

# Managing OpenShift Container Storage

Instructions for cluster and storage administrators

Last Updated: 2021-03-12

# Red Hat OpenShift Container Storage 4.4 Managing OpenShift Container Storage

Instructions for cluster and storage administrators

# Legal Notice

Copyright © 2021 Red Hat, Inc.

The text of and illustrations in this document are licensed by Red Hat under a Creative Commons Attribution–Share Alike 3.0 Unported license ("CC-BY-SA"). An explanation of CC-BY-SA is available at

http://creativecommons.org/licenses/by-sa/3.0/

. In accordance with CC-BY-SA, if you distribute this document or an adaptation of it, you must provide the URL for the original version.

Red Hat, as the licensor of this document, waives the right to enforce, and agrees not to assert, Section 4d of CC-BY-SA to the fullest extent permitted by applicable law.

Red Hat, Red Hat Enterprise Linux, the Shadowman logo, the Red Hat logo, JBoss, OpenShift, Fedora, the Infinity logo, and RHCE are trademarks of Red Hat, Inc., registered in the United States and other countries.

Linux <sup>®</sup> is the registered trademark of Linus Torvalds in the United States and other countries.

Java <sup>®</sup> is a registered trademark of Oracle and/or its affiliates.

XFS <sup>®</sup> is a trademark of Silicon Graphics International Corp. or its subsidiaries in the United States and/or other countries.

MySQL <sup>®</sup> is a registered trademark of MySQL AB in the United States, the European Union and other countries.

Node.js <sup>®</sup> is an official trademark of Joyent. Red Hat is not formally related to or endorsed by the official Joyent Node.js open source or commercial project.

The OpenStack <sup>®</sup> Word Mark and OpenStack logo are either registered trademarks/service marks or trademarks/service marks of the OpenStack Foundation, in the United States and other countries and are used with the OpenStack Foundation's permission. We are not affiliated with, endorsed or sponsored by the OpenStack Foundation, or the OpenStack community.

All other trademarks are the property of their respective owners.

## Abstract

This document covers instructions for managing an OpenShift Container Storage cluster.

# Table of Contents

| CHAPTER 1. OVERVIEW                                                                                                    | 4   |
|----------------------------------------------------------------------------------------------------|-----|
| CHAPTER 2. CONFIGURE STORAGE FOR OPENSHIFT CONTAINER PLATFORM SERVICES                                                 | 5   |
| 2.1. CONFIGURING IMAGE REGISTRY TO USE OPENSHIFT CONTAINER STORAGE                                                     | 5   |
| 2.2. CONFIGURING MONITORING TO USE OPENSHIFT CONTAINER STORAGE                                                         | 7   |
| 2.3. CLUSTER LOGGING FOR OPENSHIFT CONTAINER STORAGE                                                                   | 9   |
| 2.3.1. Configuring persistent storage                                                                                  | 10  |
| 2.3.2. Configuring cluster logging to use OpenShift Container Storage                                                  | 11  |
| CHAPTER 3 BACKING OPENSHIET CONTAINER PLATEORM APPLICATIONS WITH OPENSHIET CONTAIN                                     | IFR |
| STORAGE                                                                                                    | 14  |
| CHAPTER 4. SCALING STORAGE NODES                                                                                       | 16  |
| 4.1. REQUIREMENTS FOR SCALING STORAGE NODES                                                                            | 16  |
| 4.1.1. Supported Deployments for Red Hat OpenShift Container Storage                                                   | 16  |
| 4.2. SCALING UP STORAGE CAPACITY                                                                                       | 16  |
| 4.2.1. Scaling up storage by adding capacity to your OpenShift Container Storage nodes on AWS or VMware infrastructure | 17  |
| 4.2.2. Scaling up storage by adding capacity to your OpenShift Container Storage nodes using local storage             |     |
| devices                                                                                                    | 19  |
| 4.3. SCALING OUT STORAGE CAPACITY                                                                                      | 22  |
| 4.3.1. Adding a node on an AWS installer-provisioned infrastructure                                                    | 22  |
| 4.3.2. Adding a node on an AWS or a VMware user-provisioned infrastructure                                             | 23  |
| 4.3.3. Adding a node using a local storage device                                                                      | 24  |
| 4.3.4. Verifying the addition of a new node                                                                            | 25  |
| 4.3.5. Scaling up storage capacity                                                                                     | 26  |
| CHAPTER 5. MANAGING PERSISTENT VOLUME CLAIMS                                                                           | 27  |
| 5.1. CONFIGURING APPLICATION PODS TO USE OPENSHIFT CONTAINER STORAGE                                                   | 27  |
| 5.2. VIEWING PERSISTENT VOLUME CLAIM REQUEST STATUS                                                                    | 28  |
| 5.3. REVIEWING PERSISTENT VOLUME CLAIM REQUEST EVENTS                                                                  | 29  |
| 5.4. DYNAMIC PROVISIONING                                                                                              | 29  |
| 5.4.1. About dynamic provisioning                                                                                      | 30  |
| 5.4.2 Dynamic provisioning in OpenShift Container Storage                                                              | 30  |
| 5.4.3. Available dynamic provisioning plug-ins                                                                         | 30  |
| CHAPTER 6. MANAGING CONTAINER STORAGE INTERFACE (CSI) COMPONENT PLACEMENTS                                             | 33  |
| CHAPTER 7. MULTICLOUD OBJECT GATEWAY                                                                                   | 34  |
| 7.1. ABOUT THE MULTICLOUD OBJECT GATEWAY                                                                               | 34  |
| 7.2 ACCESSING THE MULTICLIOUD OBJECT GATEWAY WITH YOUR APPLICATIONS                                                    | 34  |
| 7.21 Accessing the Multicloud Object Gateway from the terminal                                                         | 34  |
| 7.2.2. Accessing the Multicloud Object Gateway from the MCG command line interface                                     | 36  |
|                                                                                                    | 20  |
| 7.21 Creating a new backing store                                                                                      | 20  |
| 7.3.1. Creating a new backing store                                                                                    | 39  |
| 7.3.2. Adding storage resources for hybrid or Multicioud using the MCG command line interface                          | 41  |
| 7.3.2.1. Creating an AWS-backed backingstore                                                                           | 41  |
| 7.3.2.2. Creating an IBIVI COS-backed backingstore                                                                     | 42  |
| 7.3.2.3. Creating an Azure-backed backingstore                                                                         | 44  |
| 7.3.3. Creating an s3 compatible Multicloud Object Gateway backingstore                                                | 45  |
| 7.3.4. Adding storage resources for hybrid and Multicloud using the user interface                                     | 47  |
| 7.3.5. Creating a new bucket class                                                                                     | 49  |
| 7.4. MIRRORING DATA FOR HYBRID AND MULTICLOUD BUCKETS                                                                  | 51  |

| 7.4.1. Creating bucket classes to mirror data using the MCG command-line-interface                  | 52  |
|----------------------------------------------------------------------------------------------------|-----|
| 7.4.2. Creating bucket classes to mirror data using a YAML                                          | 52  |
| 7.4.3. Configuring buckets to mirror data using the user interface                                  | 53  |
| 7.5. BUCKET POLICIES IN THE MULTICLOUD OBJECT GATEWAY                                               | 54  |
| 7.5.1. About bucket policies                                                                        | 54  |
| 7.5.2. Using bucket policies                                                                        | 55  |
| 7.5.3. Creating an AWS S3 user in the Multicloud Object Gateway                                     | 56  |
| 7.6. OBJECT BUCKET CLAIM                                                                            | 58  |
| 7.6.1. Dynamic Object Bucket Claim                                                                  | 58  |
| 7.6.2. Creating an Object Bucket Claim using the command line interface                             | 60  |
| 7.6.3. Creating an Object Bucket Claim using the OpenShift Web Console                              | 63  |
| 7.6.3.1. Delete an Object Bucket Claim                                                              | 65  |
| 7.6.3.2. Viewing object buckets using the Multicloud Object Gateway user interface                  | 66  |
| 7.7. SCALING MULTICLOUD OBJECT GATEWAY PERFORMANCE BY ADDING ENDPOINTS                              | 67  |
| 7.7.1. S3 endpoints in the Multicloud Object Gateway                                                | 67  |
| 7.7.2. Scaling with storage nodes                                                                   | 67  |
| CHAPTER 8. ACCESSING THE RADOS OBJECT GATEWAY S3 ENDPOINT                                           | 71  |
| CHAPTER 9. REPLACING STORAGE NODES                                                                  | 73  |
| 9.1. DYNAMICALLY PROVISIONED OPENSHIFT CONTAINER STORAGE DEPLOYED ON AWS                            |     |
| INFRASTRUCTURES                                                                                     | 73  |
| 9.1.1. Replacing operational nodes on AWS user-provisioned infrastructures                          | 73  |
| 9.1.2. Replacing failed nodes on AWS user-provisioned infrastructures                               | 74  |
| 9.1.3. Replacing operational nodes on AWS installer-provisioned infrastructures                     | 76  |
| 9.1.4. Replacing failed nodes on AWS installer-provisioned infrastructures                          | 77  |
| 9.2. DYNAMICALLY PROVISIONED OPENSHIFT CONTAINER STORAGE DEPLOYED ON VMWARE                         |     |
| INFRASTRUCTURES                                                                                     | 78  |
| 9.2.1. Replacing operational nodes on VMware user-provisioned infrastructures                       | 78  |
| 9.2.2. Replacing failed nodes on VMware user-provisioned infrastructures                            | 80  |
| 9.3. OPENSHIFT CONTAINER STORAGE DEPLOYED USING LOCAL STORAGE DEVICES                               | 81  |
| 9.3.1. Replacing failed storage nodes on Amazon EC2 infrastructure                                  | 81  |
| 9.3.2. Replacing failed storage nodes on VMware infrastructure                                      | 87  |
| 9.3.3. Replacing failed storage nodes on bare metal infrastructure                                  | 92  |
| CHAPTER 10. REPLACING STORAGE DEVICES                                                               | 98  |
| 10.1. DYNAMICALLY PROVISIONED OPENSHIFT CONTAINER STORAGE DEPLOYED ON AWS                           | 98  |
| 10.1.1. Replacing operational or failed storage devices on AWS user-provisioned infrastructure      | 98  |
| 10.1.2. Replacing operational or failed storage devices on AWS installer-provisioned infrastructure | 98  |
| 10.2. DYNAMICALLY PROVISIONED OPENSHIFT CONTAINER STORAGE DEPLOYED ON VMWARE                        | 98  |
| 10.2.1. Replacing operational or failed storage devices on VMware user-provisioned infrastructure   | 98  |
| 10.3. OPENSHIFT CONTAINER STORAGE DEPLOYED USING LOCAL STORAGE DEVICES                              | 104 |
| 10.3.1. Replacing failed storage devices on Amazon EC2 infrastructure                               | 104 |
| 10.3.2. Replacing operational or failed storage devices on VMware and bare metal infrastructures    | 104 |
| CHAPTER 11. UPDATING OPENSHIFT CONTAINER STORAGE                                                    | 113 |
| 11.1. ENABLING AUTOMATIC UPDATES FOR OPENSHIFT CONTAINER STORAGE OPERATOR                           | 113 |
| 11.2. MANUALLY UPDATING OPENSHIFT CONTAINER STORAGE OPERATOR                                        | 115 |

# **CHAPTER 1. OVERVIEW**

*Managing OpenShift Container Storage* is written to help administrators understand how to manage and administer their Red Hat OpenShift Container Storage cluster.

Most management tasks focus on a single resource. This document is divided into chapters based on the resource that an administrator is trying to modify:

- Chapter 2, Configure storage for OpenShift Container Platform services shows you how to use OpenShift Container Storage for core OpenShift Container Platform services.
- Chapter 3, *Backing OpenShift Container Platform applications with OpenShift Container Storage* provides information about how to configure OpenShift Container Platform applications to use OpenShift Container Storage.
- Chapter 4, *Scaling storage nodes* provides information about scaling storage capacity of OpenShift Container Storage nodes.
- Chapter 5, *Managing persistent volume claims* provides information about managing Persistent Volume Claim requests, and automating the fulfillment of those requests.
- Chapter 6, *Managing container storage interface (CSI) component placements* provides information about setting tolerations to bring up container storage interface component on the nodes.
- Chapter 7, *Multicloud Object Gateway* provides information about the Multicloud Object Gateway.
- Chapter 9, *Replacing storage nodes* shows you how to replace an operational or failed node on AWS UPI, AWS IPI, and VMware UPI for OpenShift Container Storage.
- Chapter 10, *Replacing storage devices* provides instructions for replacing a device for OpenShift Container Storage deployed dynamically on VMware and bare metal infrastructures and OpenShift Container Storage deployed using local storage devices.
- Chapter 11, *Updating OpenShift Container Storage* provides instructions for upgrading your OpenShift Container Storage cluster.

# CHAPTER 2. CONFIGURE STORAGE FOR OPENSHIFT CONTAINER PLATFORM SERVICES

You can use OpenShift Container Storage to provide storage for OpenShift Container Platform services such as image registry, monitoring, and logging.

The process for configuring storage for these services depends on the infrastructure used in your OpenShift Container Storage deployment.

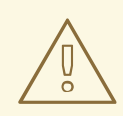

#### WARNING

Always ensure that you have plenty of storage capacity for these services. If the storage for these critical services runs out of space, the cluster becomes inoperable and very difficult to recover.

Red Hat recommends configuring shorter curation and retention intervals for these services. See Configuring Curator and Modifying retention time for Prometheus metrics data in the OpenShift Container Platform documentation for details.

If you do run out of storage space for these services, contact Red Hat Customer Support.

# 2.1. CONFIGURING IMAGE REGISTRY TO USE OPENSHIFT CONTAINER STORAGE

OpenShift Container Platform provides a built in Container Image Registry which runs as a standard workload on the cluster. A registry is typically used as a publication target for images built on the cluster as well as a source of images for workloads running on the cluster.

Follow the instructions in this section to configure OpenShift Container Storage as storage for the Container Image Registry. On AWS, it is not required to change the storage for the registry. However, it is recommended to change the storage to OpenShift Container Storage persistent volume for vSphere and Baremetal platforms.

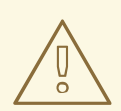

#### WARNING

This process does not migrate data from an existing image registry to the new image registry. If you already have container images in your existing registry, back up your registry before you complete this process, and re-register your images when this process is complete.

#### Prerequisites

• You have administrative access to OpenShift Web Console.

- OpenShift Container Storage Operator is installed and running in the **openshift-storage** namespace. In OpenShift Web Console, click **Operators** → **Installed Operators** to view installed operators.
- Image Registry Operator is installed and running in the **openshift-image-registry** namespace. In OpenShift Web Console, click Administration → Cluster Settings → Cluster Operators to view cluster operators.
- The ocs-storagecluster-cephfs storage class is available. In OpenShift Web Console, click Storage → Storage Classes to view available storage classes.

#### Procedure

- 1. Create a Persistent Volume Claim for the Image Registry to use.
  - a. In OpenShift Web Console, click **Storage** → **Persistent Volume Claims**
  - b. Set the Project to openshift-image-registry.
  - c. Click Create Persistent Volume Claim
    - i. Specify a Storage Class of ocs-storagecluster-cephfs.
    - ii. Specify the Persistent Volume Claim Name, for example, ocs4registry.
    - iii. Specify an Access Mode of Shared Access (RWX).
    - iv. Specify a **Size** of at least 100 GB.
    - V. Click Create.
       Wait until the status of the new Persistent Volume Claim is listed as Bound.
- 2. Configure the cluster's Image Registry to use the new Persistent Volume Claim.
  - a. Click Administration →Custom Resource Definitions
  - b. Click the **Config** custom resource definition associated with the **imageregistry.operator.openshift.io** group.
  - c. Click the **Instances** tab.
  - d. Beside the cluster instance, click the Action Menu ( : )  $\rightarrow$  Edit Config.
  - e. Add the new Persistent Volume Claim as persistent storage for the Image Registry.
    - i. Add the following under **spec:**, replacing the existing **storage:** section if necessary.

storage: pvc: claim: <new-pvc-name>

For example:

storage: pvc: claim: ocs4registry

- ii. Click Save.
- 3. Verify that the new configuration is being used.
  - a. Click Workloads → Pods.
  - b. Set the Project to openshift-image-registry.
  - c. Verify that the new **image-registry-**\* pod appears with a status of **Running**, and that the previous **image-registry-**\* pod terminates.
  - d. Click the new **image-registry-**\* pod to view pod details.
  - e. Scroll down to **Volumes** and verify that the **registry-storage** volume has a **Type** that matches your new Persistent Volume Claim, for example, **ocs4registry**.

# 2.2. CONFIGURING MONITORING TO USE OPENSHIFT CONTAINER STORAGE

OpenShift Container Storage provides a monitoring stack that is comprised of Prometheus and AlertManager.

Follow the instructions in this section to configure OpenShift Container Storage as storage for the monitoring stack.

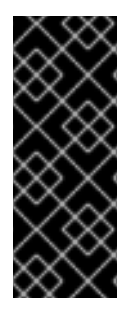

#### IMPORTANT

Monitoring will not function if it runs out of storage space. Always ensure that you have plenty of storage capacity for monitoring.

Red Hat recommends configuring a short retention intervals for this service. See the *Modifying retention time for Prometheus metrics data* sub section of Configuring persistent storage in the OpenShift Container Platform documentation for details.

#### Prerequisites

- You have administrative access to OpenShift Web Console.
- OpenShift Container Storage Operator is installed and running in the **openshift-storage** namespace. In OpenShift Web Console, click **Operators** → **Installed Operators** to view installed operators.
- Monitoring Operator is installed and running in the **openshift-monitoring** namespace. In OpenShift Web Console, click Administration → Cluster Settings → Cluster Operators to view cluster operators.
- The **ocs-storagecluster-ceph-rbd** storage class is available. In OpenShift Web Console, click **Storage** → **Storage Classes** to view available storage classes.

#### Procedure

- 1. In OpenShift Web Console, go to **Workloads**  $\rightarrow$  **Config Maps**.
- 2. Set the Project dropdown to openshift-monitoring.

- 3. Click Create Config Map.
- Define a new cluster-monitoring-config Config Map using the following example. Replace the content in angle brackets (<, >) with your own values, for example, retention: 24h or storage: 40Gi.

#### Example cluster-monitoring-config Config Map

```
apiVersion: v1
kind: ConfigMap
metadata:
 name: cluster-monitoring-config
 namespace: openshift-monitoring
data:
 config.yaml: |
   prometheusK8s:
    retention: <time to retain monitoring files, e.g. 24h>
    volumeClaimTemplate:
      metadata:
       name: ocs-prometheus-claim
      spec:
       storageClassName: ocs-storagecluster-ceph-rbd
       resources:
        requests:
         storage: <size of claim, e.g. 40Gi>
   alertmanagerMain:
    volumeClaimTemplate:
      metadata:
       name: ocs-alertmanager-claim
      spec:
       storageClassName: ocs-storagecluster-ceph-rbd
       resources:
        requests:
         storage: <size of claim, e.g. 40Gi>
```

5. Click **Create** to save and create the Config Map.

#### Verification steps

- 1. Verify that the Persistent Volume claims are bound to the pods.
  - a. Go to Storage  $\rightarrow$  Persistent Volume Claims
  - b. Set the Project dropdown to openshift-monitoring.
  - c. Verify that 5 Persistent Volume Claims are visible with a state of **Bound**, attached to three **alertmanager-main-**\* pods, and two **prometheus-k8s-**\* pods.

Monitoring storage created and bound

| Project: openshift-monitoring                     | •                       |          |                                                 |             |         |
|---------------------------------------------------|-------------------------|----------|-------------------------------------------------|-------------|---------|
| Persistent Volume Clair                           | ms                      |          |                                                 |             |         |
| Create Persistent Volume Claim                    |                         |          | Filter by                                       | / name      |         |
| O Pending 5 Bound 0                               | Lost Select All Filters |          |                                                 |             | 5 Items |
| Name 1                                            | Namespace 🗍             | Status 🗍 | Persistent Volume                               | Requested 1 |         |
| PVC my-alertmanager-claim-<br>alertmanager-main-0 | NS openshift-monitoring | Sound 🖉  | PV pvc-d00428a5-0ce6-11ea-<br>8fe8-023bdfa29edc | 40Gi        | :       |
| PVC my-alertmanager-claim-<br>alertmanager-main-1 | NS openshift-monitoring | 🕏 Bound  | PV pvc-d00be111-0ce6-11ea-<br>8fe8-023bdfa29edc | 40Gi        | :       |
| PVC my-alertmanager-claim-<br>alertmanager-main-2 | NS openshift-monitoring | 🕏 Bound  | PV pvc-d01ac717-0ce6-11ea-<br>8fe8-023bdfa29edc | 40Gi        | :       |
| PVC my-prometheus-claim-<br>prometheus-k8s-0      | NS openshift-monitoring | 🕏 Bound  | PV pvc-ce290f1b-0ce6-11ea-<br>8fe8-023bdfa29edc | 40Gi        | :       |
| PVC my-prometheus-claim-<br>prometheus-k8s-1      | NS openshift-monitoring | Sound 🖉  | ev pvc-ce361010-0ce6-11ea-<br>8fe8-023bdfa29edc | 40Gi        | :       |
|                                                   |                         |          |                                                 |             |         |

- 2. Verify that the new **alertmanager-main-\*** pods appear with a state of **Running**.
  - a. Click the new **alertmanager-main-\*** pods to view the pod details.
  - b. Scroll down to **Volumes** and verify that the volume has a **Type**, **ocs-alertmanager-claim** that matches one of your new Persistent Volume Claims, for example, **ocs-alertmanager-claim-alertmanager-main-0**.

Persistent Volume Claims attached to alertmanager-main-\* pod

| Volumes                |                          |                 |                                                |               |                 |
|------------------------|--------------------------|-----------------|------------------------------------------------|---------------|-----------------|
| Name 1                 | Mount Path               | SubPath 🗍       | Туре                                           | Permissions 💲 | Utilized By 1   |
| config-volume          | /etc/alertmanager/config |                 | 8 alertmanager-main                            | Read/Write    | 🔞 alertmanager  |
| ocs-alertmanager-claim | /alertmanager            | alertmanager-db | ecs-alertmanager-claim-<br>alertmanager-main-0 | Read/Write    | () alertmanager |

- 3. Verify that the new **prometheus-k8s-\*** pods appear with a state of **Running**.
  - a. Click the new prometheus-k8s-\* pods to view the pod details.
  - b. Scroll down to Volumes and verify that the volume has a Type, ocs-prometheus-claim that matches one of your new Persistent Volume Claims, for example, ocs-prometheusclaim-prometheus-k8s-0.

Persistent Volume Claims attached to prometheus-k8s-\* pod

| Volumes              |                            |               |                                               |               |               |
|----------------------|----------------------------|---------------|-----------------------------------------------|---------------|---------------|
| Name 1               | Mount Path 1               | SubPath 1     | Туре                                          | Permissions 1 | Utilized By 🗍 |
| config-out           | /etc/prometheus/config_out |               | Container Volume                              | Read-only     | C prometheus  |
| ocs-prometheus-claim | /prometheus                | prometheus-db | PVC ocs-prometheus-claim-<br>prometheus-k8s-0 | Read/Write    | oprometheus   |

# 2.3. CLUSTER LOGGING FOR OPENSHIFT CONTAINER STORAGE

You can deploy cluster logging to aggregate logs for a range of OpenShift Container Platform services. For information about how to deploy cluster logging, see Deploying cluster logging.

Upon initial OpenShift Container Platform deployment, OpenShift Container Storage is not configured by default and the OpenShift Container Platform cluster will solely rely on default storage available from the nodes. You can edit the default configuration of OpenShift logging (ElasticSearch) to be backed by OpenShift Container Storage to have OpenShift Container Storage backed logging (Elasticsearch).

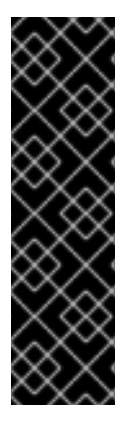

#### IMPORTANT

Always ensure that you have plenty of storage capacity for these services. If you run out of storage space for these critical services, the logging application becomes inoperable and very difficult to recover.

Red Hat recommends configuring shorter curation and retention intervals for these services. See Configuring Curator in the OpenShift Container Platform documentation for details.

If you run out of storage space for these services, contact Red Hat Customer Support.

### 2.3.1. Configuring persistent storage

You can configure a persistent storage class and size for the Elasticsearch cluster using the storage class name and size parameters. The Cluster Logging Operator creates a Persistent Volume Claim for each data node in the Elasticsearch cluster based on these parameters. For example:

spec: logStore: type: "elasticsearch" elasticsearch: nodeCount: 3 storage: storageClassName: "ocs-storagecluster-ceph-rbd" size: "200G"

This example specifies that each data node in the cluster will be bound to a Persistent Volume Claim that requests **200GiB** of **ocs-storagecluster-ceph-rbd** storage. Each primary shard will be backed by a single replica. A copy of the shard is replicated across all the nodes and are always available and the copy can be recovered if at least two nodes exist due to the single redundancy policy. For information about Elasticsearch replication policies, see Elasticsearch replication policy in About deploying and configuring cluster logging.

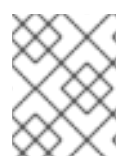

#### NOTE

Omission of the storage block will result in a deployment backed by default storage. For example:

spec: logStore: type: "elasticsearch" elasticsearch: nodeCount: 3 storage: {}

For more information, see Configuring cluster logging.

## 2.3.2. Configuring cluster logging to use OpenShift Container Storage

Follow the instructions in this section to configure OpenShift Container Storage as storage for the OpenShift cluster logging.

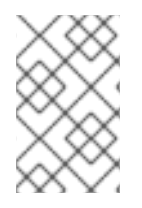

#### NOTE

You can obtain all the logs when you configure logging for the first time in OpenShift Container Storage. However, after you uninstall and reinstall logging, the old logs are removed and only the new logs are processed.

#### Prerequisites

- You have administrative access to OpenShift Web Console.
- OpenShift Container Storage Operator is installed and running in the **openshift-storage** namespace.
- Cluster logging Operator is installed and running in the **openshift-logging** namespace.

#### Procedure

- Click Administration → Custom Resource Definitions from the left pane of the OpenShift Web Console.
- 2. On the Custom Resource Definitions page, click **ClusterLogging**.
- 3. On the Custom Resource Definition Overview page, select **View Instances** from the Actions menu or click the **Instances** Tab.
- 4. On the Cluster Logging page, click **Create Cluster Logging**. You might have to refresh the page to load the data.
- 5. In the YAML, replace the code with the following:

```
apiVersion: "logging.openshift.io/v1"
kind: "ClusterLogging"
metadata:
 name: "instance"
 namespace: "openshift-logging"
spec:
 managementState: "Managed"
 logStore:
  type: "elasticsearch"
  elasticsearch:
   nodeCount: 3
   storage:
    storageClassName: ocs-storagecluster-ceph-rbd
    size: 200G
   redundancyPolicy: "SingleRedundancy"
 visualization:
  type: "kibana"
  kibana:
   replicas: 1
 curation:
  type: "curator"
```

```
curator:
schedule: "30 3 * * *"
collection:
logs:
type: "fluentd"
fluentd: {}
```

6. Click Save.

#### Verification steps

- 1. Verify that the Persistent Volume Claims are bound to the **elasticsearch** pods.
  - a. Go to Storage  $\rightarrow$  Persistent Volume Claims
  - b. Set the Project dropdown to openshift-logging.
  - c. Verify that Persistent Volume Claims are visible with a state of **Bound**, attached to **elasticsearch-**\* pods.

#### Figure 2.1. Cluster logging created and bound

| You are logged in as a temporary administrative user. Update the <u>cluster QAuth configuration</u> to allow others to log in. |                      |          |                                             |             |                |         |
|----------------------------------------------------------------------------------------------------|----------------------|----------|---------------------------------------------|-------------|----------------|---------|
| roject: openshift-logging 👻                                                                                                    |                      |          |                                             |             |                |         |
| Persistent Volume Claims                                                                                                    |                      |          |                                             |             |                |         |
| Create Persistent Volume Claim                                                                                                 |                      |          |                                             |             | Filter by name | Z       |
| 0 Pending 3 Bound 0 Lost                                                                                                    | Select All Filters   |          |                                             |             |                | 3 Items |
| Name †                                                                                                    | Namespace            | Status I | Persistent Volume                           | Requested 1 |                |         |
| elasticsearch-elasticsearch-<br>cdm-9r6z4biv-1                                                                                 | NS openshift-logging | Bound    | 😁 pvc-8993013d-1a6e-11ea-8d2f-027bateaf61a  | 200G        |                | ÷       |
|                                                                                                    |                      |          |                                             |             |                |         |
| elasticsearch-elasticsearch-<br>cdm-9r6z4biv-2                                                                                 | NS openshift-logging | Bound    | ev pvc-89947c90-1a6e-11ea-8d2f-027bateaf61a | 200G        |                | :       |

- 2. Verify that the new cluster logging is being used.
  - a. Click Workload → Pods.
  - b. Set the Project to **openshift-logging**.
  - c. Verify that the new **elasticsearch-**\* pods appear with a state of **Running**.
  - d. Click the new elasticsearch-\* pod to view pod details.
  - e. Scroll down to Volumes and verify that the elasticsearch volume has a Type that matches your new Persistent Volume Claim, for example, elasticsearch-elasticsearch-cdm-9r624biv-3.
  - f. Click the Persistent Volume Claim name and verify the storage class name in the PersistenVolumeClaim Overview page.

## NOTE

Make sure to use a shorter curator time to avoid PV full scenario on PVs attached to Elasticsearch pods.

You can configure Curator to delete Elasticsearch data based on retention settings. It is recommended that you set the following default index data retention of 5 days as a default.

config.yaml: | openshift-storage: delete: days: 5

For more details, see Curation of Elasticsearch Data.

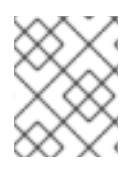

# NOTE

To uninstall cluster logging backed by Persistent Volume Claim, use the steps in Removing the cluster logging operator from OpenShift Container Storage .

# CHAPTER 3. BACKING OPENSHIFT CONTAINER PLATFORM APPLICATIONS WITH OPENSHIFT CONTAINER STORAGE

You cannot directly install OpenShift Container Storage during the OpenShift Container Platform installation. However, you can install OpenShift Container Storage on an existing OpenShift Container Platform by using the Operator Hub and then configure the OpenShift Container Platform applications to be backed by OpenShift Container Storage.

#### Prerequisites

- OpenShift Container Platform is installed and you have administrative access to OpenShift Web Console.
- OpenShift Container Storage is installed and running in the **openshift-storage** namespace.

#### Procedure

- 1. In the OpenShift Web Console, perform one of the following:
  - Click Workloads → Deployments. In the Deployments page, you can do one of the following:
    - Select any existing deployment and click **Add Storage** option from the **Action** menu ( :).
    - Create a new deployment and then add storage.
      - i. Click Create Deployment to create a new deployment.
      - ii. Edit the **YAML** based on your requirement to create a deployment.
      - iii. Click Create.
      - iv. Select **Add Storage** from the **Actions** drop down menu on the top right of the page.

#### • Click Workloads → Deployment Configs

In the Deployment Configs page, you can do one of the following:

- Select any existing deployment and click **Add Storage** option from the **Action** menu ( : ).
- Create a new deployment and then add storage.
  - i. Click Create Deployment Config to create a new deployment.
  - ii. Edit the **YAML** based on your requirement to create a deployment.
  - iii. Click Create.
  - iv. Select **Add Storage** from the **Actions** drop down menu on the top right of the page.
- 2. In the Add Storage page, you can choose one of the following options:
  - Click the **Use existing claim** option and select a suitable PVC from the drop down list.

- Click the **Create new claim** option.
  - a. Select **ocs-storagecluster-ceph-rbd** or **ocs-storagecluster-cephfs** storage class from the **Storage Class** drop down list.
  - b. Provide a name for the Persistent Volume Claim.
  - c. Select ReadWriteOnce (RWO) or ReadWriteMany (RWX) access mode.

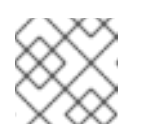

#### NOTE

ReadOnlyMany (ROX) is deactivated as it is not supported.

d. Select the size of the desired storage capacity.

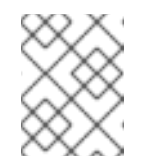

#### NOTE

You cannot resize the storage capacity after the creation of Persistent Volume Claim.

- 3. Specify the mount path and subpath (if required) for the mount path volume inside the container.
- 4. Click Save.

#### Verification steps

- 1. Depending on your configuration, perform one of the following:
  - Click Workloads -> Deployments.
  - Click Workloads → Deployment Configs
- 2. Set the Project as required.
- 3. Click the deployment for you which you added storage to view the deployment details.
- 4. Scroll down to **Volumes** and verify that your deployment has a **Type** that matches the Persistent Volume Claim that you assigned.
- 5. Click the Persistent Volume Claim name and verify the storage class name in the PersistenVolumeClaim Overview page.

# **CHAPTER 4. SCALING STORAGE NODES**

To scale the storage capacity of OpenShift Container Storage, you can do either of the following:

- Scale up storage nodes Add storage capacity to the existing Red Hat OpenShift Container Storage worker nodes
- Scale out storage nodes Add new worker nodes containing storage capacity

# 4.1. REQUIREMENTS FOR SCALING STORAGE NODES

Before you proceed to scale the storage nodes, refer to the following sections to understand the node requirements for your specific Red Hat OpenShift Container Storage instance:

- Supported Infrastructure and Platforms
- Supported configurations
  - For dynamically created storage
  - For local storage devices

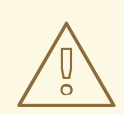

#### WARNING

Always ensure that you have plenty of storage capacity.

If storage ever fills completely, it is not possible to add capacity or delete or migrate content away from the storage to free up space. Completely full storage is very difficult to recover.

Capacity alerts are issued when cluster storage capacity reaches 75% (near-full) and 85% (full) of total capacity. Always address capacity warnings promptly, and review your storage regularly to ensure that you do not run out of storage space.

If you do run out of storage space completely, contact Red Hat Customer Support.

#### 4.1.1. Supported Deployments for Red Hat OpenShift Container Storage

- User-provisioned infrastructure:
  - Amazon Web Services (AWS)
  - VMware
  - Bare metal
- Installer-provisioned infrastructure:
  - Amazon Web Services (AWS)

# 4.2. SCALING UP STORAGE CAPACITY

Depending on the type of your deployment, you can choose one of the following procedures to scale up storage capacity.

- For AWS or VMware infrastructures using dynamic or automated provisioning of storage devices, see Section 4.2.1, "Scaling up storage by adding capacity to your OpenShift Container Storage nodes on AWS or VMware infrastructure"
- For bare metal, Amazon EC2 I3, or VMware infrastructures using local storage devices, see Section 4.2.2, "Scaling up storage by adding capacity to your OpenShift Container Storage nodes using local storage devices"

# 4.2.1. Scaling up storage by adding capacity to your OpenShift Container Storage nodes on AWS or VMware infrastructure

Use this procedure to add storage capacity and performance to your configured Red Hat OpenShift Container Storage worker nodes.

#### Prerequisites

- A running OpenShift Container Storage Platform
- Administrative privileges on the OpenShift Web Console

#### Procedure

- 1. Navigate to the OpenShift Web Console.
- 2. Click on **Operators** on the left navigation bar.
- 3. Select Installed Operators.
- 4. In the window, click **OpenShift Container Storage** Operator:

| Red Hat<br>OpenShift<br>Container Pla | atform |                 |                                    |                                         |                                               |                                                                 |             | <b>*</b> O   | Ø  | kube:admin 👻 |
|---------------------------------------|--------|-----------------|------------------------------------|-----------------------------------------|-----------------------------------------------|-----------------------------------------------------------------|-------------|--------------|----|--------------|
| Administrator                         |        |                 |                                    | You are logged in a                     | s a temporary administrative user. Update the | e <u>cluster OAuth configuration</u> to allow others to log in. |             |              |    |              |
| - Administrator                       |        | Project: open   | shift-storage 👻                    |                                         |                                               |                                                                 |             |              |    |              |
| Home                                  |        |                 |                                    |                                         |                                               |                                                                 |             |              |    |              |
| Operators                             |        | Installed       | Operators                          |                                         |                                               |                                                                 |             |              |    |              |
| OperatorHub                           |        | Installed Opera | itors are represented by Cluster : | Service Versions within this namespace. | For more information, see the Operator Lifed  | cycle Manager documentation 😰. Or create an Operator            | and Cluster | Filter by na | me |              |
| Installed Operators                   |        | Service Version | using the Operator SDK 🖉.          |                                         |                                               |                                                                 |             | ,            |    |              |
|                                       |        |                 |                                    |                                         |                                               |                                                                 |             |              |    |              |
| Workloads                             |        | Name 1          |                                    | Namespace                               | Status                                        | Deployment                                                      | Provideo    | APIs         |    |              |
| Networking                            |        | 👔 lib-t         | oucket-provisioner                 | NS openshift-storage                    | Succeeded                                     | Ib-bucket-provisioner                                           | ObjectB     | ucketClaim   |    | :            |
| Storage                               |        | 1.0.0           | provided by Red Hat                |                                         | Up to date                                    |                                                                 | ObjectB     | Jcket        |    |              |
|                                       |        |                 | enShift Container Storage          | NS openshift-storage                    | Succeeded                                     | ocs-operator                                                    | Storage     | Sluster      |    | ÷            |
| Builds                                |        |                 | provided by Ned Flat, Inc.         |                                         |                                               |                                                                 | Backing     | Store        |    |              |
| Monitoring                            |        |                 |                                    |                                         |                                               |                                                                 | Bucket C    | lass         |    |              |
|                                       |        |                 |                                    |                                         |                                               |                                                                 |             |              |    |              |

5. In the top navigation bar, scroll right and click **Storage Cluster** tab.

| Project: openshift-storage 🔻                                                                                     |           |
|----------------------------------------------------------------------------------------------------|-----------|
| Installed Operators > Operator Details                                                                           |           |
| OpenShift Container Storage 4.4.0 provided by Red Hat, Inc                                                       | Actions 👻 |
| Details YAML Subscription Events All Instances Storage Cluster [Internal] Ceph Client Backing Store Bucket Class |           |

- 6. The visible list should have only one item. Click ( : ) on the far right to extend the options menu.
- 7. Select Add Capacity from the options menu.

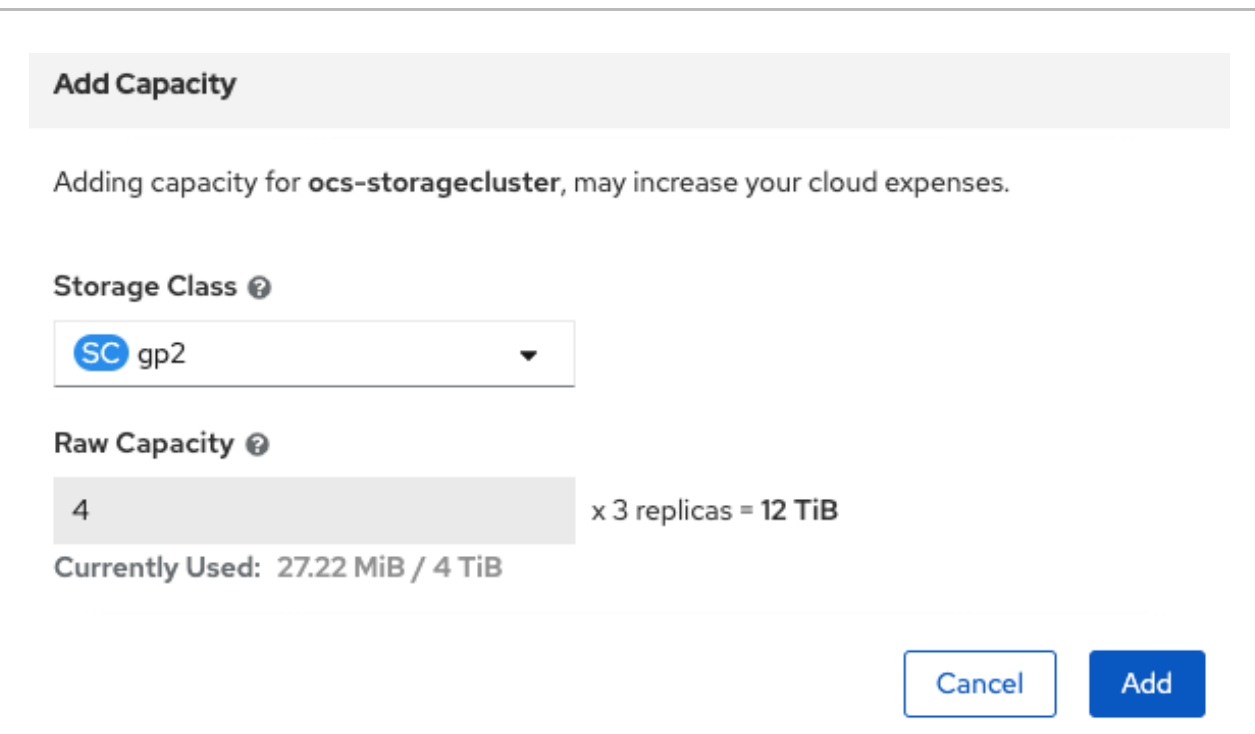

From this dialog box, you can set the requested additional capacity and the storage class. Add capacity shows the capacity selected at the time of installation and allows to add the capacity only in this increment. On AWS, the storage class should be set to gp2. On VMWare, the storage class should be set to thin.

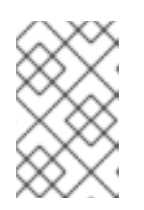

#### NOTE

The effectively provisioned capacity will be three times as much as what you see in the **Raw Capacity** field because OpenShift Container Storage uses a replica count of 3.

8. Click Add. You can see the status of the storage cluster after it reaches the **Ready** state. You might need to wait a couple of minutes after you see the **Ready** state.

#### Verification steps

1. Navigate to **Overview** → **Persistent Storage** tab, then check the **Capacity breakdown** card.

| Overview                                                                                   |                           |                              |             |                    |                                             |       |
|--------------------------------------------------------------------------------------------|---------------------------|------------------------------|-------------|--------------------|---------------------------------------------|-------|
| Cluster Persistent Storage Object Service                                                  | ce                        |                              |             |                    |                                             |       |
| Details                                                                                    | Status                    |                              |             |                    | Activity                                    |       |
| Service Name<br>OpenShift Container Storage (OCS)                                          | 🕑 OCS Cluster 🛛 🔮 Dat     | ta Resiliency                |             |                    | Ongoing<br>There are no ongoing activities. |       |
| Cluster Name<br>ocs-storagecluster-cephcluster<br>Provider<br>VSphere<br>Mode<br>Converged |                           | No persistent storage alerts |             |                    | Recent Events                               | Pause |
| Version<br>ocs-operator:v4.4.0                                                             | Capacity breakdown        |                              | View more   | Projects 👻         |                                             |       |
| Inventory                                                                                  | 1.16 GiB used of 1.63 TiB |                              |             | 1.63 TiB available |                                             |       |
| 3 Nodes<br>1 PVC                                                                           | openshift<br>379.7 MiB    |                              |             |                    |                                             |       |
| 1PV                                                                                        | Utilization               |                              |             | 1 Hour 💌           |                                             |       |
|                                                                                            | Resource                  | Usage 11:45                  | 12:00 12:15 | 12:30              |                                             |       |

2. Note that the capacity increases based on your selections.

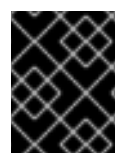

#### IMPORTANT

OpenShift Container Storage does not support cluster reduction either by reducing OSDs or reducing nodes.

# 4.2.2. Scaling up storage by adding capacity to your OpenShift Container Storage nodes using local storage devices

Use this procedure to add storage capacity (additional storage devices) to your configured local storage based OpenShift Container Storage worker nodes on bare metal, Amazon EC2 I3, and VMware infrastructures.

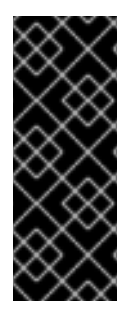

#### IMPORTANT

Scaling up storage on Amazon EC2 I3 is a Technology Preview feature. Technology Preview features are not supported with Red Hat production service level agreements (SLAs) and might not be functionally complete. Red Hat does not recommend using them in production. These features provide early access to upcoming product features, enabling customers to test functionality and provide feedback during the development process.

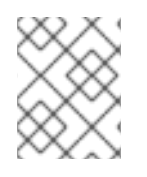

#### NOTE

For Amazon EC2 I3 infrastructure, adding nodes is the only option for adding capacity, as deployment is done using both the available NVMe devices.

#### Prerequisites

- You must be logged into OpenShift Container Platform (OCP) cluster.
- You must have installed local storage operator. For information, see Installing Local Storage Operator.
- You must have three OpenShift Container Platform worker nodes with the same storage type and size attached to each node (for example, 2TB NVMe drive) as the original OCS StorageCluster was created with.

#### Procedure

- 1. To add storage capacity to OpenShift Container Platform nodes with OpenShift Container Storage installed, you need to
  - a. Find the unique **by-id** identifier for available devices that you want to add, that is, a minimum of one device per worker node. Follow procedure finding available storage devices.

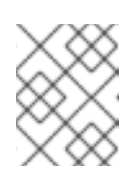

#### NOTE

Make sure you perform this process for all the existing nodes (minimum of 3) for which you want to add storage.

b. Add unique device by-id.

\$ oc edit -n local-storage localvolume local-block Example output: spec: logLevel: Normal managementState: Managed nodeSelector: nodeSelectorTerms: - matchExpressions: - key: cluster.ocs.openshift.io/openshift-storage operator: In values: \_ "" storageClassDevices: - devicePaths: - /dev/disk/by-id/nvme-INTEL\_SSDPE2KX010T7\_PHLF733402P51P0GGN - /dev/disk/by-id/nvme-INTEL\_SSDPE2KX010T7\_PHLF733402LM1P0GGN - /dev/disk/by-id/nvme-INTEL\_SSDPE2KX010T7\_PHLF733402M21P0GGN - /dev/disk/by-id/nvme-INTEL SSDPE2KX010T7 PHLF733402B71P0GGN # newly added device by-id - /dev/disk/by-id/nvme-INTEL SSDPE2KX010T7 PHLF733402A31P0GGN # newly added device by-id - /dev/disk/by-id/nvme-INTEL SSDPE2KX010T7 PHLF733402Q71P0GGN # newly added device by-id storageClassName: localblock volumeMode: Block

Make sure to save the changes after editing the CR.

localvolume.local.storage.openshift.io/local-block edited

You can see that in this CR new devices using **by-id** have been added. Each device maps to **nvme1n1** on one of the three worker nodes.

- nvme-INTEL\_SSDPE2KX010T7\_PHLF733402B71P0GGN
- nvme-INTEL\_SSDPE2KX010T7\_PHLF733402A31P0GGN
- nvme-INTEL\_SSDPE2KX010T7\_PHLF733402Q71P0GGN
- 2. Display PVs with **storageclass** name used in **localVolume** CR.

\$ oc get pv | grep localblock | grep Available

Example output:

local-pv-5ee61dcc 894Gi RWO local-pv-b1fa607a 894Gi RWO local-pv-e971c51d 894Gi RWO ...

There are three more available PVs of same size which will be used for new OSDs.

3. To expand storage capacity, increase the **count** by 1 for **StorageDeviceSets** in **StorageCluster** CR.

\$ oc edit storageclusters.ocs.openshift.io -n openshift-storage

Example output:

```
spec:
 monDataDirHostPath: /var/lib/rook
 storageDeviceSets:
 - config: {}
  count: 2 # <-- increase this count by 1
  dataPVCTemplate:
   metadata:
    creationTimestamp: null
   spec:
    accessModes:
    - ReadWriteOnce
    resources:
     requests:
       storage: 894Gi
    storageClassName: localblock
    volumeMode: Block
   status: {}
  name: ocs-deviceset
  placement: {}
  replica: 3
  resources: {}
 version: 4.4.0
```

Make sure to save the changes after editing the CR.

storagecluster.ocs.openshift.io/ocs-storagecluster edited

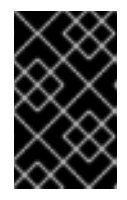

#### IMPORTANT

To ensure that the OSDs have a guaranteed size across the nodes, the storage size for **storageDeviceSets** must be specified as less than or equal to the size of the desired PVs created on the nodes.

4. Verify that there are three new OSDs running and their corresponding new PVCs are created.

\$ oc get -n openshift-storage pods -l app=rook-ceph-osd

Example output:

| NAME                    | READY      | STATL | IS REST | ARTS | AGE |
|-------------------------|------------|-------|---------|------|-----|
| rook-ceph-osd-0-77c4fdb | 758-qshw4  | ↓ 1/1 | Running | 0    | 1h  |
| rook-ceph-osd-1-8645c5  | fbb6-656ks | 1/1   | Running | 0    | 1h  |
| rook-ceph-osd-2-86895b  | 854f-r4gt6 | 1/1   | Running | 0    | 1h  |
| rook-ceph-osd-3-dc7f787 | 'dd-gdnsz  | 1/1   | Running | 0    | 10m |
| rook-ceph-osd-4-554b5c  | 46dd-hbf9t | 1/1   | Running | 0    | 10m |
| rook-ceph-osd-5-5cf94c4 | 448-k94j6  | 1/1   | Running | 0    | 10m |

In the above example, osd-3, osd-4, and osd-5 are the newly added pods to the OpenShift Container Storage cluster.

\$ oc get pvc -n openshift-storage |grep localblock

Example output:

ocs-deviceset-0-0-qc29m Bound local-pv-fc5562d3 894Gi RWO localblock 1h ocs-deviceset-0-1-qdmrl Bound local-pv-b1fa607a 894Gi RWO localblock 10m ocs-deviceset-1-0-mpwmk Bound local-pv-58cdd0bc 894Gi RWO localblock 1h ocs-deviceset-1-1-85892 Bound local-pv-e971c51d 894Gi RWO localblock 10m ocs-deviceset-2-0-rll47 Bound local-pv-29d8ad8d 894Gi RWO localblock 1h ocs-deviceset-2-1-cgth2 Bound local-pv-5ee61dcc 894Gi RWO localblock 10m

In the above example, we see three new PVCs are created.

#### Verification steps

See Verifying OpenShift Container Storage deployment.

# 4.3. SCALING OUT STORAGE CAPACITY

To scale out storage capacity, you need to perform the following:

- Add a new node to increase the storage capacity when existing worker nodes are already running at their maximum supported OSDs, which is the increment of 3 OSDs of the capacity selected during initial configuration.
- Verify that the new node is added successfully
- Scale up the storage capacity after the node is added

Depending on the type of your deployment, you can choose one of the following procedures to add a storage node:

- For AWS installer-provisioned infrastructure, see Section 4.3.1, "Adding a node on an AWS installer-provisioned infrastructure"
- For AWS or VMware user-provisioned infrastructure, see Section 4.3.2, "Adding a node on an AWS or a VMware user-provisioned infrastructure"
- For bare metal, Amazon EC2 I3, or VMware infrastructures, see Section 4.3.3, "Adding a node using a local storage device"

#### 4.3.1. Adding a node on an AWS installer-provisioned infrastructure

#### Prerequisites

• You must be logged into OpenShift Container Platform (OCP) cluster.

#### Procedure

- 1. Navigate to **Compute**  $\rightarrow$  **Machine Sets**.
- 2. On the machine set where you want to add nodes, select **Edit Count**.

- 3. Add the amount of nodes, and click **Save**.
- 4. Click **Compute**  $\rightarrow$  **Nodes** and confirm if the new node is in **Ready** state.
- 5. Apply the OpenShift Container Storage label to the new node.
  - a. For the new node, Action menu (:)  $\rightarrow$  Edit Labels.
  - b. Add cluster.ocs.openshift.io/openshift-storage and click Save.

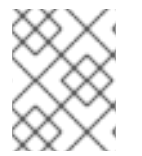

#### NOTE

It is recommended to add 3 nodes each in different zones. You must add 3 nodes and perform this procedure for all of them.

#### Verification steps

To verify that the new node is added, see Section 4.3.4, "Verifying the addition of a new node".

#### 4.3.2. Adding a node on an AWS or a VMware user-provisioned infrastructure

#### Prerequisites

• You must be logged into OpenShift Container Platform (OCP) cluster.

#### Procedure

- 1. Depending on whether you are adding a node on an AWS user provisioned infrastructure or a VMware user-provisioned infrastructure, perform the following steps:
  - For AWS
    - a. Create a new AWS machine instance with the required infrastructure. See Supported Infrastructure and Platforms.
    - b. Create a new OpenShift Container Platform node using the new AWS machine instance.
  - For VMware:
    - a. Create a new VM on vSphere with the required infrastructure. See Supported Infrastructure and Platforms.
    - b. Create a new OpenShift Container Platform worker node using the new VM.
- 2. Check for certificate signing requests (CSRs) related to OpenShift Container Storage that are in **Pending** state:

\$ oc get csr

3. Approve all required OpenShift Container Storage CSRs for the new node:

\$ oc adm certificate approve <Certificate\_Name>

4. Click **Compute**  $\rightarrow$  **Nodes**, confirm if the new node is in **Ready** state.

5. Apply the OpenShift Container Storage label to the new node using any one of the following:

#### From User interface

- a. For the new node, click Action Menu ( : )  $\rightarrow$  Edit Labels
- b. Add cluster.ocs.openshift.io/openshift-storage and click Save.

#### From Command line interface

• Execute the following command to apply the OpenShift Container Storage label to the new node:

\$ oc label node <new\_node\_name> cluster.ocs.openshift.io/openshift-storage=""

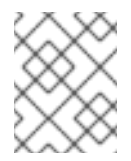

### NOTE

It is recommended to add 3 nodes each in different zones. You must add 3 nodes and perform this procedure for all of them.

#### Verification steps

To verify that the new node is added, see Section 4.3.4, "Verifying the addition of a new node".

### 4.3.3. Adding a node using a local storage device

Use this procedure to add a node on bare metal, Amazon EC2, and VMware infrastructures.

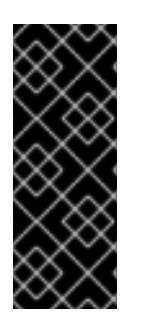

#### IMPORTANT

Scaling storage nodes for Amazon EC2 infrastructure is a Technology Preview feature. Technology Preview features are not supported with Red Hat production service level agreements (SLAs) and might not be functionally complete. Red Hat does not recommend using them in production. These features provide early access to upcoming product features, enabling customers to test functionality and provide feedback during the development process.

#### Prerequisites

- You must be logged into OpenShift Container Platform (OCP) cluster.
- You must have three OpenShift Container Platform worker nodes with the same storage type and size attached to each node (for example, 2TB NVMe drive) as the original OCS StorageCluster was created with.

#### Procedure

- 1. Depending on whether you are adding a node on bare metal, Amazon EC2, or VMware infrastructure, perform the following steps:
  - For Amazon EC2
    - a. Create a new Amazon EC2 I3 machine instance with the required infrastructure. See Creating a MachineSet in AWS and Supported Infrastructure and Platforms.

- b. Create a new OpenShift Container Platform node using the new Amazon EC2 I3 machine instance.
- For VMware:
  - a. Create a new VM on vSphere with the required infrastructure. See Supported Infrastructure and Platforms.
  - b. Create a new OpenShift Container Platform worker node using the new VM.
- For bare metal:
  - a. Get a new bare metal machine with the required infrastructure. See Supported Infrastructure and Platforms.
  - b. Create a new OpenShift Container Platform node using the new bare metal machine.
- 2. Check for certificate signing requests (CSRs) related to OpenShift Container Storage that are in **Pending** state:

\$ oc get csr

3. Approve all required OpenShift Container Storage CSRs for the new node:

\$ oc adm certificate approve <Certificate\_Name>

- 4. Click **Compute**  $\rightarrow$  **Nodes**, confirm if the new node is in **Ready** state.
- 5. Apply the OpenShift Container Storage label to the new node using any one of the following:

#### From User interface

- a. For the new node, click Action Menu (∶) → Edit Labels
- b. Add cluster.ocs.openshift.io/openshift-storage and click Save.

#### From Command line interface

• Execute the following command to apply the OpenShift Container Storage label to the new node:

\$ oc label node <new\_node\_name> cluster.ocs.openshift.io/openshift-storage=""

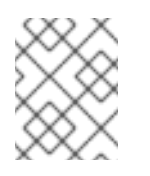

#### NOTE

It is recommended to add 3 nodes each in different zones. You must add 3 nodes and perform this procedure for all of them.

#### Verification steps

To verify that the new node is added, see Section 4.3.4, "Verifying the addition of a new node".

#### 4.3.4. Verifying the addition of a new node

1. Execute the following command and verify that the new node is present in the output:

\$ oc get nodes --show-labels | grep cluster.ocs.openshift.io/openshift-storage= |cut -d' ' -f1

- Click Workloads → Pods, confirm that at least the following pods on the new node are in Running state:
  - csi-cephfsplugin-\*
  - csi-rbdplugin-\*

#### 4.3.5. Scaling up storage capacity

To scale up storage capacity, see Scaling up storage by adding capacity.

# **CHAPTER 5. MANAGING PERSISTENT VOLUME CLAIMS**

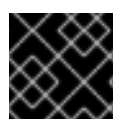

#### IMPORTANT

Expanding PVCs is not supported for PVCs backed by OpenShift Container Storage.

# 5.1. CONFIGURING APPLICATION PODS TO USE OPENSHIFT CONTAINER STORAGE

Follow the instructions in this section to configure OpenShift Container Storage as storage for an application pod.

#### Prerequisites

- You have administrative access to OpenShift Web Console.
- OpenShift Container Storage Operator is installed and running in the **openshift-storage** namespace. In OpenShift Web Console, click **Operators** → **Installed Operators** to view installed operators.
- The default storage classes provided by OpenShift Container Storage are available. In OpenShift Web Console, click **Storage** → **Storage** Classes to view default storage classes.

#### Procedure

- 1. Create a Persistent Volume Claim (PVC) for the application to use.
  - a. In OpenShift Web Console, click **Storage** → **Persistent Volume Claims**
  - b. Set the **Project** for the application pod.
  - c. Click Create Persistent Volume Claim
    - i. Specify a **Storage Class** provided by OpenShift Container Storage.
    - ii. Specify the PVC Name, for example, myclaim.
    - iii. Select the required **Access Mode**.
    - iv. Specify a **Size** as per application requirement.
    - v. Click **Create** and wait until the PVC is in **Bound** status.
- 2. Configure a new or existing application pod to use the new PVC.
  - For a new application pod, perform the following steps:
    - i. Click Workloads →Pods.
    - ii. Create a new application pod.
    - iii. Under the **spec:** section, add **volume:** section to add the new PVC as a volume for the application pod.

volumes:

 name: <volume\_name> persistentVolumeClaim: claimName: <pvc\_name>

For example:

volumes: - name: mypd persistentVolumeClaim: claimName: myclaim

- For an existing application pod, perform the following steps:
  - i. Click Workloads →Deployment Configs.
  - ii. Search for the required deployment config associated with the application pod.
  - iii. Click on its Action menu (:) → Edit Deployment Config.
  - iv. Under the **spec:** section, add **volume:** section to add the new PVC as a volume for the application pod and click **Save**.

volumes:

 name: <volume\_name> persistentVolumeClaim: claimName: <pvc\_name>

For example:

volumes: - name: mypd persistentVolumeClaim: claimName: myclaim

- 3. Verify that the new configuration is being used.
  - a. Click Workloads  $\rightarrow$  Pods.
  - b. Set the **Project** for the application pod.
  - c. Verify that the application pod appears with a status of **Running**.
  - d. Click the application pod name to view pod details.
  - e. Scroll down to **Volumes** section and verify that the volume has a **Type** that matches your new Persistent Volume Claim, for example, **myclaim**.

# **5.2. VIEWING PERSISTENT VOLUME CLAIM REQUEST STATUS**

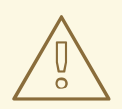

#### WARNING

Expanding Persistent Volume Claims (PVCs) is not supported for PVCs backed by OpenShift Container Storage.

Use this procedure to view the status of a PVC request.

#### Prerequisites

• Administrator access to OpenShift Container Storage.

#### Procedure

- 1. Log in to OpenShift Web Console.
- 2. Click Storage → Persistent Volume Claims
- 3. Search for the required PVC name by using the **Filter** textbox.
- 4. Check the **Status** column corresponding to the required PVC.
- 5. Click the required Name to view the PVC details.

# **5.3. REVIEWING PERSISTENT VOLUME CLAIM REQUEST EVENTS**

Use this procedure to review and address Persistent Volume Claim (PVC) request events.

#### Prerequisites

• Administrator access to OpenShift Web Console.

#### Procedure

- 1. Log in to OpenShift Web Console.
- 2. Click Home → Overview → Persistent Storage
- 3. Locate the **Inventory** card to see the number of PVCs with errors.
- 4. Click Storage → Persistent Volume Claims
- 5. Search for the required PVC using the **Filter** textbox.
- 6. Click on the PVC name and navigate to **Events**
- 7. Address the events as required or as directed.

# 5.4. DYNAMIC PROVISIONING

### 5.4.1. About dynamic provisioning

The StorageClass resource object describes and classifies storage that can be requested, as well as provides a means for passing parameters for dynamically provisioned storage on demand. StorageClass objects can also serve as a management mechanism for controlling different levels of storage and access to the storage. Cluster Administrators (**cluster-admin**) or Storage Administrators (**storage-admin**) define and create the StorageClass objects that users can request without needing any intimate knowledge about the underlying storage volume sources.

The OpenShift Container Platform persistent volume framework enables this functionality and allows administrators to provision a cluster with persistent storage. The framework also gives users a way to request those resources without having any knowledge of the underlying infrastructure.

Many storage types are available for use as persistent volumes in OpenShift Container Platform. While all of them can be statically provisioned by an administrator, some types of storage are created dynamically using the built-in provider and plug-in APIs.

### 5.4.2. Dynamic provisioning in OpenShift Container Storage

Red Hat OpenShift Container Storage is software-defined storage that is optimised for container environments. It runs as an operator on OpenShift Container Platform to provide highly integrated and simplified persistent storage management for containers.

OpenShift Container Storage supports a variety of storage types, including:

- Block storage for databases
- Shared file storage for continuous integration, messaging, and data aggregation
- Object storage for archival, backup, and media storage

Version 4.4 uses Red Hat Ceph Storage to provide the file, block, and object storage that backs persistent volumes, and Rook.io to manage and orchestrate provisioning of persistent volumes and claims. NooBaa provides object storage, and its Multicloud Gateway allows object federation across multiple cloud environments (available as a Technology Preview).

In OpenShift Container Storage 4.4, the Red Hat Ceph Storage Container Storage Interface (CSI) driver for RADOS Block Device (RBD) and Ceph File System (CephFS) handles the dynamic provisioning requests. When a PVC request comes in dynamically, the CSI driver has the following options:

- Create a PVC with ReadWriteOnce (RWO) and ReadWriteMany (RWX) access that is based on Ceph RBDs with volume mode **Block**
- Create a PVC with ReadWriteOnce (RWO) access that is based on Ceph RBDs with volume mode **Filesystem**
- Create a PVC with ReadWriteOnce (RWO) and ReadWriteMany (RWX) access that is based on CephFS for volume mode **Filesystem**

The judgement of which driver (RBD or CephFS) to use is based on the entry in the **storageclass.yaml** file.

### 5.4.3. Available dynamic provisioning plug-ins

OpenShift Container Platform provides the following provisioner plug-ins, which have generic implementations for dynamic provisioning that use the cluster's configured provider's API to create new storage resources:

| Storage type                                     | Provisioner plug-in name                  | Notes                                                                                                    |
|--------------------------------------------------|-------------------------------------------|----------------------------------------------------------------------------------------------------|
| AWS Elastic Block Store (EBS)                    | kubernetes.io/aws-ebs                     | For dynamic provisioning when<br>using multiple clusters in different<br>zones, tag each node with<br>Key=kubernetes.io/cluster/ <c<br>luster_name&gt;,Value=<br/><cluster_id> where<br/><cluster_name> and<br/><cluster_id> are unique per<br/>cluster.</cluster_id></cluster_name></cluster_id></c<br> |
| AWS Elastic File System (EFS)                    |                                           | Dynamic provisioning is<br>accomplished through the EFS<br>provisioner pod and not through a<br>provisioner plug-in.                                                                                                    |
| Azure Disk                                       | kubernetes.io/azure-disk                  |                                                                                                    |
| Azure File                                       | kubernetes.io/azure-file                  | The <b>persistent-volume-binder</b><br>ServiceAccount requires<br>permissions to create and get<br>Secrets to store the Azure<br>storage account and keys.                                                                                                    |
| Ceph File System (POSIX<br>Compliant filesystem) | openshift-<br>storage.cephfs.csi.ceph.com | Provisions a volume for<br>ReadWriteMany (RWX) or<br>ReadWriteOnce (RWO) access<br>modes using the Ceph Filesytem<br>configured in a Ceph cluster.                                                                                                    |
| Ceph RBD (Block Device)                          | openshift-<br>storage.rbd.csi.ceph.com    | Provisions a volume for RWO<br>access mode for Ceph RBD, RWO<br>and RWX access mode for block<br>PVC, and RWO access mode for<br>Filesystem PVC.                                                                                                    |
| GCE Persistent Disk (gcePD)                      | kubernetes.io/gce-pd                      | In multi-zone configurations, it is<br>advisable to run one OpenShift<br>Container Platform cluster per<br>GCE project to avoid PVs from<br>being created in zones where no<br>node in the current cluster exists.                                                                                       |

| Storage type                           | Provisioner plug-in name            | Notes                                                                                                    |
|----------------------------------------|-------------------------------------|----------------------------------------------------------------------------------------------------|
| S3 Bucket (MCG Object Bucket<br>Claim) | openshift-<br>storage.noobaa.io/obc | Provisions an object bucket claim<br>to support S3 API calls through<br>the Multicloud Object Gateway<br>(MCG). The exact storage<br>backing the S3 bucket is<br>dependent on the MCG<br>configuration and the type of<br>deployment. |
| VMware vSphere                         | kubernetes.io/vsphere-<br>volume    |                                                                                                    |

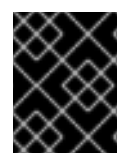

## IMPORTANT

Any chosen provisioner plug-in also requires configuration for the relevant cloud, host, or third-party provider as per the relevant documentation.
### CHAPTER 6. MANAGING CONTAINER STORAGE INTERFACE (CSI) COMPONENT PLACEMENTS

Each cluster consists of a number of dedicated nodes such as **infra** and **storage** nodes. However, a **infra** node will not be able to use OpenShift Container Storage persistent volume claims (PVCs) on the node. So, if you want to use such nodes, you can set tolerations to bring up **csi-plugins** on the nodes. For more information, see https://access.redhat.com/solutions/4827161.

### Procedure

1. Create a configmap rook-ceph-operator-config.

\$ oc create -f rook-ceph-operator-config.yaml configmap/rook-ceph-operator-config created

2. Display configmap.

\$ oc get configmap rook-ceph-operator-config -n openshift-storage -o yaml

Example output of **configmap** with **key** set to **nodetype** and **value** set to **infra**:

```
apiVersion: v1
data:
 CSI_PLUGIN_TOLERATIONS: |
  - effect: NoSchedule
   key: nodetype
   operator: Equal
   value: infra
  - effect: NoSchedule
   key: node.ocs.openshift.io/storage
   operator: Exists
kind: ConfigMap
metadata:
 creationTimestamp: "2020-03-23T11:49:27Z"
 name: rook-ceph-operator-config
 namespace: openshift-storage
 resourceVersion: "114879"
 selfLink: /api/v1/namespaces/openshift-storage/configmaps/rook-ceph-operator-config
 uid: ac22e63a-8df1-4650-a57f-89bf7a2ce06a
```

3. Restart the **rook-ceph-operator**.

### Verification step

Verify that the **csi-cephfsplugin-**\* and **csi-rbdplugin-**\* pods are running on the **infra** nodes.

### CHAPTER 7. MULTICLOUD OBJECT GATEWAY

### 7.1. ABOUT THE MULTICLOUD OBJECT GATEWAY

The Multicloud Object Gateway (MCG) is a lightweight object storage service for OpenShift, allowing users to start small and then scale as needed on-premise, in multiple clusters, and with cloud-native storage.

# 7.2. ACCESSING THE MULTICLOUD OBJECT GATEWAY WITH YOUR APPLICATIONS

You can access the object service with any application targeting AWS S3 or code that uses AWS S3 Software Development Kit (SDK). Applications need to specify the MCG endpoint, an access key, and a secret access key. You can use your terminal or the MCG CLI to retrieve this information.

### Prerequisites

- A running OpenShift Container Storage Platform
- Download the MCG command-line interface for easier management:

# subscription-manager repos --enable=rh-ocs-4-for-rhel-8-x86\_64-rpms
# yum install mcg

 Alternatively, you can install the mcg package from the OpenShift Container Storage RPMs found here https://access.redhat.com/downloads/content/547/ver=4/rhel---8/4/x86\_64/packages

You can access the relevant endpoint, access key, and secret access key two ways:

- Section 7.2.1, "Accessing the Multicloud Object Gateway from the terminal"
- Section 7.2.2, "Accessing the Multicloud Object Gateway from the MCG command-line interface"

### 7.2.1. Accessing the Multicloud Object Gateway from the terminal

### Procedure

Run the **describe** command to view information about the MCG endpoint, including its access key (**AWS\_ACCESS\_KEY\_ID** value) and secret access key (**AWS\_SECRET\_ACCESS\_KEY** value):

# oc describe noobaa -n openshift-storage

The output will look similar to the following:

Name: noobaa Namespace: openshift-storage Labels: <none> Annotations: <none> API Version: noobaa.io/v1alpha1 Kind: NooBaa Metadata:

Creation Timestamp: 2019-07-29T16:22:06Z Generation: 1 Resource Version: 6718822 Self Link: /apis/noobaa.io/v1alpha1/namespaces/openshift-storage/noobaas/noobaa UID: 019cfb4a-b21d-11e9-9a02-06c8de012f9e Spec: Status: Accounts: Admin: Secret Ref: Name: noobaa-admin Namespace: openshift-storage Actual Image: noobaa/noobaa-core:4.0 **Observed Generation: 1** Phase: Ready Readme: Welcome to NooBaa! \_\_\_\_\_ Welcome to NooBaa! NooBaa Core Version: NooBaa Operator Version: Lets get started: 1. Connect to Management console: Read your mgmt console login information (email & password) from secret: "noobaa-admin". kubectl get secret noobaa-admin -n openshift-storage -o json | jq '.data|map\_values(@base64d)' Open the management console service - take External IP/DNS or Node Port or use port forwarding: kubectl port-forward -n openshift-storage service/noobaa-mgmt 11443:443 & open https://localhost:11443 2. Test S3 client: kubectl port-forward -n openshift-storage service/s3 10443:443 & 1 NOOBAA\_ACCESS\_KEY=\$(kubectl get secret noobaa-admin -n openshift-storage -o json | jq -r '.data.AWS ACCESS KEY ID|@base64d') 2 NOOBAA SECRET KEY=\$(kubectl get secret noobaa-admin -n openshift-storage -o json | jq -r '.data.AWS SECRET ACCESS KEY|@base64d') alias s3='AWS ACCESS KEY ID=\$NOOBAA ACCESS KEY AWS SECRET ACCESS KEY=\$NOOBAA SECRET KEY aws --endpoint https://localhost:10443 -no-verify-ssl s3' s3 ls

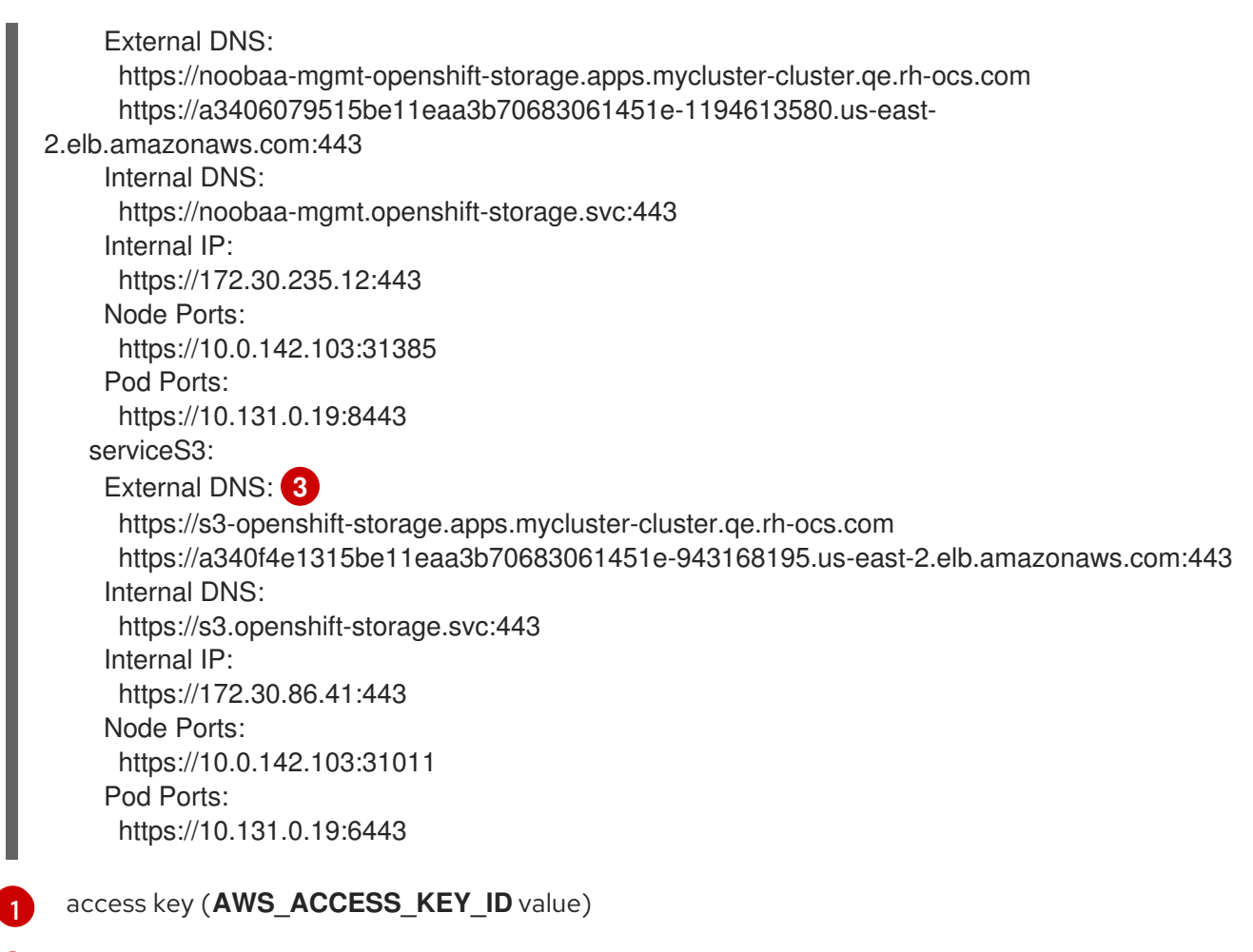

2 secret access key (AWS\_SECRET\_ACCESS\_KEY value)

MCG endpoint

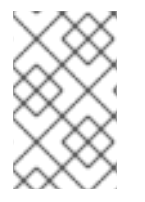

### NOTE

The output from the **oc describe noobaa** command lists the internal and external DNS names that are available. When using the internal DNS, the traffic is free. The external DNS uses Load Balancing to process the traffic, and therefore has a cost per hour.

## 7.2.2. Accessing the Multicloud Object Gateway from the MCG command-line interface

### Prerequisites

• Download the MCG command-line interface:

# subscription-manager repos --enable=rh-ocs-4-for-rhel-8-x86\_64-rpms
# yum install mcg

### Procedure

Run the **status** command to access the endpoint, access key, and secret access key:

noobaa status -n openshift-storage

The output will look similar to the following:

INFO[0000] Namespace: openshift-storage INFO[0000] INFO[0000] CRD Status: INFO[0003] Exists: CustomResourceDefinition "noobaas.noobaa.io" INFO[0003] Exists: CustomResourceDefinition "backingstores.noobaa.io" INFO[0003] Exists: CustomResourceDefinition "bucketclasses.noobaa.io" INFO[0004] Exists: CustomResourceDefinition "objectbucketclaims.objectbucket.io" INFO[0004] Exists: CustomResourceDefinition "objectbuckets.objectbucket.io" INFO[0004] INFO[0004] Operator Status: INFO[0004] Exists: Namespace "openshift-storage" INFO[0004] Exists: ServiceAccount "noobaa" INFO[0005] Exists: Role "ocs-operator.v0.0.271-6g45f" INFO[0005] Exists: RoleBinding "ocs-operator.v0.0.271-6g45f-noobaa-f9vpj" INFO[0006] Exists: ClusterRole "ocs-operator.v0.0.271-fjhgh" INFO[0006] Exists: ClusterRoleBinding "ocs-operator.v0.0.271-fjhgh-noobaa-pdxn5" INFO[0006] Exists: Deployment "noobaa-operator" INFO[0006] INFO[0006] System Status: INFO[0007] Exists: NooBaa "noobaa" INFO[0007] Exists: StatefulSet "noobaa-core" INFO[0007] Exists: Service "noobaa-mgmt" INFO[0008] Exists: Service "s3" INFO[0008] Exists: Secret "noobaa-server" INFO[0008] Exists: Secret "noobaa-operator" INFO[0008] Exists: Secret "noobaa-admin" INFO[0009] Exists: StorageClass "openshift-storage.noobaa.io" INFO[0009] Exists: BucketClass "noobaa-default-bucket-class" INFO[0009] (Optional) Exists: BackingStore "noobaa-default-backing-store" INFO[0010] (Optional) Exists: CredentialsReguest "noobaa-cloud-creds" INFO[0010] (Optional) Exists: PrometheusRule "noobaa-prometheus-rules" INFO[0010] (Optional) Exists: ServiceMonitor "noobaa-service-monitor" INFO[0011] (Optional) Exists: Route "noobaa-mgmt" INFO[0011] (Optional) Exists: Route "s3" INFO[0011] Exists: PersistentVolumeClaim "db-noobaa-core-0" INFO[0011] System Phase is "Ready" INFO[0011] Exists: "noobaa-admin" #-----# #- Mgmt Addresses -# #-----# ExternalDNS : [https://noobaa-mgmt-openshift-storage.apps.mycluster-cluster.qe.rh-ocs.com https://a3406079515be11eaa3b70683061451e-1194613580.us-east-2.elb.amazonaws.com:443] ExternalIP : [] NodePorts : [https://10.0.142.103:31385] InternalDNS : [https://noobaa-mgmt.openshift-storage.svc:443] InternalIP : [https://172.30.235.12:443] PodPorts : [https://10.131.0.19:8443] #-----# #- Mgmt Credentials -# #-----#

email : admin@noobaa.io password : HKLbH1rSuVU0I/soulkSiA== #-----# #- S3 Addresses -# #-----# 1 ExternalDNS : [https://s3-openshift-storage.apps.mycluster-cluster.qe.rh-ocs.com https://a340f4e1315be11eaa3b70683061451e-943168195.us-east-2.elb.amazonaws.com:443] ExternalIP : [] NodePorts : [https://10.0.142.103:31011] InternalDNS : [https://s3.openshift-storage.svc:443] InternalIP : [https://172.30.86.41:443] PodPorts : [https://10.131.0.19:6443] #-----# #- S3 Credentials -# #-----# 2 AWS\_ACCESS\_KEY\_ID : jVmAsu9FsvRHYmfjTiHV 3 AWS\_SECRET\_ACCESS\_KEY : E//420VNedJfATvVSmDz6FMtsSAzuBv6z180PT5c #-----# #- Backing Stores -# #-----# NAME TYPE TARGET-BUCKET PHASE AGE noobaa-default-backing-store aws-s3 noobaa-backing-store-15dc896d-7fe0-4bed-9349-5942211b93c9 Ready 141h35m32s #-----# #- Bucket Classes -# #-----# PHASE AGE NAME PLACEMENT noobaa-default-bucket-class {Tiers:[{Placement: BackingStores:[noobaa-default-backing-store]}]} Ready 141h35m33s #-----# #- Bucket Claims -# #-----# No OBC's found. endpoint access key secret access key 3

You now have the relevant endpoint, access key, and secret access key in order to connect to your applications.

### Example 7.1. Example

If AWS S3 CLI is the application, the following command will list buckets in OCS:

AWS\_ACCESS\_KEY\_ID=<AWS\_ACCESS\_KEY\_ID> AWS\_SECRET\_ACCESS\_KEY=<AWS\_SECRET\_ACCESS\_KEY> aws --endpoint <ENDPOINT> --no-verify-ssl s3 ls

### 7.3. ADDING STORAGE RESOURCES FOR HYBRID OR MULTICLOUD

### 7.3.1. Creating a new backing store

Use this procedure to create a new backing store in OpenShift Container Storage.

### Prerequisites

• Administrator access to OpenShift.

#### Procedure

- Click Operators → Installed Operators from the left pane of the OpenShift Web Console to view the installed operators.
- 2. Click OpenShift Container Storage Operator.
- 3. On the OpenShift Container Storage Operator page, scroll right and click the **Backing Store** tab.

#### Figure 7.1. OpenShift Container Storage Operator page with backing store tab

| Red Hat<br>OpenShift<br>Container Platform |                                                                                                    | <br>*  | • 6     | kube:admin 👻 |
|--------------------------------------------|----------------------------------------------------------------------------------------------------|--------|---------|--------------|
| # Administrator                            | You are logged in as a temporary administrative user. Update the cluster OAuth configuration to allow others to log in. |        |         |              |
|                                            | Project: openshift-storage 🔹                                                                                            |        |         |              |
| Home >                                     | Installed Operators > Operator Details                                                                                  |        |         |              |
| Operators 🗸                                | DeenShift Container Storage                                                                                             |        |         | Actions -    |
| OperatorHub                                | 4.4.0 prov/ided by Red Hat, Inc                                                                                         |        |         |              |
| Installed Operators                        | Details YAML Subscription Events All Instances Storage Cluster [Internal] Ceph Client Backing Store Bucket Class        |        |         |              |
| Workloads >                                | Packing Stores                                                                                                    |        |         |              |
| Networking >                               |                                                                                                    |        |         |              |
| Storage >                                  | Create Backing Store                                                                                                    | Filter | by name |              |
| Builds >                                   |                                                                                                    |        |         |              |

4. Click Create Backing Store.

### Figure 7.2. Create Backing Store page

| Red Hat<br>OpenShift<br>Container Platform |                                                                                                    |  | * | Ð | 0 | kube:admin 👻      |  |
|--------------------------------------------|----------------------------------------------------------------------------------------------------|--|---|---|---|-------------------|--|
| Administrator                              | You are logged in as a temporary administrative user. Update the <u>chaster.Obuth configuration</u> to allow others to log in. |  |   |   |   |                   |  |
|                                            | Project: openshift-storage 👻                                                                                                   |  |   |   |   |                   |  |
| Home                                       | > OpenShift Container Storage > Create Backing Store                                                                           |  |   |   |   | · · · · · · · · · |  |
| Operators                                  | Create new Backing Store                                                                                                    |  |   |   |   |                   |  |
| OperatorHub                                | Storage targets that are used to store chunks of data on MCG buckets.                                                          |  |   |   |   |                   |  |
| Installed Operators                        |                                                                                                    |  |   |   |   |                   |  |
| Workloads                                  |                                                                                                    |  |   |   |   |                   |  |
| Networking                                 | Backing Store Name *                                                                                                    |  |   |   |   |                   |  |
| rectioning                                 | my-backingstore                                                                                                    |  |   |   |   |                   |  |
| Storage                                    | > A unique name for the Backing Store within the project                                                                       |  |   |   |   |                   |  |
| Builds                                     | > Provider *                                                                                                    |  |   |   |   |                   |  |
| Monitoring                                 | AW\$ \$3                                                                                                    |  |   |   |   |                   |  |
| - Commuter                                 | Region *                                                                                                    |  |   |   |   |                   |  |
| Compute                                    | us-east-1                                                                                                    |  |   |   |   |                   |  |
| User Management                            | > Endpoint                                                                                                    |  |   |   |   |                   |  |
| Administration                             |                                                                                                    |  |   |   |   |                   |  |
|                                            | Secret *                                                                                                    |  |   |   |   |                   |  |
|                                            | Select Secret    Switch to Credentials                                                                                         |  |   |   |   |                   |  |
|                                            |                                                                                                    |  |   |   |   |                   |  |
|                                            | Target bucket *                                                                                                    |  |   |   |   |                   |  |
|                                            |                                                                                                    |  |   |   |   |                   |  |
|                                            |                                                                                                    |  |   |   |   |                   |  |
|                                            | Create Backing Store Cancel                                                                                                    |  |   |   |   |                   |  |

- 5. On the Create New Backing Store page, perform the following:
  - a. Enter a Backing Store Name.
  - b. Select a **Provider**.
  - c. Select a **Region**.
  - d. Enter an **Endpoint**. This is optional.
  - e. Select a Secret from drop down list, or create your own secret. Optionally, you can Switch to Credentials view which lets you fill in the required secrets.
     For more information on creating an OCP secret, see the section Creating the secret in the Openshift Container Platform documentation.

Each backingstore requires a different secret. For more information on creating the secret for a particular backingstore, see the Section 7.3.2, "Adding storage resources for hybrid or Multicloud using the MCG command line interface" and follow the procedure for the addition of storage resources using a YAML.

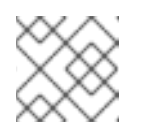

### NOTE

This menu is relevant for all providers except Google Cloud and local PVC.

- f. Enter **Target bucket**. The target bucket is a container storage that is hosted on the remote cloud service. It allows you to create a connection that tells MCG that it can use this bucket for the system.
- 6. Click Create Backing Store.

### Verification steps

- 1. Click Operators  $\rightarrow$  Installed Operators.
- 2. Click **OpenShift Container Storage** Operator.
- 3. Search for the new backing store or click **Backing Store** tab to view all the backing stores.

## 7.3.2. Adding storage resources for hybrid or Multicloud using the MCG command line interface

The Multicloud Object Gateway (MCG) simplifies the process of spanning data across cloud provider and clusters.

You must add a backing storage that can be used by the MCG.

Depending on the type of your deployment, you can choose one of the following procedures to create a backing storage:

- For creating an AWS-backed backingstore, see Section 7.3.2.1, "Creating an AWS-backed backingstore"
- For creating an IBM COS-backed backingstore, see Section 7.3.2.2, "Creating an IBM COSbacked backingstore"
- For creating an Azure-backed backingstore, see Section 7.3.2.3, "Creating an Azure-backed backingstore"

For VMWare deployments, skip to Section 7.3.3, "Creating an s3 compatible Multicloud Object Gateway backingstore" for further instructions.

### 7.3.2.1. Creating an AWS-backed backingstore

#### Prerequisites

• Download the Multicloud Object Gateway (MCG) command-line interface:

# subscription-manager repos --enable=rh-ocs-4-for-rhel-8-x86\_64-rpms
# yum install mcg

 Alternatively, you can install the mcg package from the OpenShift Container Storage RPMs found here https://access.redhat.com/downloads/content/547/ver=4/rhel---8/4/x86\_64/packages

### Procedure

1. From the MCG command-line interface, run the following command:

noobaa backingstore create <backingstore\_name> --access-key=<AWS ACCESS KEY> -secret-key=<AWS SECRET ACCESS KEY> --target-bucket <bucket-name>

- a. Replace **<backingstore\_name>** with the name of the backingstore.
- b. Replace **<AWS ACCESS KEY>** and **<AWS SECRET ACCESS KEY>** with an AWS access key ID and secret access key you created for this purpose.
- c. Replace **<bucket-name>** with an existing AWS bucket name. This argument tells Multicloud Object Gateway which bucket to use as a target bucket for its backing store, and subsequently, data storage and administration.

The output will be similar to the following:

INFO[0001]Exists: NooBaa "noobaa"INFO[0002]Created: BackingStore "aws-resource"INFO[0002]Created: Secret "backing-store-secret-aws-resource"

You can also add storage resources using a YAML:

1. Create a secret with the credentials:

apiVersion: v1 kind: Secret metadata: name: <backingstore-secret-name> type: Opaque data: AWS\_ACCESS\_KEY\_ID: <AWS ACCESS KEY ID ENCODED IN BASE64> AWS\_SECRET\_ACCESS\_KEY: <AWS SECRET ACCESS KEY ENCODED IN BASE64>

- a. You must supply and encode your own AWS access key ID and secret access key using Base64, and use the results in place of **<AWS ACCESS KEY ID ENCODED IN BASE64>** and **<AWS SECRET ACCESS KEY ENCODED IN BASE64>**.
- b. Replace <backingstore-secret-name> with a unique name.
- 2. Apply the following YAML for a specific backing store:

| apiVersion: noobaa.io/v1alpha1                              |
|-------------------------------------------------------------|
| kind: BackingStore                                          |
| metadata:                                                   |
| finalizers:                                                 |
| - noobaa.io/finalizer                                       |
| labels:                                                     |
| app: noobaa                                                 |
| name: bs                                                    |
| namespace: openshift-storage                                |
| spec:                                                       |
| awsS3:                                                      |
| secret:                                                     |
| name: <backingstore-secret-name></backingstore-secret-name> |
| namespace: noobaa                                           |
| targetBucket: <bucket-name></bucket-name>                   |
| type: aws-s3                                                |
|                                                             |

- a. Replace **<bucket-name>** with an existing AWS bucket name. This argument tells Multicloud Object Gateway which bucket to use as a target bucket for its backing store, and subsequently, data storage and administration.
- b. Replace **<backingstore-secret-name>** with the name of the secret created in the previous step.

### 7.3.2.2. Creating an IBM COS-backed backingstore

### Prerequisites

- Download the Multicloud Object Gateway (MCG) command-line interface:

# subscription-manager repos --enable=rh-ocs-4-for-rhel-8-x86\_64-rpms
# yum install mcg

• Alternatively, you can install the **mcg** package from the OpenShift Container Storage RPMs found here https://access.redhat.com/downloads/content/547/ver=4/rhel---8/4/x86\_64/packages

### Procedure

1. From the MCG command-line interface, run the following command:

noobaa backingstore create ibm-cos <backingstore\_name> --access-key=<IBM ACCESS KEY> --secret-key=<IBM SECRET ACCESS KEY> --endpoint=<IBM COS ENDPOINT> -- target-bucket <bucket-name>

- a. Replace <backingstore\_name> with the name of the backingstore.
- b. Replace <IBM ACCESS KEY>, <IBM SECRET ACCESS KEY>, <IBM COS ENDPOINT> with an IBM access key ID, secret access key and the appropriate regional endpoint that corresponds to the location of the existing IBM bucket. To generate the above keys on IBM cloud, you must include HMAC credentials while creating the service credentials for your target bucket.
- c. Replace <bucket-name> with an existing IBM bucket name. This argument tells Multicloud Object Gateway which bucket to use as a target bucket for its backing store, and subsequently, data storage and administration.
   The output will be similar to the following:

INFO[0001] Exists: NooBaa "noobaa" INFO[0002] Created: BackingStore "ibm-resource"

INFO[0002] Created: Secret "backing-store-secret-ibm-resource"

You can also add storage resources using a YAML:

1. Create a secret with the credentials:

| apiVersion: v1                                                                              |
|---------------------------------------------------------------------------------------------|
| kind: Secret                                                                                |
| metadata:                                                                                   |
| name: <backingstore-secret-name></backingstore-secret-name>                                 |
| type: Opaque                                                                                |
| data:                                                                                       |
| IBM_COS_ACCESS_KEY_ID: <ibm access="" base64="" cos="" encoded="" id="" in="" key=""></ibm> |
| IBM_COS_SECRET_ACCESS_KEY: < IBM COS SECRET ACCESS KEY ENCODED IN                           |
| BASE64>                                                                                     |

- a. You must supply and encode your own IBM COS access key ID and secret access key using Base64, and use the results in place of <IBM COS ACCESS KEY ID ENCODED IN BASE64> and <IBM COS SECRET ACCESS KEY ENCODED IN BASE64>.
- b. Replace **<backingstore-secret-name>** with a unique name.
- 2. Apply the following YAML for a specific backing store:

apiVersion: noobaa.io/v1alpha1

- kind: BackingStore metadata: finalizers: - noobaa.io/finalizer labels: app: noobaa name: bs namespace: openshift-storage spec: ibmCos: endpoint: <endpoint> secret: name: <backingstore-secret-name> namespace: openshift-storage targetBucket: <bucket-name> type: ibm-cos
- a. Replace **<bucket-name>** with an existing IBM COS bucket name. This argument tells Multicloud Object Gateway which bucket to use as a target bucket for its backing store, and subsequently, data storage and administration.
- b. Replace **<endpoint>** with a regional endpoint that corresponds to the location of the existing IBM bucket name. This argument tells Multicloud Object Gateway which endpoint to use for its backing store, and subsequently, data storage and administration.
- c. Replace **<backingstore-secret-name>** with the name of the secret created in the previous step.

### 7.3.2.3. Creating an Azure-backed backingstore

### Prerequisites

• Download the Multicloud Object Gateway (MCG) command-line interface:

# subscription-manager repos --enable=rh-ocs-4-for-rhel-8-x86\_64-rpms
# yum install mcg

 Alternatively, you can install the mcg package from the OpenShift Container Storage RPMs found here https://access.redhat.com/downloads/content/547/ver=4/rhel---8/4/x86\_64/packages

### Procedure

1. From the MCG command-line interface, run the following command:

noobaa backingstore create azure-blob <backingstore\_name> --account-key=<AZURE ACCOUNT KEY> --account-name=<AZURE ACCOUNT NAME> --target-blob-container <blob container name>

- a. Replace **<backingstore\_name>** with the name of the backingstore.
- b. Replace **<AZURE ACCOUNT KEY>** and **<AZURE ACCOUNT NAME>** with an AZURE account key and account name you created for this purpose.

 c. Replace <blob container name> with an existing Azure blob container name. This argument tells Multicloud Object Gateway which bucket to use as a target bucket for its backing store, and subsequently, data storage and administration. The output will be similar to the following:

INFO[0001]Exists: NooBaa "noobaa"INFO[0002]Created: BackingStore "azure-resource"INFO[0002]Created: Secret "backing-store-secret-azure-resource"

You can also add storage resources using a YAML:

1. Create a secret with the credentials:

| apiVersion: v1                                                             |
|----------------------------------------------------------------------------|
| kind: Secret                                                               |
| metadata:                                                                  |
| name: <backingstore-secret-name></backingstore-secret-name>                |
| type: Opaque                                                               |
| data:                                                                      |
| AccountName: <azure account="" base64="" encoded="" in="" name=""></azure> |
| AccountKey: <azure account="" base64="" encoded="" in="" key=""></azure>   |

- a. You must supply and encode your own Azure Account Name and Account Key using Base64, and use the results in place of <AZURE ACCOUNT NAME ENCODED IN BASE64> and <AZURE ACCOUNT KEY ENCODED IN BASE64>.
- b. Replace **<backingstore-secret-name>** with a unique name.
- 2. Apply the following YAML for a specific backing store:

- a. Replace **<blob-container-name>** with an existing Azure blob container name. This argument tells Multicloud Object Gateway which bucket to use as a target bucket for its backing store, and subsequently, data storage and administration.
- b. Replace **<backingstore-secret-name>** with the name of the secret created in the previous step.

### 7.3.3. Creating an s3 compatible Multicloud Object Gateway backingstore

The Multicloud Object Gateway can use any S3 compatible object storage as a backing store, for example, Red Hat Ceph Storage's RADOS Gateway (RGW). The following procedure shows how to create an S3 compatible Multicloud Object Gateway backing store for Red Hat Ceph Storage's RADOS Gateway. Note that when RGW is deployed, Openshift Container Storage operator creates an S3 compatible backingstore for Multicloud Object Gateway automatically.

### Procedure

1. From the Multicloud Object Gateway (MCG) command-line interface, run the following NooBaa command:

noobaa backingstore create s3-compatible rgw-resource --access-key=<RGW ACCESS KEY> --secret-key=<RGW SECRET KEY> --target-bucket=<bucket-name> -- endpoint=http://rook-ceph-rgw-ocs-storagecluster-cephobjectstore.openshift-storage.svc.cluster.local:80

a. To get the **<RGW ACCESS KEY>** and **<RGW SECRET KEY>**, run the following command using your RGW user secret name:

oc get secret <RGW USER SECRET NAME> -o yaml

- b. Decode the access key ID and the access key from Base64 and keep them.
- c. Replace **<RGW USER ACCESS KEY>** and **<RGW USER SECRET ACCESS KEY>** with the appropriate, decoded data from the previous step.
- Replace <bucket-name> with an existing RGW bucket name. This argument tells Multicloud Object Gateway which bucket to use as a target bucket for its backing store, and subsequently, data storage and administration. The output will be similar to the following:

INFO[0001]Exists: NooBaa "noobaa"INFO[0002]Created: BackingStore "rgw-resource"INFO[0002]Created: Secret "backing-store-secret-rgw-resource"

You can also create the backingstore using a YAML:

1. Create a **CephObjectStore** user. This also creates a secret containing the RGW credentials:

| apiVersion: ceph.rook.io/v1                   |
|-----------------------------------------------|
| kind: CephObjectStoreUser                     |
| metadata:                                     |
| name: <rgw-username></rgw-username>           |
| namespace: openshift-storage                  |
| spec:                                         |
| store: ocs-storagecluster-cephobjectstore     |
| displavName: " <displav-name>"</displav-name> |

- a. Replace **<RGW-Username>** and **<Display-name>** with a unique username and display name.
- 2. Apply the following YAML for an S3-Compatible backing store:

apiVersion: noobaa.io/v1alpha1

| kind: BackingStore                                                          |
|-----------------------------------------------------------------------------|
| metadata:                                                                   |
| finalizers:                                                                 |
| - noobaa.io/finalizer                                                       |
| labels:                                                                     |
| app: noobaa                                                                 |
| name: <backingstore-name></backingstore-name>                               |
| namespace: openshift-storage                                                |
| spec:                                                                       |
| s3Compatible:                                                               |
| endpoint: http://rook-ceph-rgw-ocs-storagecluster-cephobjectstore.openshift |
| storage.svc.cluster.local:80                                                |
| secret:                                                                     |
| name: <backingstore-secret-name></backingstore-secret-name>                 |
| namespace: openshift-storage                                                |
| signatureVersion: v4                                                        |
| targetBucket: <rgw-bucket-name></rgw-bucket-name>                           |
| type: s3-compatible                                                         |
|                                                                             |

- a. Replace **<backingstore-secret-name>** with the name of the secret that was created with **CephObjectStore** in the previous step.
- b. Replace **<bucket-name>** with an existing RGW bucket name. This argument tells Multicloud Object Gateway which bucket to use as a target bucket for its backing store, and subsequently, data storage and administration.

### 7.3.4. Adding storage resources for hybrid and Multicloud using the user interface

### Procedure

In your OpenShift Storage console, navigate to Overview → Object Service → select the noobaa link:

| uster Persistent Storage Object Se | rvice                      |                            |                                  |
|------------------------------------|----------------------------|----------------------------|----------------------------------|
|                                    |                            |                            |                                  |
| Details                            | Status                     |                            | Activity                         |
| Service Name                       | Multi Cloud Object Gateway | Data Resiliency            | Ongoing                          |
| OpenShift Container Storage (OCS)  |                            |                            | There are no ongoing activities. |
| System Name<br>noobaa 🖉            |                            |                            | Recent Events Pause              |
| Provider                           |                            | $\mathbf{\nabla}$          | There are no recent events.      |
| VSphere                            | No o                       | bject service alerts       |                                  |
| ocs-operator.v4.4.0                |                            |                            |                                  |
|                                    |                            |                            |                                  |
| Object Data Reduction              | Capacity breakdown         | View more Projects •       |                                  |
|                                    |                            |                            |                                  |
| Efficiency Ratio 1:1 @             | Not enough usage data      |                            |                                  |
| Savings No Savings @               |                            |                            |                                  |
|                                    | Data Consumption           | Providers   I/O Operations |                                  |
| Buckets                            |                            |                            |                                  |
|                                    | I/O Operations count       |                            |                                  |
| 1 Noobaa Bucket                    |                            |                            |                                  |
| U Objects                          | 550                        |                            |                                  |
| 0 Object Bucket Claims             | 500                        |                            |                                  |

2. Select the **Resources** tab in the left, highlighted below. From the list that populates, select **Add Cloud Resource**:

| RED HAT"<br>NOOBAA | Resources                                                                                                    |                                                                                                    | C 🗹 🏠 admin@noobaa                  | a.io 🙎 |
|--------------------|----------------------------------------------------------------------------------------------------|----------------------------------------------------------------------------------------------------|-------------------------------------|--------|
| •                  | Pools<br>No resources                                                                                                    | Cloud Storage<br>2 resources   2 services                                                                                                    | Namespace Resources<br>No resources |        |
| ∎<br>≰             | Pools         Cloud Storage         Namespace Resources           Q         Filter by name or region         All Resource Types           Cloud resource can be an Azure blob storage, AWS bucket or any S3 compatible serv | Contract of the second second | Add Cloud Resource                  |        |
| **                 | State ⇔ Type ⇔ Resource Name ♠                                                                                                    | Region $\Leftrightarrow$ Connected Buckets                                                                                                    |                                     |        |
| 跲                  | oobaa-test-bucket-for-ocp201907291921-11247_resource                                                                                                    | Not set 7 buckets                                                                                                    | noobaa-test-bucket-for 52MB         |        |
| <b>**</b>          | 🕢 🕋 rgwnoobaa                                                                                                    | Not set 1 bucket                                                                                                    | noobaa 860MB 💼                      |        |

3. Select Add new connection:

| HODBAA | Pools<br>to resources                                                                                                    | Add Cloud R                                                                 | Grad Strate                                                                                                    | Namespace<br>Noresources                                          | C 11 10                                                   | arrengenoodsaale             |
|--------|----------------------------------------------------------------------------------------------------|-----------------------------------------------------------------------------|----------------------------------------------------------------------------------------------------|-------------------------------------------------------------------|-----------------------------------------------------------|------------------------------|
|        | Poets     Otexed Starrage     Har       Image: Construction on the set Accure folds Starrage.     AMI       Discut resources nam free an Accure folds Starrage.     AMI       Dates in resources nam free an Accure folds Starrage.     AMI       Dates in resources nam free an Accure folds Starrage.     AMI       Dates in resources nam free an Accure folds Starrage.     AMI       Dates in the set Accure folds Starrage.     AMI       Dates in the set Accure folds Starrage.     AMI       Image: here in the set Accure folds Starrage.     AMI       Image: here in the set Accure folds Starrage.     AMI       Image: here in the set Accure folds Starrage.     AMI       Image: here in the set Accure folds Starrage.     AMI       Image: here in the set Accure folds Starrage.     AMI       Image: here in the set Accure folds Starrage.     AMI       Image: here in the set Accure folds Starrage.     AMI       Image: here in the set Accure folds Accure folds Accure folds     AMI       Image: here in the set Accure folds Accure folds     AMI       Image: here in the set Accure folds Accure folds     AMI       Image: here in the set Accure folds Accure folds     AMI       Image: here in the set Accure folds Accure folds     AMI       Image: here in the set Accure folds Accure folds     AMI       Image: here in the set Accure folds Accure folds     AMI | Use a bucket from a pu<br>Target Connection<br>Target :<br>Pressulie Franke | Affic cloud to serve as a Hooliaa attrange secures           Circete econnection           Add new connection           Biodulaa meet louster for segocome.           Biodulaa meet louster for segocome.           Biodulaa meet louster.           Biodulaa meet louster.           Biodulaa meet louster.           Biodulaa meet louster.           Biodulaa meet louster.           Biodulaa meet louster.           Biodulaa meet louster.           Biodulaa meet louster.           Biodulaa meet louster.           Biodulaa meet louster.           Biodulaa meet louster.           Biodulaa meet louster.           Biodulaa meet louster.           Biodulaa meet | Doud Target Bucket 1 La<br>reaction terri fuscien for<br>reaction | Add Cloud (<br>add capacity its Hoteles<br>520-6<br>650-6 | tersuros<br>1<br>1<br>1<br>1 |
|        |                                                                                                    |                                                                             | Garcel Create                                                                                                    |                                                                   |                                                           |                              |

4. Select the relevant native cloud provider or S3 compatible option and fill in the details:

| NOOBAA | Resources                                                                                                    |                 |                                                                                                    | C                         | 🗅 🖸 🗯 atringuestasio 🙆    |
|--------|----------------------------------------------------------------------------------------------------|-----------------|----------------------------------------------------------------------------------------------------|---------------------------|---------------------------|
| 0<br>1 | Poola<br>No wacutat                                                                                                    | Add Cloud C     | Object Storage                                                                                                    | Namespace Ne resources    | Resources                 |
|        | Paciti Cloud Hongy Rear                                                                                                    | Convection Name | Connection 1 AWS 50                                                                                                    |                           | Add Doud Resource         |
| 3<br>4 | Doubt resources can be an Aruer Selo stonage. AVS but<br>takes : Fuge : Resource Remit *<br>C Resource Remit Content for exposit 1907 19 | Endpoint:       | Alter Mide<br>Trace Mide Lane encloses and<br>Groups Chard<br>Groups Chard<br>St V2 Dergestate service                                                                                                    | Cloud Target Rucker : use | f Capacity By Houses -    |
| 4      | C Arrenter                                                                                                    | Sacott Kay      | Control Control Contro | roba                      | ACM E                     |
| G      |                                                                                                    |                 |                                                                                                    |                           | -Inflatence of the trans- |

5. Select the newly created connection and map it to the existing bucket:

|                                                                                           |                         | C Churd Stream                                                                                        |                    |                          | Bestauros                                                                                                    |         |
|-------------------------------------------------------------------------------------------|-------------------------|----------------------------------------------------------------------------------------------------|--------------------|--------------------------|----------------------------------------------------------------------------------------------------|---------|
| B No mexurcus                                                                             | Add Cloud Re            | esource                                                                                               | ×                  | No resources             | The state of the state of the s |         |
| Paos Goul Booge Nam                                                                       | Use a bucket from a put | inc cloud to serve as a Nocilias storage resou<br>nonbas-test bucket for acc200190 1                  | •                  |                          |                                                                                                    |         |
| Q Filter to name or region     All     Doud resource can be an Azure Mobistonage, AAS but | Target Bucket           | Choose Bucket                                                                                         | 2                  |                          | Add Cloud R                                                                                                    | RECURCE |
| State : Type : Ansauros Iname •                                                           |                         | Q. Search Ducket                                                                                      |                    | thout Target Bucket 1 01 | el Capacity dy Nodbas                                                                                                    |         |
| 🕑 🏟 rootaa aan burkar itor oopiil 1927 t                                                  | Resource Name:          | nacitaa-qe-test                                                                                       |                    | nerdoso test bucket for  | 5340                                                                                                    |         |
| 🕗 🛦 njerozila                                                                             |                         | nastaa teshuske faroopitrietta.<br>nastaa teshuske faroopitrietta.<br>nastaa teshuske faroopitrietta. | periods or hyphens | noolaa                   | ROMO                                                                                                    |         |
|                                                                                           |                         |                                                                                                    | Canvel Create      |                          |                                                                                                    |         |

6. Repeat these steps to create as many backing stores as needed.

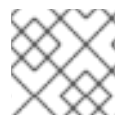

### NOTE

Resources created in NooBaa UI cannot be used by OpenShift UI or MCG CLI.

### 7.3.5. Creating a new bucket class

Bucket class is a CRD representing a class of buckets that defines tiering policies and data placements for an Object Bucket Class (OBC).

Use this procedure to create a bucket class in OpenShift Container Storage.

#### Procedure

- Click Operators → Installed Operators from the left pane of the OpenShift Web Console to view the installed operators.
- 2. Click OpenShift Container Storage Operator.
- 3. On the OpenShift Container Storage Operator page, scroll right and click the Bucket Class tab.

#### Figure 7.3. OpenShift Container Storage Operator page with Bucket Class tab

| Red Hat<br>OpenShift<br>Container Platform |   |                                                                                                    | ٠      | ¢      | Ø  | kube:admin 👻 |
|--------------------------------------------|---|----------------------------------------------------------------------------------------------------|--------|--------|----|--------------|
| Administrator                              | _ | You are logged in as a temporary administrative user. Update the cluster OAuth configuration to allow others to log in. |        |        |    |              |
|                                            |   | Project: openshift-storage 🔹                                                                                            |        |        |    |              |
| Home                                       |   | Installed Operators > Operator Details                                                                                  |        |        |    |              |
| Operators                                  |   | OpenShift Container Storage                                                                                             |        |        |    | Actions 👻    |
| OperatorHub                                |   | A AUG provided by Ned Hat, inc                                                                                          |        |        |    |              |
| Installed Operators                        |   | Details YAML Subscription Events All Instances Storage Cluster [Internal] Ceph Client Backing Store Bucket Class        |        |        |    |              |
| Workloads                                  |   | Bucket Classes                                                                                                    |        |        |    |              |
| Networking                                 |   |                                                                                                    |        |        |    |              |
| Storage                                    |   | Create Bucket Class                                                                                                    | Filter | by nam | 10 | 7            |
| Builds                                     |   |                                                                                                    |        |        |    |              |

- 4. Click Create Bucket Class.
- 5. On the Create new Bucket Class page, perform the following:

a. Enter a Bucket Class Name and click Next.

Figure 7.4. Create Bucket Class page

| Shift Castainas Starras      | Crastic Durlat Class                                                                                      |   |
|------------------------------|----------------------------------------------------------------------------------------------------|---|
| Create new Buck              | et Class                                                                                                  |   |
| ucket Class is a CRD represe | nting a class for buckets that defines tiering policies and data placements for an OBC.                   |   |
| General                      |                                                                                                    |   |
| 2 Placement Policy           | What is a Bucket Class?     An MCG Bucket's data location is determined by a policy called a Bucket Class | > |
| 3 Backing Store              | Learn More C                                                                                              |   |
| 4 Review                     | I<br>Bucket Class Name *                                                                                  |   |
|                              | my-multi-cloud-mirror                                                                                     |   |
|                              | A unique name for the Bucket Class within the project.                                                    |   |
|                              | Description(Optional)                                                                                     |   |
|                              |                                                                                                    |   |
|                              |                                                                                                    |   |
|                              |                                                                                                    |   |
|                              | Next Back Cancel                                                                                          |   |
|                              |                                                                                                    |   |

- b. In Placement Policy, select **Tier 1 Policy Type**and click **Next**. You can choose either one of the options as per your requirements.
  - Spread allows spreading of the data across the chosen resources.
  - Mirror allows full duplication of the data across the chosen resources.
  - Click Add Tier to add another policy tier.

### Figure 7.5. Tier 1 - Policy Type selection page

| Project: openshift-storage                                                           | •                                                                                                    |
|--------------------------------------------------------------------------------------|----------------------------------------------------------------------------------------------------|
| OpenShift Container Storage ><br>Create new Bucket<br>Bucket Class is a CRD represer | Create Bucket Class  t Class at Class at class for buckets that defines tiering policies and data placements for an OBC.                                                         |
| 1 General                                                                            | Tier 1 - Policy Type                                                                                                    |
| 2 Placement Policy                                                                   | Spread                                                                                                    |
| 3 Backing Store                                                                      | Spreading the data across the chosen resources. By default, a replica of one copy is used and does not include failure tolerance in case of resource failure.                    |
| 4 Review                                                                             | Mirror     Full duplication of the data in each chosen resource, By default, a replica of one copy per location is used. includes failure tolerance in case of resource failure. |
|                                                                                      | Add Tier                                                                                                    |
|                                                                                      | Next Back Cancel                                                                                                    |

c. Select atleast one Backing Store resource from the available list if you have selected Tier 1

 Policy Type as Spread and click Next. Alternatively, you can also create a new backing store.

| roject: openshift-storage     | •                                                                             |                                       |       |           |                    |
|-------------------------------|-------------------------------------------------------------------------------|---------------------------------------|-------|-----------|--------------------|
| penShift Container Storage >  | Create Bucket Class                                                           |                                       |       |           |                    |
| Create new Bucke              | et Class                                                                      |                                       |       |           |                    |
| ucket Class is a CRD represer | ting a class for buckets that defines tiering policies and data placements fo | or an OBC.                            |       |           |                    |
| 1 General                     | Tier 1 - Backing Store (Spread)                                               |                                       |       |           | Create Backing Sto |
| 2 Placement Policy            |                                                                               |                                       |       |           |                    |
| Backing Store                 | Select at least 1 Backing Store resource *                                    |                                       |       |           |                    |
| 4 Review                      | Search Backing Store                                                          |                                       |       |           |                    |
|                               | Name                                                                          | BucketName                            | Туре  | Region    |                    |
|                               |                                                                               | nb.1589272586147.apps.ebondare-dc25.q | awsS3 | us-east-2 |                    |
|                               | 1 resources selected                                                          |                                       |       |           |                    |
|                               |                                                                               |                                       |       |           |                    |

### Figure 7.6. Tier 1 - Backing Store selection page

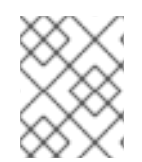

### NOTE

You need to select atleast 2 backing stores when you select Policy Type as Mirror in previous step.

a. Review and confirm Bucket Class settings.

### Figure 7.7. Bucket class settings review page

| Project: openshift-storage     | •                                                                                      |
|--------------------------------|----------------------------------------------------------------------------------------|
| OpenShift Container Storage >  | Create Bucket Class                                                                    |
| Create new Bucke               | rt Class                                                                               |
| Bucket Class is a CRD represen | ting a class for buckets that defines tiering policies and data placements for an OBC. |
| 1 General                      | Review and confirm Bucket Class settings                                               |
| 2 Placement Policy             |                                                                                        |
| 3 Backing Store                | Bucket Class name<br>ocs-0-spread                                                      |
| 4 Review                       |                                                                                        |
|                                | Placement Policy Details                                                               |
|                                | Selected Backing Store: noobaa-default-backing-store                                   |
|                                |                                                                                        |
|                                |                                                                                        |
|                                | Create Bucket Class Back Cancel                                                        |
|                                |                                                                                        |

b. Click Create Bucket Class.

#### Verification steps

- 1. Click **Operators** → **Installed Operators**.
- 2. Click OpenShift Container Storage Operator.
- 3. Search for the new Bucket Class or click **Bucket Class** tab to view all the Bucket Classes.

### 7.4. MIRRORING DATA FOR HYBRID AND MULTICLOUD BUCKETS

The Multicloud Object Gateway (MCG) simplifies the process of spanning data across cloud provider and clusters.

### Prerequisites

• You must first add a backing storage that can be used by the MCG, see Section 7.3, "Adding storage resources for hybrid or Multicloud".

Then you create a bucket class that reflects the data management policy, mirroring.

#### Procedure

You can set up mirroring data three ways:

- Section 7.4.1, "Creating bucket classes to mirror data using the MCG command-line-interface"
- Section 7.4.2, "Creating bucket classes to mirror data using a YAML"
- Section 7.4.3, "Configuring buckets to mirror data using the user interface"

### 7.4.1. Creating bucket classes to mirror data using the MCG command-line-interface

1. From the MCG command-line interface, run the following command to create a bucket class with a mirroring policy:

\$ noobaa bucketclass create mirror-to-aws --backingstores=azure-resource,aws-resource -placement Mirror

2. Set the newly created bucket class to a new bucket claim, generating a new bucket that will be mirrored between two locations:

\$ noobaa obc create mirrored-bucket --bucketclass=mirror-to-aws

### 7.4.2. Creating bucket classes to mirror data using a YAML

1. Apply the following YAML. This YAML is a hybrid example that mirrors data between local Ceph storage and AWS:

| apiVersion: noobaa.io/v1alpha1                          |
|---------------------------------------------------------|
| kind: BucketClass                                       |
| metadata:                                               |
| name: hybrid-class                                      |
| labels:                                                 |
| app: noobaa                                             |
| spec:                                                   |
| placementPolicy:                                        |
| tiers:                                                  |
| - tier:                                                 |
| mirrors:                                                |
| - mirror:                                               |
| spread:                                                 |
| - cos-east-us                                           |
| - mirror:                                               |
| spread:                                                 |
| - noobaa-test-bucket-for-ocp201907291921-11247_resource |

2. Add the following lines to your standard Object Bucket Claim (OBC):

additionalConfig: bucketclass: mirror-to-aws For more information about OBCs, see Section 7.6, "Object Bucket Claim".

### 7.4.3. Configuring buckets to mirror data using the user interface

In your OpenShift Storage console, navigate to Overview → Object Service → select the noobaa link:

| Overview                                  |                            |                            |                                  |
|-------------------------------------------|----------------------------|----------------------------|----------------------------------|
| Cluster Persistent Storage Object Service |                            |                            |                                  |
|                                           |                            |                            |                                  |
| Details                                   | Status                     |                            | Activity                         |
| Service Name                              | Multi Cloud Object Gateway | Data Resiliency            | Ongoing                          |
| OpenShift Container Storage (OCS)         |                            |                            | There are no ongoing activities. |
| noobaa 🗹                                  |                            |                            | Recent Events Pause              |
| Provider                                  |                            |                            | There are no recent events.      |
| Version                                   | No o                       | bject service alerts       |                                  |
| ocs-operator.v4.4.0                       |                            |                            |                                  |
|                                           | Capacity breakdown         | View more Projects •       |                                  |
| Object Data Reduction                     |                            |                            |                                  |
| Efficiency Ratio 1:1 😡                    | Not enough usage data      |                            |                                  |
| Savings No Savings @                      |                            |                            |                                  |
|                                           | Data Consumption           | Providers   I/O Operations |                                  |
| Buckets                                   |                            |                            |                                  |
|                                           | I/O Operations count       |                            |                                  |
| 1 Noobaa Bucket<br>0 Objects              | 570                        |                            |                                  |
| 0 Object Bucket Claims                    | 550                        |                            |                                  |
| 0 Objects                                 |                            |                            |                                  |

2. Click the **buckets** icon on the left side. You will see a list of your buckets:

| red hat⁴<br>NOOBAA | Buckets                                                                          | C 🗹 🖞 admin@noobaa.io                                                                   | 8 |
|--------------------|----------------------------------------------------------------------------------|-----------------------------------------------------------------------------------------|---|
|                    | Data Buckets<br>9 buckets   736 objects                                          | Namespace Buckets<br>No buckets                                                         |   |
| ۲. ا               | Data Buckets         Namespace Buckets           Q         Filter by bucket name | Connect Application Create Bucket                                                       |   |
| ***                | State © Bucket Name ÷                                                            | Objects © Resiliency Policy © Tiers © Resources In Tiers © Versioning © Used Capacity © |   |
|                    | Jucket1                                                                          | 10 Replication (3 copies) 1 Tier 📑 🎦 Disabled 36KB of 1.0PB 🔟                           |   |
| #3                 | Jucket2                                                                          | 10 Replication (3 copies) 1 Tier 🚍 🛆 Disabled 36KB of 1.0PB 🕅                           |   |
|                    | Jucket3                                                                          | 10 Replication (3 copies) 1 Tier 🔚 🔿 Disabled 36KB of 1.0PB 🛄                           |   |
|                    | Jucket4                                                                          | 10 Replication (3 copies) 1 Tier 🚍 🛆 Disabled 36KB of 1.0PB 🛅                           |   |
|                    | Jucket5                                                                          | 10 Replication (3 copies) 1 Tier 🚍 🛆 Disabled 36KB of 1.0PB 前                           |   |
|                    | () first.bucket                                                                  | 1 Replication (3 copies) 1 Tier 🔚 🗀 Disabled 3.5KB of 5.0GB                             |   |
|                    | iocalrgw                                                                         | 589 Replication (3 copies) 1 Tier 📰 🛆 Disabled 860MB of 1.0PB 💼                         |   |
|                    | ✓ test                                                                           | 3 Replication (3 copies) 1 Tier 🔚 🛆 Disabled 43MB of 1.0PB                              |   |
|                    | (>) velero                                                                       | 93 Replication (3 copies) 1 Tier 🔚 🔿 Disabled 13MB of 1 0PB                             |   |
|                    |                                                                                  | 1-9of9items ≪ < lof1 > ≫                                                                |   |

- 3. Click the bucket you want to update.
- 4. Click Edit Tier 1 Resources:

| NOOBAA BU | ickets 🗲 Data Buckets 🍃 bucket1                                                          |                                |                                                                |                                          | CZ                          | admin@noobaa.io |
|-----------|------------------------------------------------------------------------------------------|--------------------------------|----------------------------------------------------------------|------------------------------------------|-----------------------------|-----------------|
|           | Healthy                                                                                  |                                | Storage Availability Used Data Available According to Policies | Updated: 2 minutes ago<br>326KB<br>1.0PB | 89%<br>Data Optimization () |                 |
| 3         | Resources:                                                                               | 1 tier, 1 resource             | 0                                                              | 1.0PB                                    | O 36KB<br>Raw Usage 🗇       |                 |
| fx        | Resources & Tiers Bucket Policies                                                        | Objects                        | Triggers                                                       |                                          |                             |                 |
| ©         | Bucket Resources & Tiering Managemer<br>In order to store data on this bucket, resources | It<br>and teiring policies sho | uld be added.                                                  |                                          |                             | Add Tier        |
| 83        | O Tier 1<br>Policy Type: Spread   Pools: 0   Cloud                                       | Resources: 1 Availab           | le Capacity: 1.0PB of 1.0PB                                    |                                          | Edit Tie                    | 1 Resources     |
| ACTA      |                                                                                          |                                |                                                                |                                          |                             |                 |
|           |                                                                                          |                                |                                                                |                                          |                             |                 |
|           |                                                                                          |                                |                                                                |                                          |                             |                 |
|           |                                                                                          |                                |                                                                |                                          |                             |                 |
| F         |                                                                                          |                                |                                                                |                                          |                             |                 |

5. Select **Mirror** and check the relevant resources you want to use for this bucket. In the following example, we mirror data between on prem Ceph RGW to AWS:

| RED HAT"<br>NOOBAA | Buckets 📏 Data Buckets 📏 b       | ucket1                                                             |                                                                                          |                                                                                   |                        | С 🛛 🛱                 | admin@noobaa.io 😦 |
|--------------------|----------------------------------|--------------------------------------------------------------------|------------------------------------------------------------------------------------------|-----------------------------------------------------------------------------------|------------------------|-----------------------|-------------------|
| 0                  | Healthy                          |                                                                    | Storage Availability                                                                     | (5) Updated: 2 minutes ago<br>326KB                                               | 89%                    |                       |                   |
|                    |                                  | Edit Tier 1 Data Pla                                               | acement                                                                                  |                                                                                   | ×                      |                       |                   |
|                    | Resources:                       | Policy Type                                                        |                                                                                          |                                                                                   |                        |                       |                   |
| ſx                 | Resources & Tiers Bu             | Spread   Spreading the data a     Mirror   Full duplication of the | across the chosen resources, does not inc<br>e data in each chosen resource, includes fa | ude failure tolerance in case of resou<br>illure tolerance in case of resource fa | irce failure 💿         |                       |                   |
| 0                  | Bucket Resources & Tierir        | Resources in Tier 1 policy                                         |                                                                                          |                                                                                   | Select all   Clear all |                       |                   |
| *                  | In order to store data on this b | State Type Nam                                                     | e Region                                                                                 | Healthy Nodes Healthy Drive                                                       | es Used Capacity       |                       |                   |
| æ                  | O Tier 1<br>Policy Type: Spread  |                                                                    | aa-test-bucket-for-ocp2 Not set                                                          |                                                                                   | 52MB of 1.0PB          | Edit Tier 1 Resources | • >               |
| L.X.               |                                  |                                                                    | IDODDAI INOLSEL                                                                          |                                                                                   | 860MB of 1.0PB         |                       |                   |
|                    |                                  | To create a new resource go to Res                                 | burces                                                                                   |                                                                                   | Cancel Save            |                       |                   |
| G                  |                                  |                                                                    |                                                                                          |                                                                                   |                        |                       |                   |

6. Click Save.

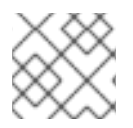

### NOTE

Resources created in NooBaa UI cannot be used by OpenShift UI or MCG CLI.

### 7.5. BUCKET POLICIES IN THE MULTICLOUD OBJECT GATEWAY

OpenShift Container Storage supports AWS S3 bucket policies. Bucket policies allow you to grant users access permissions for buckets and the objects in them.

### 7.5.1. About bucket policies

Bucket policies are an access policy option available for you to grant permission to your AWS S3 buckets and objects. Bucket policies use JSON-based access policy language. For more information about access policy language, see AWS Access Policy Language Overview.

### 7.5.2. Using bucket policies

### Prerequisites

- A running OpenShift Container Storage Platform
- Access to the Multicloud Object Gateway, see Section 7.2, "Accessing the Multicloud Object Gateway with your applications"

### Procedure

To use bucket policies in the Multicloud Object Gateway:

1. Create the bucket policy in JSON format. See the following example:

```
{
    "Version": "NewVersion",
    "Statement": [
        {
            "Sid": "Example",
            "Effect": "Allow",
            "Principal": [
                "john.doe@example.com"
        ],
            "Action": [
               "s3:GetObject"
        ],
        "Resource": [
              "arn:aws:s3:::john_bucket"
        ]
      }
   ]
}
```

There are many available elements for bucket policies. For details on these elements and examples of how they can be used, see AWS Access Policy Language Overview .

For more examples of bucket policies, see AWS Bucket Policy Examples .

Instructions for creating S3 users can be found in Section 7.5.3, "Creating an AWS S3 user in the Multicloud Object Gateway".

2. Using AWS S3 client, use the **put-bucket-policy** command to apply the bucket policy to your S3 bucket:

# aws --endpoint *ENDPOINT* --no-verify-ssl s3api put-bucket-policy --bucket *MyBucket* --policy *BucketPolicy* 

Replace **ENDPOINT** with the S3 endpoint

Replace **MyBucket** with the bucket to set the policy on

Replace **BucketPolicy** with the bucket policy JSON file

Add --no-verify-ssl if you are using the default self signed certificates

For example:

# aws --endpoint https://s3-openshift-storage.apps.gogo44.noobaa.org --no-verify-ssl s3api put-bucket-policy -bucket MyBucket --policy file://BucketPolicy

For more information on the **put-bucket-policy** command, see the AWS CLI Command Reference for put-bucket-policy.

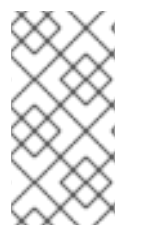

### NOTE

The principal element specifies the user that is allowed or denied access to a resource, such as a bucket. Currently, Only NooBaa accounts can be used as principals. In the case of object bucket claims, NooBaa automatically create an account **obc-account. <generated bucket name>@noobaa.io**.

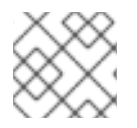

### NOTE

Bucket policy conditions are not supported.

### 7.5.3. Creating an AWS S3 user in the Multicloud Object Gateway

### Prerequisites

- A running OpenShift Container Storage Platform
- Access to the Multicloud Object Gateway, see Section 7.2, "Accessing the Multicloud Object Gateway with your applications"

### Procedure

In your OpenShift Storage console, navigate to Overview → Object Service → select the noobaa link:

| uster Persistent Storage Object S                                               | ervice                     |                              |                                             |       |
|---------------------------------------------------------------------------------|----------------------------|------------------------------|---------------------------------------------|-------|
| Details                                                                         | Status                     |                              | Activity                                    |       |
| Service Name<br>OpenShift Container Storage (OCS)                               | Multi Cloud Object Gateway | Data Resiliency              | Ongoing<br>There are no ongoing activities. |       |
| System Name<br>noobaa g<br>Provider<br>VSphere<br>Version<br>ocs-operatorv4.4.0 | N                          | o object service alerts      | Recent Events There are no recent events.   | Pauso |
| Object Data Reduction                                                           | Capacity breakdown         | View more Projects 👻         |                                             |       |
| Efficiency Ratio 1:1 @                                                          | Not enough usage data      |                              |                                             |       |
|                                                                                 | Data Consumption           | Providers 👻 I/O Operations 👻 |                                             |       |
| Buckets 1 Noobaa Bucket                                                         | I/O Operations count       |                              |                                             |       |
| 0 Objects<br>0 Object Bucket Claims                                             | 550                        |                              |                                             |       |

2. Under the Accounts tab, click Create Account

| RED HAT* Accounts<br>NOOBAA Accounts |                           |               | С                            | r 🖒    |
|--------------------------------------|---------------------------|---------------|------------------------------|--------|
| 0                                    | Accounts                  |               |                              |        |
|                                      | Q Filter by account name  |               | Create Ac                    | ccount |
|                                      | Account Name 🗢            | Access Type 💠 | Default Resource 💠           |        |
| fx                                   | admin@nocbaa.lo           | Administator  | noobaa-default-backing-store |        |
| 2                                    | kube admin (Current user) | Administator  | noobaa-default-backing-store |        |
| 31                                   |                           |               |                              |        |
|                                      |                           |               |                              |        |

3. Select S3 Access Only, provide the Account Name, for example, john.doe@example.com. Click Next:

| Create Accou  | nt ×                                                                                                    |
|---------------|----------------------------------------------------------------------------------------------------|
| 1             | Account Details (2) S3 Access                                                                                                    |
| Access Type:  | <ul> <li>Administrator</li> <li>Enabling administrative access will generate a password that allows login to NooBaa management console as a system admin</li> <li>S3 Access Only</li> <li>Granting S3 access will allow this account to connect S3 client applications by generating security credentials (key set).</li> </ul> |
| Account Name: | john.doe@example.com<br>3 - 32 characters                                                                                                    |
|               | Cancel Next                                                                                                    |

4. Select S3 default placement, for example, noobaa-default-backing-store. Select Buckets Permissions. A specific bucket or all buckets can be selected. Click Create:

| Create Account               |                                   | ×      |
|------------------------------|-----------------------------------|--------|
| Acc                          | ount Details 2 S3 Access          |        |
| S3 default placement: 🧿      | noobaa-default-backing-store 🗸 🗸  |        |
| Buckets Permissions:         | All buckets selected $\checkmark$ |        |
|                              | Include any future buckets        |        |
| Allow new bucket creation: 💿 | Enabled                           |        |
|                              |                                   |        |
|                              |                                   |        |
|                              | Previous                          | Create |

### 7.6. OBJECT BUCKET CLAIM

An Object Bucket Claim can be used to request an S3 compatible bucket backend for your workloads.

You can create an Object Bucket Claim three ways:

- Section 7.6.1, "Dynamic Object Bucket Claim"
- Section 7.6.2, "Creating an Object Bucket Claim using the command line interface"
- Section 7.6.3, "Creating an Object Bucket Claim using the OpenShift Web Console"

An object bucket claim creates a new bucket and an application account in NooBaa with permissions to the bucket, including a new access key and secret access key. The application account is allowed to access only a single bucket and can't create new buckets by default.

### 7.6.1. Dynamic Object Bucket Claim

Similar to persistent volumes, you can add the details of the Object Bucket claim to your application's YAML, and get the object service endpoint, access key, and secret access key available in a configuration map and secret. It is easy to read this information dynamically into environment variables of your application.

### Procedure

1. Add the following lines to your application YAML:

```
apiVersion: objectbucket.io/v1alpha1
kind: ObjectBucketClaim
metadata:
name: <obc-name>
spec:
generateBucketName: <obc-bucket-name>
storageClassName: noobaa
```

These lines are the Object Bucket Claim itself.

- a. Replace **<obc-name>** with the a unique Object Bucket Claim name.
- b. Replace **<obc-bucket-name>** with a unique bucket name for your Object Bucket Claim.
- 2. You can add more lines to the YAML file to automate the use of the Object Bucket Claim. The example below is the mapping between the bucket claim result, which is a configuration map with data and a secret with the credentials. This specific job will claim the Object Bucket from NooBaa, which will create a bucket and an account.

```
apiVersion: batch/v1
kind: Job
metadata:
 name: testjob
spec:
 template:
  spec:
   restartPolicy: OnFailure
   containers:
    - image: <your application image>
     name: test
     env:
      - name: BUCKET_NAME
       valueFrom:
        configMapKeyRef:
         name: <obc-name>
         key: BUCKET NAME
      - name: BUCKET HOST
       valueFrom:
        configMapKeyRef:
         name: <obc-name>
         key: BUCKET_HOST
      - name: BUCKET PORT
       valueFrom:
        configMapKeyRef:
         name: <obc-name>
         key: BUCKET PORT
      - name: AWS ACCESS KEY ID
       valueFrom:
        secretKeyRef:
         name: <obc-name>
         key: AWS_ACCESS_KEY_ID
      - name: AWS_SECRET_ACCESS_KEY
```

valueFrom: secretKeyRef: name: <obc-name> key: AWS\_SECRET\_ACCESS\_KEY

- a. Replace all instances of <obc-name> with your Object Bucket Claim name.
- b. Replace <your application image> with your application image.
- 3. Apply the updated YAML file:

# oc apply -f <yaml.file>

- a. Replace <yaml.file> with the name of your YAML file.
- 4. To view the new configuration map, run the following:

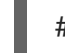

# oc get cm <obc-name>

- a. Replace **obc-name** with the name of your Object Bucket Claim. You can expect the following environment variables in the output:
  - BUCKET\_HOST Endpoint to use in the application
  - **BUCKET\_PORT** The port available for the application
    - The port is related to the BUCKET\_HOST. For example, if the BUCKET\_HOST is https://my.example.com, and the BUCKET\_PORT is 443, the endpoint for the object service would be https://my.example.com:443.
  - BUCKET\_NAME Requested or generated bucket name
  - AWS\_ACCESS\_KEY\_ID Access key that is part of the credentials
  - AWS\_SECRET\_ACCESS\_KEY Secret access key that is part of the credentials

### 7.6.2. Creating an Object Bucket Claim using the command line interface

When creating an Object Bucket Claim using the command-line interface, you get a configuration map and a Secret that together contain all the information your application needs to use the object storage service.

### Prerequisites

Download the MCG command-line interface:

# subscription-manager repos --enable=rh-ocs-4-for-rhel-8-x86\_64-rpms
# yum install mcg

#### Procedure

1. Use the command-line interface to generate the details of a new bucket and credentials. Run the following command:

# noobaa obc create <obc-name> -n openshift-storage

Replace **<obc-name>** with a unique Object Bucket Claim name, for example, **myappobc**.

Additionally, you can use the **--app-namespace** option to specify the namespace where the Object Bucket Claim configuration map and secret will be created, for example, **myapp-namespace**.

Example output:

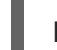

INFO[0001] Created: ObjectBucketClaim "test21obc"

The MCG command-line-interface has created the necessary configuration and has informed OpenShift about the new OBC.

2. Run the following command to view the Object Bucket Claim:

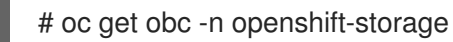

Example output:

NAME STORAGE-CLASS PHASE AGE test21obc openshift-storage.noobaa.io Bound 38s

3. Run the following command to view the YAML file for the new Object Bucket Claim:

# oc get obc test21obc -o yaml -n openshift-storage

Example output:

| apiVersion: objectbucket.io/v1alpha1<br>kind: ObjectBucketClaim |
|-----------------------------------------------------------------|
| metadata:                                                       |
| creationTimestamp: "2019-10-24T13:30:077"                       |
| finalizers:                                                     |
| - objectbucket.jo/finalizer                                     |
| generation: 2                                                   |
| labels:                                                         |
| app: noobaa                                                     |
| bucket-provisioner: openshift-storage.noobaa.io-obc             |
| noobaa-domain: openshift-storage.noobaa.io                      |
| name: test21obc                                                 |
| namespace: openshift-storage                                    |
| resourceVersion: "40/56"                                        |
| selfLink: /apis/objectbucket.io/viaipnai/namespaces/opensnift-  |
| siorage/objectbucketclaims/test210bc                            |
| ulu. 04104002-1169-0030-0235250041ai                            |
| ObjectBucketName: obc-openshift-storage-test21obc               |
| bucketName: test210bc-933348a6-e267-4f82-82f1-e59bf4fe3bb4      |
| generateBucketName: test21obc                                   |
| storageClassName: openshift-storage.noobaa.io                   |
| status:                                                         |
| phase: Bound                                                    |

4. Inside of your **openshift-storage** namespace, you can find the configuration map and the secret to use this Object Bucket Claim. The CM and the secret have the same name as the Object Bucket Claim. To view the secret:

# oc get -n openshift-storage secret test21obc -o yaml

Example output:

```
Example output:
apiVersion: v1
data:
 AWS_ACCESS_KEY_ID: c0M0R2xVanF3ODR3bHBkVW94cmY=
 AWS SECRET ACCESS KEY:
Wi9kcFluSWxHRzIWaFlzNk1hc0xma2JXcjM1MVhga051SlBleXpmOQ==
kind: Secret
metadata:
 creationTimestamp: "2019-10-24T13:30:07Z"
 finalizers:
 - objectbucket.io/finalizer
 labels:
  app: noobaa
  bucket-provisioner: openshift-storage.noobaa.io-obc
  noobaa-domain: openshift-storage.noobaa.io
 name: test21obc
 namespace: openshift-storage
 ownerReferences:
 - apiVersion: objectbucket.io/v1alpha1
  blockOwnerDeletion: true
  controller: true
  kind: ObjectBucketClaim
  name: test21obc
  uid: 64f04cba-f662-11e9-bc3c-0295250841af
 resourceVersion: "40751"
 selfLink: /api/v1/namespaces/openshift-storage/secrets/test21obc
 uid: 65117c1c-f662-11e9-9094-0a5305de57bb
type: Opaque
```

The secret gives you the S3 access credentials.

5. To view the configuration map:

# oc get -n openshift-storage cm test21obc -o yaml

Example output:

```
apiVersion: v1
data:
BUCKET_HOST: 10.0.171.35
BUCKET_NAME: test21obc-933348a6-e267-4f82-82f1-e59bf4fe3bb4
BUCKET_PORT: "31242"
BUCKET_REGION: ""
BUCKET_SUBREGION: ""
kind: ConfigMap
metadata:
creationTimestamp: "2019-10-24T13:30:07Z"
```

finalizers: - objectbucket.io/finalizer labels: app: noobaa bucket-provisioner: openshift-storage.noobaa.io-obc noobaa-domain: openshift-storage.noobaa.io name: test21obc namespace: openshift-storage ownerReferences: - apiVersion: objectbucket.io/v1alpha1 blockOwnerDeletion: true controller: true kind: ObjectBucketClaim name: test21obc uid: 64f04cba-f662-11e9-bc3c-0295250841af resourceVersion: "40752" selfLink: /api/v1/namespaces/openshift-storage/configmaps/test21obc uid: 651c6501-f662-11e9-9094-0a5305de57bb

The configuration map contains the S3 endpoint information for your application.

### 7.6.3. Creating an Object Bucket Claim using the OpenShift Web Console

You can create an Object Bucket Claim (OBC) using the OpenShift Web Console.

### Prerequisites

• Administrative access to the OpenShift Web Console.

#### Procedure

- 1. Log into the OpenShift Web Console.
- 2. On the left navigation bar, click **Storage**  $\rightarrow$  **Object Bucket Claims**.
- 3. In the following window, click Create Object Bucket Claim

| Red Hat<br>OpenShift Cont    | itainer Pla | tform                                                                                                    | <b>⊞ ⊕ 0</b>   | kube:admin 👻 |
|------------------------------|-------------|----------------------------------------------------------------------------------------------------|----------------|--------------|
| ♠ <sup>e</sup> Administrator |             | You are logged in as a temporary administrative user. Update the cluster OAuth configuration to allow others to log in. |                |              |
|                              |             | Project: openshift-storage 🔹                                                                                            |                |              |
| Home                         |             |                                                                                                    |                |              |
| Operators                    |             | Object Bucket Claims                                                                                                    |                |              |
| OperatorHub                  |             | Create Object Budket Claim                                                                                              | Filter by name | X            |
| Installed Operators          |             |                                                                                                    |                |              |
| Workloads                    |             | No Object Bucket Claims Found                                                                                           |                |              |
| Networking                   |             |                                                                                                    |                |              |
| Storage                      |             |                                                                                                    |                |              |
| Persistent Volumes           |             |                                                                                                    |                |              |
| Persistent Volume Claims     |             |                                                                                                    |                |              |
| Storage Classes              |             |                                                                                                    |                |              |
| Object Buckets               |             |                                                                                                    |                |              |
| Object Bucket Claims         |             |                                                                                                    |                |              |
| Builds                       |             |                                                                                                    |                |              |

4. In the following window, enter a name for your object bucket claim, and select the appropriate storage class and bucket class from the dropdown menus:

| Project: openshift-storage 🛛 🔻                                                                                                    |           |
|----------------------------------------------------------------------------------------------------|-----------|
| Create Object Bucket Claim                                                                                                    | Edit YAML |
| Object Bucket Claim Name                                                                                                    |           |
| my-object-bucket                                                                                                    |           |
|                                                                                                    |           |
| If not provided, a generic name will be generated.                                                                                                    |           |
| If not provided, a generic name will be generated. Storage Class *                                                                                                    |           |
| If not provided, a generic name will be generated. Storage Class * SC openshift-storage.noobaa.io                                                                                 | •         |
| If not provided, a generic name will be generated.  Storage Class *  SC openshift-storage.noobaa.io  Defines the object-store service and the bucket provisioner.                 | •         |
| If not provided, a generic name will be generated.  Storage Class *  SC openshift-storage.noobaa.io  Defines the object-store service and the bucket provisioner.  Bucket Class * | •         |

#### 5. Click Create.

Once the OBC is created, you will be redirected to its detail page:

| Project: openshift-storage 🔹                                                                                   |                                                             |               |
|----------------------------------------------------------------------------------------------------|-------------------------------------------------------------|---------------|
| Object Bucket Claims > Object Bucket Claim Details                                                             |                                                             |               |
| OBC bucketclaim-chkrt 💿 Bound                                                                                  |                                                             | Actions 👻     |
|                                                                                                    |                                                             |               |
| Overview YAML Events                                                                                           |                                                             |               |
| Object Bucket Claim Overview                                                                                   |                                                             |               |
| Name                                                                                                    | Status                                                      |               |
| bucketclaim-chkrt                                                                                              | Bound                                                       |               |
| Namespace                                                                                                    | Storage Class                                               |               |
| opensinit-scorage                                                                                              | So opensini (-scorage.noobaa.o                              |               |
| Labels app=noobaa bucket-provisioner=openshift-storage.noobaa.io-obc noobaa-domain=openshift-storage.noobaa.io | Object Bucket<br>OB obc-openshift-storage-bucketclaim-chkrt |               |
| Annotations                                                                                                    |                                                             |               |
| O Annotations d                                                                                                |                                                             |               |
| Created At                                                                                                    |                                                             |               |
| 🚱 a minute ago                                                                                                 |                                                             |               |
| Owner<br>No owner                                                                                              |                                                             |               |
|                                                                                                    |                                                             |               |
| Secret                                                                                                    |                                                             |               |
|                                                                                                    |                                                             |               |
| Object Bucket Claim Data                                                                                       |                                                             | Reveal Values |

- 6. Once you've created the OBC, you can attach it to a deployment.
  - a. On the left navigation bar, click  $\textbf{Storage} \rightarrow \textbf{Object Bucket Claims.}$
  - b. Click the action menu (  $\vdots$  ) next to the OBC you created.
  - c. From the drop down menu, select Attach to Deployment

| Red Hat     OpenShift Container Pla                                                                                     | atform                             |                                   |                                      |                                            |                     | <b>0</b>                                            | kube:admin 🔻                                                    |
|----------------------------------------------------------------------------------------------------|------------------------------------|-----------------------------------|--------------------------------------|--------------------------------------------|---------------------|-----------------------------------------------------|-----------------------------------------------------------------|
| 🛠 Administrator 🗧                                                                                                    | You a Project: openshift-storage 💌 | are logged in as a temporary admi | nistrative user. Update the <u>c</u> | <u>:luster OAuth configuration</u> to allo | w others to log in. |                                                     |                                                                 |
| Home ><br>Operators >                                                                                                   | Object Bucket Claims               |                                   |                                      |                                            |                     |                                                     |                                                                 |
| OperatorHub<br>Installed Operators                                                                                      | Create Object Bucket Claim         |                                   |                                      |                                            | Filter              | by name                                             | 2                                                               |
| Workloads >                                                                                                    | O Pending 1 Bound O Lost           | Select All Filters                | Status                               | Secret 1                                   | Storage Class       | t                                                   | 1 Item                                                          |
| Storage  Persistent Volumes Persistent Volume Claims Storage Classes Object Buckets Object Buckets Object Bucket Claims | Ducketclaim-chkrt                  | Namespace :                       | Status 5                             | Secret 3                                   | SC openshift        | *<br>Attach to<br>Edit Lab<br>Edit Ann<br>Edit Obje | Deployment<br>Deployment<br>els<br>otations<br>ect Bucket Claim |
| Builds >                                                                                                    |                                    |                                   |                                      |                                            |                     | Delete C                                            | bject Bucket Claim                                              |

d. In the following window, select the desired deployment from the drop down menu, then click **Attach**:

| Attach OBC to a Deployment |               |
|----------------------------|---------------|
| Deployment Name *          |               |
|                            | •             |
|                            | Cancel Attach |

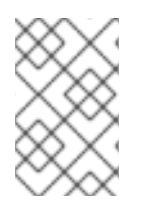

### NOTE

In order for your applications to communicate with the OBC, you need to use the configmap and secret. For more information about this, see Section 7.6.1, "Dynamic Object Bucket Claim".

### 7.6.3.1. Delete an Object Bucket Claim

1. On the **Object Bucket Claims** page, click on the action menu (:) next to the OBC that you want to delete.

| Red Hat<br>OpenShift Container Plat | iform                          |                                                            |                                                   | 🗰 🕈 🕜 kube:admin 👻             |
|-------------------------------------|--------------------------------|------------------------------------------------------------|---------------------------------------------------|--------------------------------|
| 🛱 Administrator                     | Ye                             | ou are logged in as a temporary administrative user. Updat | e the <u>cluster OAuth configuration</u> to allow | others to log in.              |
|                                     | Project: openshift-storage 🛛 🔻 |                                                            |                                                   |                                |
| Home >                              |                                |                                                            |                                                   |                                |
| Operators 🗸                         | Object Bucket Claims           |                                                            |                                                   |                                |
| OperatorHub                         | Create Object Bucket Claim     |                                                            |                                                   | Filter by name                 |
| Installed Operators                 |                                |                                                            |                                                   |                                |
| Workloads >                         | O Pending 1 Bound O Lo:        | st Select All Filters                                      |                                                   | 1 Item                         |
| Networking >                        | Name 1                         | Namespace 1 Status 1                                       | Secret 1                                          | Storage Class                  |
| Storage 🗸 🗸                         | OBC bucketclaim-chkrt          | NS openshift-storage                                       | S bucketclaim-chkrt                               | SC openshift-storage.noobaa.io |
| Persistent Volumes                  |                                |                                                            | -                                                 | Attach to Deployment           |
| Persistent Volume Claims            |                                |                                                            |                                                   | Edit Labels                    |
| Storage Classes                     |                                |                                                            |                                                   | Edit Appotations               |
| Object Buckets                      |                                |                                                            |                                                   | Edit Object Bucket Claim       |
| Object Bucket Claims                |                                |                                                            |                                                   | Delete Object Bucket Claim     |
| Builds >                            |                                |                                                            |                                                   | Delete Object Bucket Claim     |

2. Select **Delete Object Bucket Claim** from menu.

| Dele | te Object Bucket Claim                                                                              |
|------|----------------------------------------------------------------------------------------------------|
|      | Delete bucketclaim-chkrt?                                                                           |
|      | Are you sure you want to delete <b>bucketclaim-chkrt</b> in namespace <b>openshift-</b><br>storage? |
|      | Cancel Delete                                                                                       |

3. Click Delete.

### 7.6.3.2. Viewing object buckets using the Multicloud Object Gateway user interface

You can view the details of object buckets created for Object Bucket Claims (OBCs).

### Procedure

To view the object bucket details:

- 1. Log into the OpenShift Web Console.
- 2. On the left navigation bar, click **Storage**  $\rightarrow$  **Object Buckets**:

| Red Hat<br>OpenShift Container | Platform                                   |                                        |                                                             | <b>⊞ ⊕</b>    | 8  | kube:admin 👻 |
|--------------------------------|--------------------------------------------|----------------------------------------|-------------------------------------------------------------|---------------|----|--------------|
| 🗢 Administrator 🗸              | You are logged in as a                     | a temporary administrative user. Updat | e the <u>cluster OAuth configuration</u> to allow others to | log in.       |    |              |
| Home >                         | Object Buckets                             |                                        |                                                             |               |    |              |
| Operators 🗸                    |                                            |                                        |                                                             | Filter by nam | 1e | /            |
| OperatorHub                    |                                            |                                        |                                                             |               |    |              |
| Installed Operators            | O Pending 1 Bound O Lost Select All Filte  | ers                                    |                                                             |               |    | 1 Item       |
| Workloads >                    |                                            |                                        |                                                             |               |    |              |
| Networking >                   | Name 1                                     | Status 1                               | Storage Class 1                                             |               |    |              |
| Storage V                      | OB obc-openshift-storage-bucketclaim-chkrt | 🕏 Bound                                | openshift-storage.noobaa.io                                 |               |    | ÷            |
| Persistent Volumes             |                                            |                                        |                                                             |               |    |              |
| Persistent Volume Claims       |                                            |                                        |                                                             |               |    |              |
| Storage Classes                |                                            |                                        |                                                             |               |    |              |
| Object Buckets                 |                                            |                                        |                                                             |               |    |              |
| Object Bucket Claims           |                                            |                                        |                                                             |               |    |              |
| Builds >                       |                                            |                                        |                                                             |               |    |              |

You can also navigate to the details page of a specific OBC and click the **Resource** link to view the object buckets for that OBC.

3. Select the object bucket you want to see details for. You will be navigated to the object bucket's details page:

| Bound                          | Actions 🔻                                                                                                  |
|--------------------------------|----------------------------------------------------------------------------------------------------|
|                                |                                                                                                    |
|                                |                                                                                                    |
| Status                         |                                                                                                    |
| Sound Sound                    |                                                                                                    |
| Storage Class                  |                                                                                                    |
| SC openshift-storage.noobaa.io |                                                                                                    |
|                                |                                                                                                    |
| Object Bucket Claim            |                                                                                                    |
| OBC bucketclaim-chkrt          |                                                                                                    |
|                                |                                                                                                    |
|                                |                                                                                                    |
|                                |                                                                                                    |
|                                |                                                                                                    |
|                                |                                                                                                    |
|                                | Bound   Status Bound Storage Class Copenshift-storage.noobaa.io Object Bucket Claim OBC bucket claim-chkrt |

# 7.7. SCALING MULTICLOUD OBJECT GATEWAY PERFORMANCE BY ADDING ENDPOINTS

The Multicloud Object Gateway performance may vary from one environment to another. In some cases, specific applications require faster performance which can be easily addressed by scaling S3 endpoints.

The Multicloud Object Gateway resource pool is a group of NooBaa daemon containers that provide two types of services enabled by default:

- Storage service
- S3 endpoint service

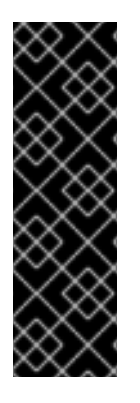

### IMPORTANT

Scaling Multicloud Object Gateway performance by adding endpoints is a Technology Preview feature. Technology Preview features are not supported with Red Hat production service level agreements (SLAs) and might not be functionally complete. Red Hat does not recommend using them in production. These features provide early access to upcoming product features, enabling customers to test functionality and provide feedback during the development process.

For more information, see Technology Preview Features Support Scope.

### 7.7.1. S3 endpoints in the Multicloud Object Gateway

The S3 endpoint is a service that every Multicloud Object Gateway provides by default that handles the heavy lifting data digestion in the Multicloud Object Gateway. The endpoint service handles the data chunking, deduplication, compression, and encryption, and it accepts data placement instructions from the Multicloud Object Gateway.

### 7.7.2. Scaling with storage nodes

### Prerequisites

• A running OpenShift Container Storage cluster on OpenShift Container Platform with access to the Multicloud Object Gateway.

A storage node in the Multicloud Object Gateway is a NooBaa daemon container attached to one or more persistent volumes and used for local object service data storage. NooBaa daemons can be deployed on Kubernetes nodes. This can be done by creating a Kubernetes pool consisting of StatefulSet pods.

### Procedure

1. In the Mult-Cloud Object Gateway user interface, from the **Overview** page, click **Add Storage Resources**:

| 8 |
|---|
|   |

2. In the window, click Deploy Kubernetes Pool

| dd Resources                                                                                                    | ×                                                                                                   |
|----------------------------------------------------------------------------------------------------|----------------------------------------------------------------------------------------------------|
| Kubernetes Pool NooBaa nodes will be deployed as<br>StatefulSet which is the workload API<br>object used to manage stateful<br>applications. StatefulSet maintains a sticky identity<br>for each of their Pods. These pods are<br>created from the same spec, but are<br>not interchangeable: each has a<br>persistent identifier that it maintains<br>across any rescheduling. | Could resource can be either an Azure blob storage, AWS S3 bucket or any AWS S3 compatible service. |
| Deploy Kubernetes Pool                                                                                                    | Add Cloud Resource                                                                                  |

3. In the **Create Pool** step create the target pool for the future installed nodes.
| 1 Crea                                             | ite Pool                                                                | 2 Configure                                                                                                    | 3 Review                                            |
|----------------------------------------------------|-------------------------------------------------------------------------|----------------------------------------------------------------------------------------------------|-----------------------------------------------------|
| Subernetes nodes will be<br>on to other resources. | deployed in a                                                           | i kuberenetes pool typ                                                                                                 | e, and cannot be re-assigned late                   |
| Kubernetes Pool Name:                              | Type he<br>3-63 cha<br>Starts an<br>Only low<br>Avoid usi<br>Globally ( | are<br>racters<br>d ends with a lowercase k<br>ercase letters, numbers an<br>ng the form of an IP addre<br>unique name | etter or number<br>id nonconsecutive hyphens<br>sss |
|                                                    |                                                                         |                                                                                                    |                                                     |

4. In the **Configure** step, configure the number of requested pods and the size of each PV. For each new pod, one PV is be created.

| 🕑 Create Poo                                                                                           | Config                                      | j <b>ure</b> (3) Revie                           | 2W                                  |
|----------------------------------------------------------------------------------------------------|---------------------------------------------|--------------------------------------------------|-------------------------------------|
| A Kubernetes node is a worker ma<br>stateful set, these nodes cannot b<br>used as Endpoint by default. | chine in Kubernetes<br>e moved from their o | and can be deployed l<br>original pool. Each kub | by configuring a<br>ernetes node is |
| Nubmer of Nodes (pods):                                                                                | 3 3                                         |                                                  |                                     |
| Node PV Size:                                                                                          | 100                                         | GB 🗸                                             |                                     |
|                                                                                                    | This cannot be chang                        | ed later on                                      |                                     |
|                                                                                                    |                                             |                                                  |                                     |
|                                                                                                    |                                             |                                                  |                                     |
|                                                                                                    |                                             |                                                  |                                     |

5. In the **Review** step, you can find the details of the new pool and select the deployment method you wish to use: local or external deployment. If local deployment is selected, the Kubernetes nodes will deploy within the cluster. If external deployment is selected, you will be provided with a YAML file to run externally.

6. All nodes will be assigned to the pool you chose in the first step, and can be found under **Resources** → **Storage resources** → **Resource name**:

| red hat*<br>NOOBAA | Resou | irces                                |                    |                 |              |          | C                      |                        | lmin@nooba | ia.io 🙎 |
|--------------------|-------|--------------------------------------|--------------------|-----------------|--------------|----------|------------------------|------------------------|------------|---------|
| Ð                  |       | Kubernetes pools                     | 1                  | Cloud Resources | 0            |          | Namespace Resources    |                        | 0          |         |
|                    |       | Number of Nodes (Pods)               | 3                  | Providers       | 0            |          | Providers              |                        | 0          |         |
| _fx                |       | Storage Resources Namespace Resource | es                 |                 |              |          |                        |                        |            |         |
| 0                  |       | Q Filter by name or region           | All Resource Types | $\sim$          |              |          | Deploy Kubernetes Pool | Add Cloud Reso         | urce       |         |
| <b>₩</b>           |       | State 💠 Type 🗢 Resource Name 🗢       |                    |                 | Region 🔶 Con | nected E | Buckets                | Used Capacity 💠        |            |         |
| 卷                  |       | my-kubernetes-pool-1                 |                    |                 | Not set      | Nor      | ne 3                   | 6.5GB of 300GB         |            |         |
| BETA               |       | незллу                               |                    |                 |              |          |                        |                        |            |         |
|                    |       |                                      |                    |                 |              |          |                        |                        |            |         |
|                    |       |                                      |                    |                 |              |          |                        |                        |            |         |
|                    |       |                                      |                    |                 |              |          |                        |                        |            |         |
|                    |       |                                      |                    |                 |              |          |                        |                        |            |         |
|                    |       |                                      |                    |                 |              |          | 1                      | -1 of 1 items 《 < 1 of | 1 > »>     |         |

## CHAPTER 8. ACCESSING THE RADOS OBJECT GATEWAY S3 ENDPOINT

Users can access the RADOS Object Gateway (RGW) endpoint directly.

## Prerequisites

• A running OpenShift Container Storage Platform

## Procedure

1. Run **oc get service** command to get the RGW service name.

\$ oc get service

NAME TYPE rook-ceph-rgw-ocs-storagecluster-cephobjectstore ClusterIP

CLUSTER-IP EXTERNAL-IP PORT(S) AGE 172.30.99.207 <none> 80/TCP 4d15h

2. Run **oc expose** command to expose the RGW service.

\$ oc expose svc/<RGW service name> --hostname=<route name>

Replace **<RGW-service name>** with the RGW service name from the previous step.

Replace <**route name>** with a route you want to create for the RGW service.

For example:

\$ oc expose svc/rook-ceph-rgw-ocs-storagecluster-cephobjectstore --hostname=rook-ceph-rgw-ocs.ocp.host.example.com

3. Run **oc get route** command to confirm **oc expose** is successful and there is an RGW route.

\$ oc get route

NAME HOST/PORT PATH rook-ceph-rgw-ocs-storagecluster-cephobjectstore rook-ceph-rgwocsocp.host.example.com

SERVICES PORT TERMINATION WILDCARD rook-ceph-rgw-ocs-storagecluster-cephobjectstore http <none>

## Verify

• To verify the **ENDPOINT**, run the following command:

aws s3 --no-verify-ssl --endpoint <ENDPOINT> ls

Replace **<ENDPOINT>** with the route that you get from the command in the above step 3.

For example:

\$ aws s3 --no-verify-ssl --endpoint http://rook-ceph-rgw-ocs.ocp.host.example.com ls

## NOTE

To get the access key and secret of the default user **ocs-storagecluster-cephobjectstoreuser**, run the following commands:

• Access key:

\$ oc get secret rook-ceph-object-user-ocs-storagecluster-cephobjectstore-ocsstoragecluster-cephobjectstoreuser -o yaml | grep -w "AccessKey:" | head -n1 | awk '{print \$2}' | base64 --decode

• Secret key:

\$ oc get secret rook-ceph-object-user-ocs-storagecluster-cephobjectstore-ocsstoragecluster-cephobjectstoreuser -o yaml | grep -w "SecretKey:" | head -n1 | awk '{print \$2}' | base64 --decode

## **CHAPTER 9. REPLACING STORAGE NODES**

Depending on the type of your deployment, you can choose one of the following procedures to replace storage nodes:

- For dynamically provisioned storage nodes deployed on AWS, see:
  - Section 9.1.1, "Replacing operational nodes on AWS user-provisioned infrastructures"
  - Section 9.1.2, "Replacing failed nodes on AWS user-provisioned infrastructures"
  - Section 9.1.3, "Replacing operational nodes on AWS installer-provisioned infrastructures"
  - Section 9.1.4, "Replacing failed nodes on AWS installer-provisioned infrastructures"
- For dynamically created storage nodes deployed on VMware, see:
  - Section 9.2.1, "Replacing operational nodes on VMware user-provisioned infrastructures"
  - Section 9.2.2, "Replacing failed nodes on VMware user-provisioned infrastructures"
- For storage nodes deployed using local storage devices, see:
  - Section 9.3.1, "Replacing failed storage nodes on Amazon EC2 infrastructure"
  - Section 9.3.2, "Replacing failed storage nodes on VMware infrastructure"
  - Section 9.3.3, "Replacing failed storage nodes on bare metal infrastructure"

# 9.1. DYNAMICALLY PROVISIONED OPENSHIFT CONTAINER STORAGE DEPLOYED ON AWS INFRASTRUCTURES

## 9.1.1. Replacing operational nodes on AWS user-provisioned infrastructures

Perform this procedure to replace an operational node on AWS user-provisioned infrastructure.

## Procedure

- 1. Identify the node that needs to be replaced.
- 2. Mark the node as unschedulable using the following command:

\$ oc adm cordon <node\_name>

3. Drain the node using the following command:

\$ oc adm drain <node\_name> --force --delete-local-data --ignore-daemonsets

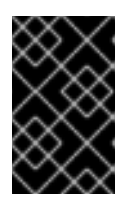

## IMPORTANT

This activity may take at least 5-10 minutes or more. Ceph errors generated during this period are temporary and are automatically resolved when the new node is labeled and functional.

4. Delete the node using the following command:

\$ oc delete nodes <node\_name>

- 5. Create a new AWS machine instance with the required infrastructure. See Supported Infrastructure and Platforms.
- 6. Create a new OpenShift Container Platform node using the new AWS machine instance.
- 7. Check for certificate signing requests (CSRs) related to OpenShift Container Platform that are in **Pending** state:

\$ oc get csr

8. Approve all required OpenShift Container Platform CSRs for the new node:

\$ oc adm certificate approve <Certificate\_Name>

- 9. Click **Compute**  $\rightarrow$  **Nodes**, confirm if the new node is in **Ready** state.
- 10. Apply the OpenShift Container Storage label to the new node using any one of the following:

## From User interface

- a. For the new node, click Action Menu ( : )  $\rightarrow$  Edit Labels
- b. Add cluster.ocs.openshift.io/openshift-storage and click Save.

## From Command line interface

• Execute the following command to apply the OpenShift Container Storage label to the new node:

\$ oc label node <new\_node\_name> cluster.ocs.openshift.io/openshift-storage=""

## Verification steps

1. Execute the following command and verify that the new node is present in the output:

\$ oc get nodes --show-labels | grep cluster.ocs.openshift.io/openshift-storage= |cut -d' ' -f1

- Click Workloads → Pods, confirm that at least the following pods on the new node are in Running state:
  - csi-cephfsplugin-\*
  - csi-rbdplugin-\*
- 3. Verify that all other required OpenShift Container Storage pods are in **Running** state.
- 4. If verification steps fail, kindly contact Red Hat Support.

## 9.1.2. Replacing failed nodes on AWS user-provisioned infrastructures

Perform this procedure to replace a failed node which is not operational on AWS user-provisioned infrastructure (UPI) for OpenShift Container Storage.

## Procedure

- 1. Identify the AWS machine instance of the node that needs to be replaced.
- 2. Log in to AWS and terminate the identified AWS machine instance.
- 3. Create a new AWS machine instance with the required infrastructure. See Supported Infrastructure and Platforms.
- 4. Create a new OpenShift Container Platform node using the new AWS machine instance.
- 5. Check for certificate signing requests (CSRs) related to OpenShift Container Platform that are in **Pending** state:

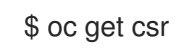

6. Approve all required OpenShift Container Platform CSRs for the new node:

\$ oc adm certificate approve <Certificate\_Name>

- 7. Click **Compute**  $\rightarrow$  **Nodes**, confirm if the new node is in **Ready** state.
- 8. Apply the OpenShift Container Storage label to the new node using any one of the following:

### **From User interface**

- a. For the new node, click Action Menu (∶) → Edit Labels
- b. Add cluster.ocs.openshift.io/openshift-storage and click Save.

#### From Command line interface

• Execute the following command to apply the OpenShift Container Storage label to the new node:

\$ oc label node <new\_node\_name> cluster.ocs.openshift.io/openshift-storage=""

## Verification steps

1. Execute the following command and verify that the new node is present in the output:

\$ oc get nodes --show-labels | grep cluster.ocs.openshift.io/openshift-storage= |cut -d' ' -f1

- Click Workloads → Pods, confirm that at least the following pods on the new node are in Running state:
  - csi-cephfsplugin-\*
  - csi-rbdplugin-\*
- 3. Verify that all other required OpenShift Container Storage pods are in **Running** state.

4. If verification steps fail, contact Red Hat Support.

## 9.1.3. Replacing operational nodes on AWS installer-provisioned infrastructures

Use this procedure to replace an operational node on AWS installer-provisioned infrastructure (IPI).

## Procedure

- 1. Log in to OpenShift Web Console and click **Compute**  $\rightarrow$  **Nodes**.
- 2. Identify the node that needs to be replaced. Take a note of its Machine Name.
- 3. Mark the node as unschedulable using the following command:

\$ oc adm cordon <node\_name>

4. Drain the node using the following command:

\$ oc adm drain <node\_name> --force --delete-local-data --ignore-daemonsets

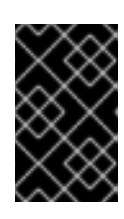

## IMPORTANT

This activity may take at least 5-10 minutes or more. Ceph errors generated during this period are temporary and are automatically resolved when the new node is labeled and functional.

- 5. Click **Compute**  $\rightarrow$  **Machines**. Search for the required machine.
- 6. Besides the required machine, click the Action menu (∶) → Delete Machine.
- 7. Click **Delete** to confirm the machine deletion. A new machine is automatically created.
- 8. Wait for new machine to start and transition into **Running** state.

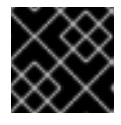

## IMPORTANT

This activity may take at least 5-10 minutes or more.

- 9. Click **Compute**  $\rightarrow$  **Nodes**, confirm if the new node is in **Ready** state.
- 10. Apply the OpenShift Container Storage label to the new node using any one of the following:

## From User interface

- a. For the new node, click Action Menu (∶) → Edit Labels
- b. Add cluster.ocs.openshift.io/openshift-storage and click Save.

## From Command line interface

• Execute the following command to apply the OpenShift Container Storage label to the new node:

\$ oc label node <new\_node\_name> cluster.ocs.openshift.io/openshift-storage=""

## Verification steps

1. Execute the following command and verify that the new node is present in the output:

\$ oc get nodes --show-labels | grep cluster.ocs.openshift.io/openshift-storage= |cut -d' ' -f1

- Click Workloads → Pods, confirm that at least the following pods on the new node are in Running state:
  - csi-cephfsplugin-\*
  - csi-rbdplugin-\*
- 3. Verify that all other required OpenShift Container Storage pods are in **Running** state.
- 4. If verification steps fail, kindly contact Red Hat Support.

## 9.1.4. Replacing failed nodes on AWS installer-provisioned infrastructures

Perform this procedure to replace a failed node which is not operational on AWS installer-provisioned infrastructure (IPI) for OpenShift Container Storage.

### Procedure

- 1. Log in to OpenShift Web Console and click **Compute**  $\rightarrow$  **Nodes**.
- 2. Identify the faulty node and click on its Machine Name.
- 3. Click Actions -> Edit Annotations, and click Add More.
- 4. Add machine.openshift.io/exclude-node-draining and click Save.
- 5. Click Actions → Delete Machine, and click Delete.
- 6. A new machine is automatically created, wait for new machine to start.

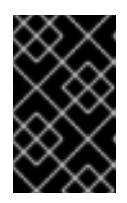

#### IMPORTANT

This activity may take at least 5-10 minutes or more. Ceph errors generated during this period are temporary and are automatically resolved when the new node is labeled and functional.

- 7. Click **Compute**  $\rightarrow$  **Nodes**, confirm if the new node is in **Ready** state.
- 8. Apply the OpenShift Container Storage label to the new node using any one of the following:

#### From User interface

- a. For the new node, click Action Menu (∶) → Edit Labels
- b. Add cluster.ocs.openshift.io/openshift-storage and click Save.

#### From Command line interface

• Execute the following command to apply the OpenShift Container Storage label to the new node:

\$ oc label node <new\_node\_name> cluster.ocs.openshift.io/openshift-storage=""

9. [Optional]: If the failed AWS instance is not removed automatically, terminate the instance from AWS console.

## Verification steps

1. Execute the following command and verify that the new node is present in the output:

\$ oc get nodes --show-labels | grep cluster.ocs.openshift.io/openshift-storage= |cut -d' ' -f1

- Click Workloads → Pods, confirm that at least the following pods on the new node are in Running state:
  - csi-cephfsplugin-\*
  - csi-rbdplugin-\*
- 3. Verify that all other required OpenShift Container Storage pods are in **Running** state.
- 4. If verification steps fail, kindly contact Red Hat Support.

## 9.2. DYNAMICALLY PROVISIONED OPENSHIFT CONTAINER STORAGE DEPLOYED ON VMWARE INFRASTRUCTURES

## 9.2.1. Replacing operational nodes on VMware user-provisioned infrastructures

Perform this procedure to replace an operational node on VMware user-provisioned infrastructure (UPI).

## Procedure

- 1. Identify the node and its VM that needs to be replaced.
- 2. Mark the node as unschedulable using the following command:

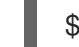

\$ oc adm cordon <node\_name>

3. Drain the node using the following command:

\$ oc adm drain <node\_name> --force --delete-local-data --ignore-daemonsets

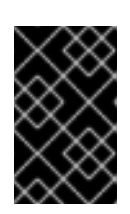

## IMPORTANT

This activity may take at least 5-10 minutes or more. Ceph errors generated during this period are temporary and are automatically resolved when the new node is labeled and functional.

4. Delete the node using the following command:

\$ oc delete nodes <node\_name>

5. Log in to vSphere and terminate the identified VM.

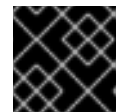

## IMPORTANT

VM should be deleted only from the inventory and not from the disk.

- 6. Create a new VM on vSphere with the required infrastructure. See Supported Infrastructure and Platforms.
- 7. Create a new OpenShift Container Platform worker node using the new VM.
- 8. Check for certificate signing requests (CSRs) related to OpenShift Container Platform that are in **Pending** state:

\$ oc get csr

9. Approve all required OpenShift Container Platform CSRs for the new node:

\$ oc adm certificate approve <Certificate\_Name>

- 10. Click **Compute**  $\rightarrow$  **Nodes**, confirm if the new node is in **Ready** state.
- 11. Apply the OpenShift Container Storage label to the new node using any one of the following:

#### From User interface

- a. For the new node, click Action Menu (∶) → Edit Labels
- b. Add cluster.ocs.openshift.io/openshift-storage and click Save.

#### From Command line interface

• Execute the following command to apply the OpenShift Container Storage label to the new node:

\$ oc label node <new\_node\_name> cluster.ocs.openshift.io/openshift-storage=""

#### Verification steps

1. Execute the following command and verify that the new node is present in the output:

\$ oc get nodes --show-labels | grep cluster.ocs.openshift.io/openshift-storage= |cut -d' ' -f1

- Click Workloads → Pods, confirm that at least the following pods on the new node are in Running state:
  - csi-cephfsplugin-\*
  - csi-rbdplugin-\*

- 3. Verify that all other required OpenShift Container Storage pods are in **Running** state.
- 4. If verification steps fail, kindly contact Red Hat Support.

## 9.2.2. Replacing failed nodes on VMware user-provisioned infrastructures

Perform this procedure to replace a failed node on VMware user-provisioned infrastructure (UPI).

### Procedure

- 1. Identify the node and its VM that needs to be replaced.
- 2. Delete the node using the following command:

\$ oc delete nodes <node\_name>

3. Log in to vSphere and terminate the identified VM.

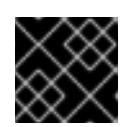

## IMPORTANT

VM should be deleted only from the inventory and not from the disk.

- 4. Create a new VM on vSphere with the required infrastructure. See Supported Infrastructure and Platforms.
- 5. Create a new OpenShift Container Platform worker node using the new VM.
- 6. Check for certificate signing requests (CSRs) related to OpenShift Container Platform that are in **Pending** state:

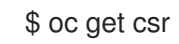

7. Approve all required OpenShift Container Platform CSRs for the new node:

\$ oc adm certificate approve <Certificate\_Name>

- 8. Click **Compute**  $\rightarrow$  **Nodes**, confirm if the new node is in **Ready** state.
- 9. Apply the OpenShift Container Storage label to the new node using any one of the following:

## From User interface

- a. For the new node, click Action Menu (:)  $\rightarrow$  Edit Labels
- b. Add cluster.ocs.openshift.io/openshift-storage and click Save.

## From Command line interface

• Execute the following command to apply the OpenShift Container Storage label to the new node:

\$ oc label node <new\_node\_name> cluster.ocs.openshift.io/openshift-storage=""

## Verification steps

1. Execute the following command and verify that the new node is present in the output:

\$ oc get nodes --show-labels | grep cluster.ocs.openshift.io/openshift-storage= |cut -d' ' -f1

- Click Workloads → Pods, confirm that at least the following pods on the new node are in Running state:
  - csi-cephfsplugin-\*
  - csi-rbdplugin-\*
- 3. Verify that all other required OpenShift Container Storage pods are in **Running** state.
- 4. If verification steps fail, kindly contact Red Hat Support.

# 9.3. OPENSHIFT CONTAINER STORAGE DEPLOYED USING LOCAL STORAGE DEVICES

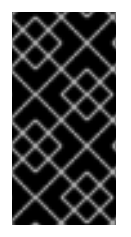

## IMPORTANT

While replacing a node, the hostname of the new Openshift Container Storage node should not be the same as the hostname of any decommissioned Openshift Container Storage node due to a known issue. As a workaround, we recommend to use a new hostname for adding the replaced node back into the cluster.

## 9.3.1. Replacing failed storage nodes on Amazon EC2 infrastructure

The ephemeral storage of Amazon EC2 I3 for OpenShift Container Storage might cause data loss when there is an instance power off. Use this procedure to recover from such an instance power off on Amazon EC2 infrastructure.

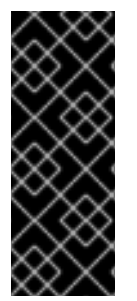

## IMPORTANT

Replacing storage nodes in Amazon EC2 I3 infrastructure is a Technology Preview feature. Technology Preview features are not supported with Red Hat production service level agreements (SLAs) and might not be functionally complete. Red Hat does not recommend using them in production. These features provide early access to upcoming product features, enabling customers to test functionality and provide feedback during the development process.

## Prerequisites

• You must be logged into OpenShift Container Platform (OCP) cluster.

## Procedure

1. Identify the node and get labels on the node to be replaced.

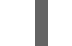

- \$ oc get nodes --show-labels | grep <node\_name>
- 2. Identify the mon (if any) and OSDs that are running in the node to be replaced.

\$ oc get pods -n openshift-storage -o wide | grep -i <node\_name>

3. Scale down the deployments of the pods identified in the previous step. For example:

\$ oc scale deployment rook-ceph-mon-c --replicas=0 -n openshift-storage \$ oc scale deployment rook-ceph-osd-0 --replicas=0 -n openshift-storage \$ oc scale deployment --selector=app=rook-ceph-crashcollector,node\_name=<node\_name> --replicas=0 -n openshift-storage

4. Mark the nodes as unschedulable.

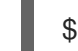

\$ oc adm cordon <node\_name>

5. Drain the node.

\$ oc adm drain <node\_name> --force --delete-local-data --ignore-daemonsets

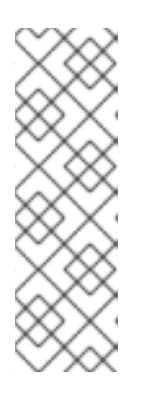

## NOTE

If the failed node is not connected to the network, remove the pods running on it by using the command:

\$ oc get pods -A -o wide | grep -i <node\_name> | awk '{if (\$4 ==
"Terminating") system ("oc -n " \$1 " delete pods " \$2 " --grace-period=0 " " -force ")}'
\$ oc adm drain <node\_name> --force --delete-local-data --ignore-daemonsets

- 6. Remove the failed node.
  - a. For Installer provisioned infrastructure, delete the machine corresponding to the failed node. A new node is automatically added.
    - i. Click **Compute**  $\rightarrow$  **Machines**. Search for the required machine.
    - ii. Besides the required machine, click the Action menu (:)  $\rightarrow$  Delete Machine
    - iii. Click **Delete** to confirm the machine deletion. A new machine is automatically created.
    - iv. Wait for the new machine to start and transition into Running state.

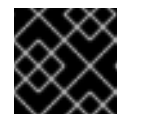

## IMPORTANT

This activity may take at least 5-10 minutes or more.

- b. For User provisioned infrastructure, follow the below mentioned steps
  - i. Delete the node.

\$ oc delete node <node\_name>

- ii. Create a new Amazon EC2 I3 machine instance with the required infrastructure. See Supported Infrastructure and Platforms.
- iii. Create a new OpenShift Container Platform node using the new Amazon EC2 I3 machine instance.
- iv. Check for certificate signing requests (CSRs) related to OpenShift Container Platform that are in Pending state:

\$ oc get csr

v. Approve all required OpenShift Container Platform CSRs for the new node:

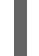

\$ oc adm certificate approve <Certificate\_Name>

- c. [Optional]: If the failed AWS instance is not removed automatically, terminate the instance from AWS console.
- 7. Click **Compute** → **Nodes** in OpenShift web console. Confirm if the new node is in **Ready** state.
- 8. Apply the OpenShift Container Storage label to the new node using any one of the following:

### From User interface

- a. For the new node, click Action Menu (:)  $\rightarrow$  Edit Labels.
- b. Add cluster.ocs.openshift.io/openshift-storage and click Save.

#### From Command line interface

• Execute the following command to apply the OpenShift Container Storage label to the new node:

\$ oc label node <new\_node\_name> cluster.ocs.openshift.io/openshift-storage=""

- 9. Add the local storage devices available in the new worker node to the OpenShift Container Storage StorageCluster.
  - a. Add the new disk entries to LocalVolume CR.
     Edit LocalVolume CR. You can either remove or comment out the failed device /dev/disk/by-id/{id} and add the new /dev/disk/by-id/{id}.

```
$ oc get -n local-storage localvolume
NAME AGE
local-block 25h
```

\$ oc edit -n local-storage localvolume local-block

Example output:

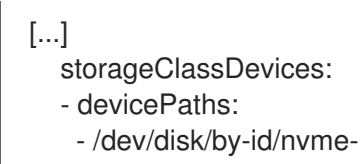

Amazon\_EC2\_NVMe\_Instance\_Storage\_AWS10382E5D7441494EC - /dev/disk/by-id/nvme-Amazon\_EC2\_NVMe\_Instance\_Storage\_AWS1F45C01D7E84FE3E9 - /dev/disk/by-id/nvme-Amazon\_EC2\_NVMe\_Instance\_Storage\_AWS136BC945B4ECB9AE4 - /dev/disk/by-id/nvme-Amazon EC2 NVMe Instance Storage AWS10382E5D7441464EP # - /dev/disk/by-id/nvme-Amazon\_EC2\_NVMe\_Instance\_Storage\_AWS1F45C01D7E84F43E7 # - /dev/disk/by-id/nvme-Amazon\_EC2\_NVMe\_Instance\_Storage\_AWS136BC945B4ECB9AE8 - /dev/disk/by-id/nvme-Amazon\_EC2\_NVMe\_Instance\_Storage\_AWS6F45C01D7E84FE3E9 - /dev/disk/by-id/nvme-Amazon\_EC2\_NVMe\_Instance\_Storage\_AWS636BC945B4ECB9AE4 storageClassName: localblock volumeMode: Block [...]

Make sure to save the changes after editing the CR.

You can see that in this CR the below two new devices using by-id have been added.

- nvme-Amazon\_EC2\_NVMe\_Instance\_Storage\_AWS6F45C01D7E84FE3E9
- nvme-Amazon\_EC2\_NVMe\_Instance\_Storage\_AWS636BC945B4ECB9AE4
- b. Display PVs with **localblock**.

\$ oc get pv | grep localblock

Example output:

| local-pv-3646185e 2328Gi RW0      | Delete   | Available |                        |
|-----------------------------------|----------|-----------|------------------------|
| localblock 9s                     |          |           |                        |
| local-pv-3933e86 2328Gi RWC       | Delete   | Bound     | openshift-storage/ocs- |
| deviceset-2-1-v9jp4 localblock 5  | 5h1m     |           |                        |
| local-pv-8176b2bf 2328Gi RWC      | Delete   | Bound     | openshift-storage/ocs- |
| deviceset-0-0-nvs68 localblock    | 5h1m     |           |                        |
| local-pv-ab7cabb3 2328Gi RW0      | D Delete | Available |                        |
| localblock 9s                     |          |           |                        |
| local-pv-ac52e8a 2328Gi RWC       | Delete   | Bound     | openshift-storage/ocs- |
| deviceset-1-0-knrgr localblock 5  | 5h1m     |           |                        |
| local-pv-b7e6fd37 2328Gi RWC      | Delete   | Bound     | openshift-storage/ocs- |
| deviceset-2-0-rdm7m localblock    | 5h1m     |           |                        |
| local-pv-cb454338 2328Gi RW0      | D Delete | Bound     | openshift-storage/ocs- |
| deviceset-0-1-h9hfm localblock    | 5h1m     |           |                        |
| local-pv-da5e3175 2328Gi RW0      | Delete   | Bound     | openshift-storage/ocs- |
| deviceset-1-1-g97lq localblock \$ | 5h       |           |                        |
|                                   |          |           |                        |

- 10. Delete each PV and OSD associated with failed node using the following steps.
  - a. Identify the DeviceSet associated with the OSD to be replaced.

\$ osd\_id\_to\_remove=0
\$ oc get -n openshift-storage -o yaml deployment rook-ceph-osd-\${osd\_id\_to\_remove} |
grep ceph.rook.io/pvc

where, **osd\_id\_to\_remove** is the integer in the pod name immediately after the **rook-ceph-osd** prefix. In this example, the deployment name is **rook-ceph-osd-0**.

Example output:

ceph.rook.io/pvc: ocs-deviceset-0-0-nvs68 ceph.rook.io/pvc: ocs-deviceset-0-0-nvs68

b. Identify the PV associated with the PVC.

\$ oc get -n openshift-storage pvc ocs-deviceset-<x>-<y>-<pvc-suffix>

where, x, y, and pvc-suffix are the values in the DeviceSet identified in an earlier step.

Example output:

NAME STATUS VOLUME CAPACITY ACCESS MODES STORAGECLASS AGE ocs-deviceset-0-0-nvs68 Bound local-pv-8176b2bf 2328Gi RWO localblock 4h49m

In this example, the associated PV is **local-pv-8176b2bf**.

c. Delete the PVC which was identified in earlier steps. In this example, the PVC name is ocsdeviceset-0-0-nvs68.

\$ oc delete pvc ocs-deviceset-0-0-nvs68 -n openshift-storage

Example output:

persistentvolumeclaim "ocs-deviceset-0-0-nvs68" deleted

d. Delete the PV which was identified in earlier steps. In this example, the PV name is local-pv-8176b2bf.

\$ oc delete pv local-pv-8176b2bf

Example output:

persistentvolume "local-pv-8176b2bf" deleted

e. Remove the failed OSD from the cluster.

\$ oc process -n openshift-storage ocs-osd-removal -p FAILED\_OSD\_ID=\${osd\_id\_to\_remove} | oc create -f -

f. Verify that the OSD is removed successfully by checking the status of the **ocs-osd-removal** pod. A status of **Completed** confirms that the OSD removal job succeeded.

# oc get pod -l job-name=ocs-osd-removal-\${osd\_id\_to\_remove} -n openshift-storage

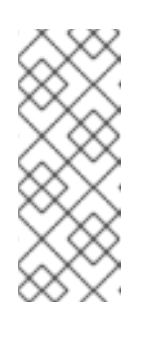

NOTE

If **ocs-osd-removal** fails and the pod is not in the expected **Completed** state, check the pod logs for further debugging. For example:

# oc logs -l job-name=ocs-osd-removal-\${osd\_id\_to\_remove} -n openshiftstorage --tail=-1

g. Delete the OSD pod deployment.

\$ oc delete deployment rook-ceph-osd-\${osd\_id\_to\_remove} -n openshift-storage

11. Delete **crashcollector** pod deployment identified in an earlier step.

\$ oc delete deployment --selector=app=rook-ceph-crashcollector,node\_name= <old\_node\_name> -n openshift-storage

12. Deploy the new OSD by restarting the **rook-ceph-operator** to force operator reconciliation.

\$ oc get -n openshift-storage pod -l app=rook-ceph-operator

Example output:

NAME READY STATUS RESTARTS AGE rook-ceph-operator-6f74fb5bff-2d982 1/1 Running 0 5h3m

a. Delete the rook-ceph-operator.

\$ oc delete -n openshift-storage pod rook-ceph-operator-6f74fb5bff-2d982

Example output:

pod "rook-ceph-operator-6f74fb5bff-2d982" deleted

b. Verify that the rook-ceph-operator pod is restarted.

\$ oc get -n openshift-storage pod -l app=rook-ceph-operator

Example output:

NAME READY STATUS RESTARTS AGE rook-ceph-operator-6f74fb5bff-7mvrq 1/1 Running 0 66s

Creation of the new OSD may take several minutes after the operator starts.

13. Delete the **ocs-osd-removal** job(s).

\$ oc delete job ocs-osd-removal-\${osd\_id\_to\_remove}

Example output:

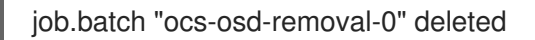

### Verification steps

1. Execute the following command and verify that the new node is present in the output:

\$ oc get nodes --show-labels | grep cluster.ocs.openshift.io/openshift-storage= |cut -d' ' -f1

- Click Workloads → Pods, confirm that at least the following pods on the new node are in Running state:
  - csi-cephfsplugin-\*
  - csi-rbdplugin-\*
- 3. Verify that all other required OpenShift Container Storage pods are in **Running** state. Also, ensure that the new incremental **mon** is created and is in the **Running** state.

\$ oc get pod -n openshift-storage | grep mon

Example output:

| rook-ceph-mon-a-64556f7659-c2ngc | 1/1 | Running | 0 | 5h1m |
|----------------------------------|-----|---------|---|------|
| rook-ceph-mon-b-7c8b74dc4d-tt6hd | 1/1 | Running | 0 | 5h1m |
| rook-ceph-mon-d-57fb8c657-wg5f2  | 1/1 | Running | 0 | 27m  |

OSDs and mon's might take several minutes to get to the Running state.

4. If verification steps fail, contact Red Hat Support.

## 9.3.2. Replacing failed storage nodes on VMware infrastructure

#### Prerequisites

• You must be logged into OpenShift Container Platform (OCP) cluster.

#### Procedure

1. Identify the node and get labels on the node to be replaced.

\$ oc get nodes --show-labels | grep <node\_name>

2. Identify the **mon** (if any) and OSDs that are running in the node to be replaced.

\$ oc get pods -n openshift-storage -o wide | grep -i <node\_name>

3. Scale down the deployments of the pods identified in the previous step. For example:

\$ oc scale deployment rook-ceph-mon-c --replicas=0 -n openshift-storage

\$ oc scale deployment rook-ceph-osd-0 --replicas=0 -n openshift-storage \$ oc scale deployment --selector=app=rook-ceph-crashcollector,node\_name=<node\_name> --replicas=0 -n openshift-storage

4. Mark the node as unschedulable.

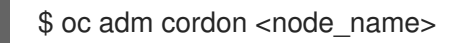

5. Drain the node.

\$ oc adm drain <node\_name> --force --delete-local-data --ignore-daemonsets

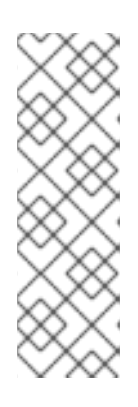

## NOTE

If the failed node is not connected to the network, remove the pods running on it by using the command:

\$ oc get pods -A -o wide | grep -i <node\_name> | awk '{if (\$4 ==
"Terminating") system ("oc -n " \$1 " delete pods " \$2 " --grace-period=0 " " -force ")}'
\$ oc adm drain <node\_name> --force --delete-local-data --ignore-daemonsets

6. Delete the node.

\$ oc delete node <node\_name>

- 7. Create a new VM on VMware with the required infrastructure. See Supported Infrastructure and Platforms.
- 8. Create a new OpenShift Container Platform worker node using the new VM.
- 9. Check for certificate signing requests (CSRs) related to OpenShift Container Platform that are in **Pending** state:

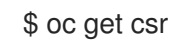

10. Approve all required OpenShift Container Platform CSRs for the new node:

\$ oc adm certificate approve <Certificate\_Name>

- 11. Click **Compute**  $\rightarrow$  **Nodes** in OpenShift Web Console, confirm if the new node is in **Ready** state.
- 12. Apply the OpenShift Container Storage label to the new node using any one of the following:

#### **From User interface**

- a. For the new node, click Action Menu (:)  $\rightarrow$  Edit Labels.
- b. Add cluster.ocs.openshift.io/openshift-storage and click Save.

#### From Command line interface

• Execute the following command to apply the OpenShift Container Storage label to the new node:

\$ oc label node <new\_node\_name> cluster.ocs.openshift.io/openshift-storage=""

- 13. Add the local storage devices available in these worker nodes to the OpenShift Container Storage StorageCluster.
  - a. Add a new disk entry to **LocalVolume** CR.

Edit LocalVolume CR and remove or comment out failed device /dev/disk/by-id/{id} and add the new /dev/disk/by-id/{id}. In this example, the new device is /dev/disk/by-id/scsi-36000c29f5c9638dec9f19b220fbe36b1.

# oc get -n local-storage localvolume NAME AGE local-block 25h

# oc edit -n local-storage localvolume local-block

Example output:

```
[...]
storageClassDevices:
    - devicePaths:
    - /dev/disk/by-id/scsi-36000c29346bca85f723c4c1f268b5630
    - /dev/disk/by-id/scsi-36000c29134dfcfaf2dfeeb9f98622786
# - /dev/disk/by-id/scsi-36000c2962b2f613ba1f8f4c5cf952237
    - /dev/disk/by-id/scsi-36000c29f5c9638dec9f19b220fbe36b1
    storageClassName: localblock
    volumeMode: Block
[...]
```

Make sure to save the changes after editing the CR.

b. Display PVs with **localblock**.

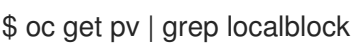

Example output:

| local-pv-3e8964d3            | 100Gi          | RWO        | Delete | Bound     |
|------------------------------|----------------|------------|--------|-----------|
| openshift-storage/ocs-device | eset-2-0-79j94 | localblock |        | 25h       |
| local-pv-414755e0            | 100Gi          | RWO        | Delete | Bound     |
| openshift-storage/ocs-device | eset-1-0-959rp | localblock |        | 25h       |
| local-pv-b481410             | 100Gi          | RWO        | Delete | Available |
| localblock                   | 3m24s          |            |        |           |
| local-pv-d9c5cbd6            | 100Gi          | RWO        | Delete | Bound     |
| openshift-storage/ocs-device | eset-0-0-nvs68 | localblock |        |           |

- 14. Delete the PV associated with the failed node.
  - a. Identify the **DeviceSet** associated with the OSD to be replaced.

# osd\_id\_to\_remove=0
# oc get -n openshift-storage -o yaml deployment rook-ceph-osd-\${osd\_id\_to\_remove} |
grep ceph.rook.io/pvc

where, **osd\_id\_to\_remove** is the integer in the pod name immediately after the **rook-ceph-osd prefix**. In this example, the deployment name is **rook-ceph-osd-0**.

Example output:

ceph.rook.io/pvc: ocs-deviceset-0-0-nvs68 ceph.rook.io/pvc: ocs-deviceset-0-0-nvs68

In this example, the PVC name is **ocs-deviceset-0-0-nvs68**.

b. Identify the PV associated with the PVC.

# oc get -n openshift-storage pvc ocs-deviceset-<x>-<y>-<pvc-suffix>

where, **x**, **y**, and **pvc-suffix** are the values in the **DeviceSet** identified in the previous step.

Example output:

NAME STATUS VOLUME CAPACITY ACCESS MODES STORAGECLASS AGE ocs-deviceset-0-0-nvs68 Bound local-pv-d9c5cbd6 100Gi RWO localblock 24h

In this example, the associated PV is local-pv-d9c5cbd6.

c. Delete the PVC.

oc delete pvc <pvc-name> -n openshift-storage

d. Delete the PV.

# oc delete pv local-pv-d9c5cbd6

Example output:

persistentvolume "local-pv-d9c5cbd6" deleted

15. Remove the failed OSD from the cluster.

# oc process -n openshift-storage ocs-osd-removal -p FAILED\_OSD\_ID=\${osd\_id\_to\_remove} | oc create -f -

16. Verify that the OSD is removed successfully by checking the status of the **ocs-osd-removal** pod. A status of **Completed** confirms that the OSD removal job succeeded.

# oc get pod -l job-name=ocs-osd-removal-\${osd\_id\_to\_remove} -n openshift-storage

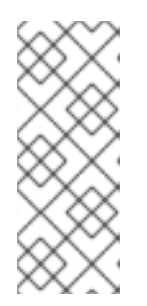

## NOTE

If **ocs-osd-removal** fails and the pod is not in the expected **Completed** state, check the pod logs for further debugging. For example:

# oc logs -l job-name=ocs-osd-removal-\${osd\_id\_to\_remove} -n openshiftstorage --tail=-1

17. Delete OSD pod deployment and crashcollector pod deployment.

\$ oc delete deployment rook-ceph-osd-\${osd\_id\_to\_remove} -n openshift-storage \$ oc delete deployment --selector=app=rook-ceph-crashcollector,node\_name= <old\_node\_name> -n openshift-storage

18. Deploy the new OSD by restarting the **rook-ceph-operator** to force operator reconciliation.

# oc get -n openshift-storage pod -l app=rook-ceph-operator

Example output:

NAME READY STATUS RESTARTS AGE rook-ceph-operator-6f74fb5bff-2d982 1/1 Running 0 1d20h

a. Delete the **rook-ceph-operator**.

# oc delete -n openshift-storage pod rook-ceph-operator-6f74fb5bff-2d982

Example output:

pod "rook-ceph-operator-6f74fb5bff-2d982" deleted

b. Verify that the **rook-ceph-operator** pod is restarted.

# oc get -n openshift-storage pod -l app=rook-ceph-operator

Example output:

NAMEREADYSTATUSRESTARTSAGErook-ceph-operator-6f74fb5bff-7mvrq1/1Running066s

Creation of the new OSD and **mon** might take several minutes after the operator restarts.

19. Delete the **ocs-osd-removal** job.

# oc delete job ocs-osd-removal-\${osd\_id\_to\_remove}

Example output:

job.batch "ocs-osd-removal-0" deleted

## Verification steps

• Execute the following command and verify that the new node is present in the output:

\$ oc get nodes --show-labels | grep cluster.ocs.openshift.io/openshift-storage= |cut -d' ' -f1

- Click Workloads → Pods, confirm that at least the following pods on the new node are in Running state:
  - csi-cephfsplugin-\*
  - csi-rbdplugin-\*
- Verify that all other required OpenShift Container Storage pods are in **Running** state.
  - Make sure that the new incremental **mon** is created and is in the **Running** state.

\$ oc get pod -n openshift-storage | grep mon

Example output:

| rook-ceph-mon-c-64556f7659-c2ngc<br>6h14m | 1/1 | Running | 0 |       |
|-------------------------------------------|-----|---------|---|-------|
| rook-ceph-mon-d-7c8b74dc4d-tt6hd          | 1/1 | Running | 0 | 4h24m |
| rook-ceph-mon-e-57fb8c657-wq5f2           | 1/1 | Running | 0 | 162m  |

OSD and Mon might take several minutes to get to the **Running** state.

• If verification steps fail, contact Red Hat Support.

## 9.3.3. Replacing failed storage nodes on bare metal infrastructure

## Prerequisites

• You must be logged into OpenShift Container Platform (OCP) cluster.

## Procedure

1. Identify the node and get labels on the node to be replaced. Make a note of the rack label.

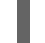

\$ oc get nodes --show-labels | grep <node\_name>

2. Identify the mon (if any) and object storage device (OSD) pods that are running in the node to be replaced.

\$ oc get pods -n openshift-storage -o wide | grep -i <node\_name>

3. Scale down the deployments of the pods identified in the previous step. For example:

\$ oc scale deployment rook-ceph-mon-c --replicas=0 -n openshift-storage \$ oc scale deployment rook-ceph-osd-0 --replicas=0 -n openshift-storage \$ oc scale deployment --selector=app=rook-ceph-crashcollector,node\_name=<node\_name> --replicas=0 -n openshift-storage 4. Mark the node as unschedulable.

\$ oc adm cordon <node\_name>

5. Drain the node.

\$ oc adm drain <node\_name> --force --delete-local-data --ignore-daemonsets

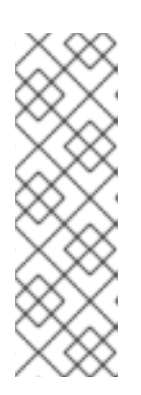

## NOTE

If the failed node is not connected to the network, remove the pods running on it by using the command:

\$ oc get pods -A -o wide | grep -i <node\_name> | awk '{if (\$4 ==
"Terminating") system ("oc -n " \$1 " delete pods " \$2 " --grace-period=0 " " -force ")}'

\$ oc adm drain <node\_name> --force --delete-local-data --ignore-daemonsets

6. Delete the node.

\$ oc delete node <node\_name>

- 7. Get a new bare metal machine with required infrastructure. See Installing a cluster on bare metal.
- 8. Create a new OpenShift Container Platform node using the new bare metal machine.
- 9. Check for certificate signing requests (CSRs) related to OpenShift Container Storage that are in **Pending** state:

\$ oc get csr

10. Approve all required OpenShift Container Storage CSRs for the new node:

\$ oc adm certificate approve <Certificate\_Name>

- 11. Click **Compute**  $\rightarrow$  **Nodes** in OpenShift Web Console, confirm if the new node is in **Ready** state.
- 12. Apply the OpenShift Container Storage label to the new node using any one of the following:

## From User interface

- a. For the new node, click Action Menu (:)  $\rightarrow$  Edit Labels.
- b. Add cluster.ocs.openshift.io/openshift-storage and click Save.

#### From Command line interface

• Execute the following command to apply the OpenShift Container Storage label to the new node:

\$ oc label node <new\_node\_name> cluster.ocs.openshift.io/openshift-storage=""

- 13. Add the local storage devices available in these worker nodes to the OpenShift Container Storage StorageCluster.
  - a. Add a new disk entry to **LocalVolume** CR.

Edit LocalVolume CR and remove or comment out failed device /dev/disk/by-id/{id} and add the new /dev/disk/by-id/{id}. In this example, the new device is /dev/disk/by-id/scsi-36000c29f5c9638dec9f19b220fbe36b1.

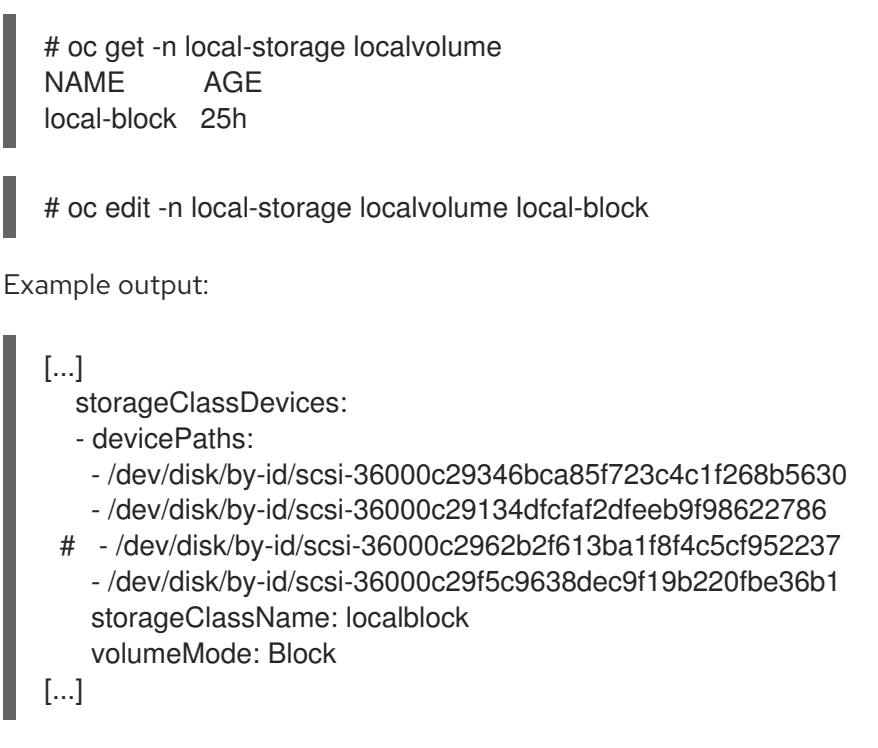

Make sure to save the changes after editing the CR.

b. Display PVs with **localblock**.

\$ oc get pv | grep localblock

Example output:

| local-pv-3e8964d3            | 100Gi         | RWO        | Delete | Bound     |
|------------------------------|---------------|------------|--------|-----------|
| openshift-storage/ocs-device | set-2-0-79j94 | localblock |        | 25h       |
| local-pv-414755e0            | 100Gi         | RWO        | Delete | Bound     |
| openshift-storage/ocs-device | set-1-0-959rp | localblock |        | 25h       |
| local-pv-b481410             | 100Gi         | RWO        | Delete | Available |
| localblock 3                 | m24s          |            |        |           |
| local-pv-d9c5cbd6            | 100Gi         | RWO        | Delete | Bound     |
| openshift-storage/ocs-device | set-0-0-nvs68 | localblock |        |           |

- 14. Delete the PV associated with the failed node.
  - a. Identify the **DeviceSet** associated with the OSD to be replaced.

# osd\_id\_to\_remove=0
# oc get -n openshift-storage -o yaml deployment rook-ceph-osd-\${osd\_id\_to\_remove} |
grep ceph.rook.io/pvc

where, **osd\_id\_to\_remove** is the integer in the pod name immediately after the **rook-ceph-osd prefix**. In this example, the deployment name is **rook-ceph-osd-0**.

Example output:

ceph.rook.io/pvc: ocs-deviceset-0-0-nvs68 ceph.rook.io/pvc: ocs-deviceset-0-0-nvs68

In this example, the PVC name is **ocs-deviceset-0-0-nvs68**.

b. Identify the PV associated with the PVC.

# oc get -n openshift-storage pvc ocs-deviceset-<x>-<y>-<pvc-suffix>

where, **x**, **y**, and **pvc-suffix** are the values in the **DeviceSet** identified in the previous step.

Example output:

NAME STATUS VOLUME CAPACITY ACCESS MODES STORAGECLASS AGE ocs-deviceset-0-0-nvs68 Bound local-pv-d9c5cbd6 100Gi RWO localblock 24h

In this example, the associated PV is local-pv-d9c5cbd6.

c. Delete the PVC.

oc delete pvc <pvc-name> -n openshift-storage

d. Delete the PV.

# oc delete pv local-pv-d9c5cbd6

Example output:

persistentvolume "local-pv-d9c5cbd6" deleted

15. Remove the failed OSD from the cluster.

# oc process -n openshift-storage ocs-osd-removal -p FAILED\_OSD\_ID=\${osd\_id\_to\_remove} | oc create -f -

16. Verify that the OSD is removed successfully by checking the status of the **ocs-osd-removal** pod. A status of **Completed** confirms that the OSD removal job succeeded.

# oc get pod -l job-name=ocs-osd-removal-\${osd\_id\_to\_remove} -n openshift-storage

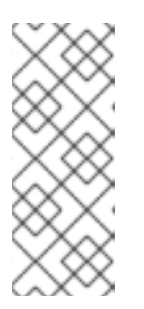

## NOTE

If **ocs-osd-removal** fails and the pod is not in the expected **Completed** state, check the pod logs for further debugging. For example:

# oc logs -l job-name=ocs-osd-removal-\${osd\_id\_to\_remove} -n openshiftstorage --tail=-1 17. Delete OSD pod deployment and crashcollector pod deployment.

\$ oc delete deployment rook-ceph-osd-\${osd\_id\_to\_remove} -n openshift-storage \$ oc delete deployment --selector=app=rook-ceph-crashcollector,node\_name= <old\_node\_name> -n openshift-storage

18. Deploy the new OSD by restarting the **rook-ceph-operator** to force operator reconciliation.

# oc get -n openshift-storage pod -l app=rook-ceph-operator

Example output:

NAME READY STATUS RESTARTS AGE rook-ceph-operator-6f74fb5bff-2d982 1/1 Running 0 1d20h

a. Delete the rook-ceph-operator.

# oc delete -n openshift-storage pod rook-ceph-operator-6f74fb5bff-2d982

Example output:

pod "rook-ceph-operator-6f74fb5bff-2d982" deleted

b. Verify that the rook-ceph-operator pod is restarted.

# oc get -n openshift-storage pod -l app=rook-ceph-operator

Example output:

NAME READY STATUS RESTARTS AGE rook-ceph-operator-6f74fb5bff-7mvrq 1/1 Running 0 66s

Creation of the new OSD and **mon** might take several minutes after the operator restarts.

19. Delete the **ocs-osd-removal** job.

# oc delete job ocs-osd-removal-\${osd\_id\_to\_remove}

Example output:

job.batch "ocs-osd-removal-0" deleted

#### Verification steps

• Execute the following command and verify that the new node is present in the output:

\$ oc get nodes --show-labels | grep cluster.ocs.openshift.io/openshift-storage= |cut -d' ' -f1

- Click Workloads → Pods, confirm that at least the following pods on the new node are in Running state:
  - csi-cephfsplugin-\*

### • csi-rbdplugin-\*

- Verify that all other required OpenShift Container Storage pods are in **Running** state.
  - Make sure that the new incremental **mon** is created and is in the **Running** state.

\$ oc get pod -n openshift-storage | grep mon

Example output:

| rook-ceph-mon-c-64556f7659-c2ngc<br>6h14m | 1/1 | Running | 0 |       |
|-------------------------------------------|-----|---------|---|-------|
| rook-ceph-mon-d-7c8b74dc4d-tt6hd          | 1/1 | Running | 0 | 4h24m |
| rook-ceph-mon-e-57fb8c657-wg5f2           | 1/1 | Running | 0 | 162m  |

OSD and Mon might take several minutes to get to the **Running** state.

• If verification steps fail, contact Red Hat Support.

## CHAPTER 10. REPLACING STORAGE DEVICES

Depending on the type of your deployment, you can choose one of the following procedures to replace a storage device:

- For dynamically created storage clusters deployed on AWS, see:
  - Section 10.1.1, "Replacing operational or failed storage devices on AWS user-provisioned infrastructure"
  - Section 10.1.2, "Replacing operational or failed storage devices on AWS installer-provisioned infrastructure"
- For dynamically created storage clusters deployed on VMware, see Section 10.2.1, "Replacing operational or failed storage devices on VMware user-provisioned infrastructure"
- For storage clusters deployed using local storage devices, see:
  - Section 10.3.1, "Replacing failed storage devices on Amazon EC2 infrastructure"
  - Section 10.3.2, "Replacing operational or failed storage devices on VMware and bare metal infrastructures"

# 10.1. DYNAMICALLY PROVISIONED OPENSHIFT CONTAINER STORAGE DEPLOYED ON AWS

## 10.1.1. Replacing operational or failed storage devices on AWS user-provisioned infrastructure

When you need to replace a device in a dynamically created storage cluster on an AWS user-provisioned infrastructure, you must replace the storage node. For information about how to replace nodes, see:

- Replacing operational nodes on AWS user-provisioned infrastructures
- Replacing failed nodes on AWS user-provisioned infrastructures.

## 10.1.2. Replacing operational or failed storage devices on AWS installer-provisioned infrastructure

When you need to replace a device in a dynamically created storage cluster on an AWS installerprovisioned infrastructure, you must replace the storage node. For information about how to replace nodes, see:

- Replacing operational nodes on AWS installer-provisioned infrastructures
- Replacing failed nodes on AWS installer-provisioned infrastructures.

## 10.2. DYNAMICALLY PROVISIONED OPENSHIFT CONTAINER STORAGE DEPLOYED ON VMWARE

10.2.1. Replacing operational or failed storage devices on VMware user-provisioned infrastructure

Use this procedure when a virtual machine disk (VMDK) needs to be replaced in OpenShift Container Storage which is deployed dynamically on VMware infrastructure. This procedure helps to create a new persistent volume claim (PVC) on a new volume and remove the old object storage device (OSD).

## Procedure

1. Identify the OSD that needs to be replaced.

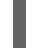

# oc get -n openshift-storage pods -l app=rook-ceph-osd -o wide

Example output:

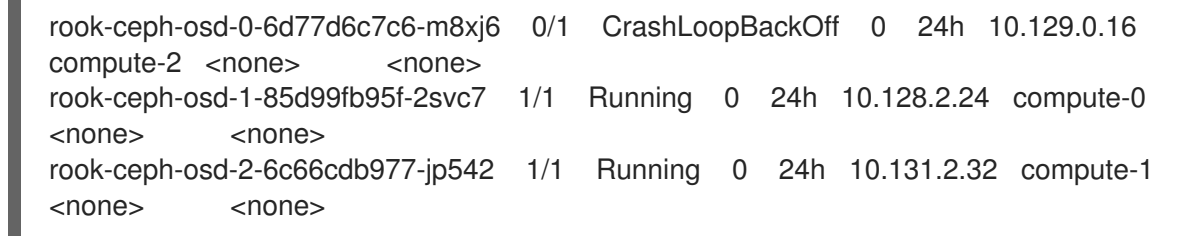

In this example, rook-ceph-osd-0-6d77d6c7c6-m8xj6 needs to be replaced.

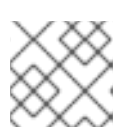

## NOTE

If the OSD to be replaced is healthy, the status of the pod will be Running.

2. Scale down the OSD deployment for the OSD to be replaced

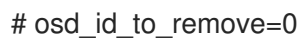

# oc scale -n openshift-storage deployment rook-ceph-osd-\${osd\_id\_to\_remove} --replicas=0

where, osd id to remove is the integer in the pod name immediately after the rook-ceph-osd prefix. In this example, the deployment name is rook-ceph-osd-0.

Example output:

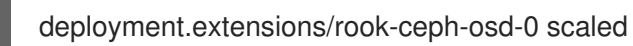

3. Verify that the **rook-ceph-osd** pod is terminated.

# oc get -n openshift-storage pods -l ceph-osd-id=\${osd\_id\_to\_remove}

Example output:

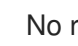

No resources found.

## NOTE

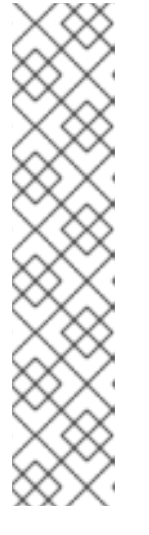

If the **rook-ceph-osd** pod is in **terminating** state, use the **force** option to delete the pod.

# oc delete pod rook-ceph-osd-0-6d77d6c7c6-m8xj6 --force --grace-period=0

Example output:

warning: Immediate deletion does not wait for confirmation that the running resource has been terminated. The resource may continue to run on the cluster indefinitely.

pod "rook-ceph-osd-0-6d77d6c7c6-m8xj6" force deleted

4. Remove the old OSD from the cluster so that a new OSD can be added.

# oc process -n openshift-storage ocs-osd-removal -p FAILED\_OSD\_ID=\${osd\_id\_to\_remove} | oc create -f -

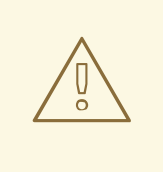

## WARNING

This step results in OSD being completely removed from the cluster. Make sure that the correct value of **osd\_id\_to\_remove** is provided.

5. Verify that the OSD is removed successfully by checking the status of the **ocs-osd-removal** pod. A status of **Completed** confirms that the OSD removal job succeeded.

# oc get pod -l job-name=ocs-osd-removal-\${osd\_id\_to\_remove} -n openshift-storage

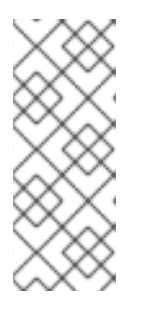

## NOTE

If **ocs-osd-removal** fails and the pod is not in the expected **Completed** state, check the pod logs for further debugging. For example:

# oc logs -l job-name=ocs-osd-removal-\${osd\_id\_to\_remove} -n openshiftstorage --tail=-1

- 6. Delete the PVC resources associated with the OSD to be replaced.
  - a. Identify the **DeviceSet** associated with the OSD to be replaced.

# oc get -n openshift-storage -o yaml deployment rook-ceph-osd-\${osd\_id\_to\_remove} | grep ceph.rook.io/pvc

Example output:

ceph.rook.io/pvc: ocs-deviceset-0-0-nvs68 ceph.rook.io/pvc: ocs-deviceset-0-0-nvs68

In this example, the PVC name is **ocs-deviceset-0-0-nvs68**.

b. Identify the PV associated with the PVC.

# oc get -n openshift-storage pvc ocs-deviceset-<x>-<y>-<pvc-suffix>

where, **x**, **y**, and **pvc-suffix** are the values in the **DeviceSet** identified in the previous step.

Example output:

NAMESTATUSVOLUMECAPACITYACCESSMODESSTORAGECLASSAGEocs-deviceset-0-0-nvs68Boundpvc-0e621d45-7d18-4d35-a282-9700c3cc8524512GiRWOthin24h

In this example, the PVC is **ocs-deviceset-0-0-nvs68** that is identified in the previous step and associated PV is **pvc-0e621d45-7d18-4d35-a282-9700c3cc8524**.

c. Identify the **prepare-pod** associated with the OSD to be replaced. Use the PVC name obtained in an earlier step.

# oc describe -n openshift-storage pvc ocs-deviceset-<x>-<y>-<pvc-suffix> | grep Mounted

where, **x**, **y**, and **pvc-suffix** are the values in the **DeviceSet** identified in an earlier step.

Example output:

Mounted By: rook-ceph-osd-prepare-ocs-deviceset-0-0-nvs68-zblp7

d. Delete the **osd-prepare** pod before removing the associated PVC.

# oc delete -n openshift-storage pod rook-ceph-osd-prepare-ocs-deviceset-<x>-<y>-<pvc-suffix>-<pod-suffix>

where, **x**, **y**, **pvc-suffix**, and **pod-suffix** are the values in the **osd-prepare** pod name identified in the previous step.

Example output:

pod "rook-ceph-osd-prepare-ocs-deviceset-0-0-nvs68-zblp7" deleted

e. Delete the PVC associated with the device.

# oc delete -n openshift-storage pvc ocs-deviceset-<x>-<y>-<pvc-suffix>

where, **x**, **y**, and **pvc-suffix** are the values in the **DeviceSet** identified in an earlier step.

Example output:

persistentvolumeclaim "ocs-deviceset-0-0-nvs68" deleted

- 7. Create new OSD for new device.
  - a. Delete the deployment for the OSD to be replaced.

# oc delete -n openshift-storage deployment rook-ceph-osd-\${osd\_id\_to\_remove}

Example output:

deployment.extensions/rook-ceph-osd-0 deleted

b. Verify that the PV for the device identified in an earlier step is deleted.

# oc get -n openshift-storage pv pvc-0e621d45-7d18-4d35-a282-9700c3cc8524

Example output:

Error from server (NotFound): persistentvolumes "pvc-0e621d45-7d18-4d35-a282-9700c3cc8524" not found

In this example, the PV name is **pvc-0e621d45-7d18-4d35-a282-9700c3cc8524**.

• If the PV still exists, delete the PV associated with the device.

# oc delete pv pvc-0e621d45-7d18-4d35-a282-9700c3cc8524

Example output:

persistentvolume "pvc-0e621d45-7d18-4d35-a282-9700c3cc8524" deleted

In this example, the PV name is **pvc-0e621d45-7d18-4d35-a282-9700c3cc8524**.

- c. Deploy the new OSD by restarting the **rook-ceph-operator** to force operator reconciliation.
  - i. Identify the name of the **rook-ceph-operator**.

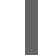

# oc get -n openshift-storage pod -l app=rook-ceph-operator

Example output:

NAME READY STATUS RESTARTS AGE rook-ceph-operator-6f74fb5bff-2d982 1/1 Running 0 1d20h

ii. Delete the **rook-ceph-operator**.

# oc delete -n openshift-storage pod rook-ceph-operator-6f74fb5bff-2d982

Example output:

pod "rook-ceph-operator-6f74fb5bff-2d982" deleted

In this example, the rook-ceph-operator pod name is **rook-ceph-operator-6f74fb5bff- 2d982**.

iii. Verify that the **rook-ceph-operator** pod is restarted.

# oc get -n openshift-storage pod -l app=rook-ceph-operator

Example output:

NAME READY STATUS RESTARTS AGE rook-ceph-operator-6f74fb5bff-7mvrq 1/1 Running 0 66s

Creation of the new OSD may take several minutes after the operator restarts.

8. Delete the **ocs-osd-removal** job.

# oc delete job ocs-osd-removal-\${osd\_id\_to\_remove}

Example output:

job.batch "ocs-osd-removal-0" deleted

#### Verfication steps

• Verify that there is a new OSD running and a new PVC created.

# oc get -n openshift-storage pods -l app=rook-ceph-osd

Example output:

| rook-ceph-osd-0-5f7f4747d4-snshw | 1/1 | Running | 0 | 4m47s |
|----------------------------------|-----|---------|---|-------|
| rook-ceph-osd-1-85d99fb95f-2svc7 | 1/1 | Running | 0 | 1d20h |
| rook-ceph-osd-2-6c66cdb977-jp542 | 1/1 | Running | 0 | 1d20h |

# oc get -n openshift-storage pvc

Example output:

NAME STATUS VOLUME CAPACITY ACCESS MODES STORAGECLASS AGE ocs-deviceset-0-0-2s6w4 Bound pvc-7c9bcaf7-de68-40e1-95f9-0b0d7c0ae2fc 512Gi RWO thin 5m ocs-deviceset-1-0-q8fwh Bound pvc-9e7e00cb-6b33-402e-9dc5-b8df4fd9010f 512Gi RWO thin 1d20h ocs-deviceset-2-0-9v8lq Bound pvc-38cdfcee-ea7e-42a5-a6e1-aaa6d4924291 512Gi RWO thin 1d20h

• Log in to OpenShift Web Console and view the storage dashboard.

Figure 10.1. OSD status in OpenShift Container Platform storage dashboard after device replacement

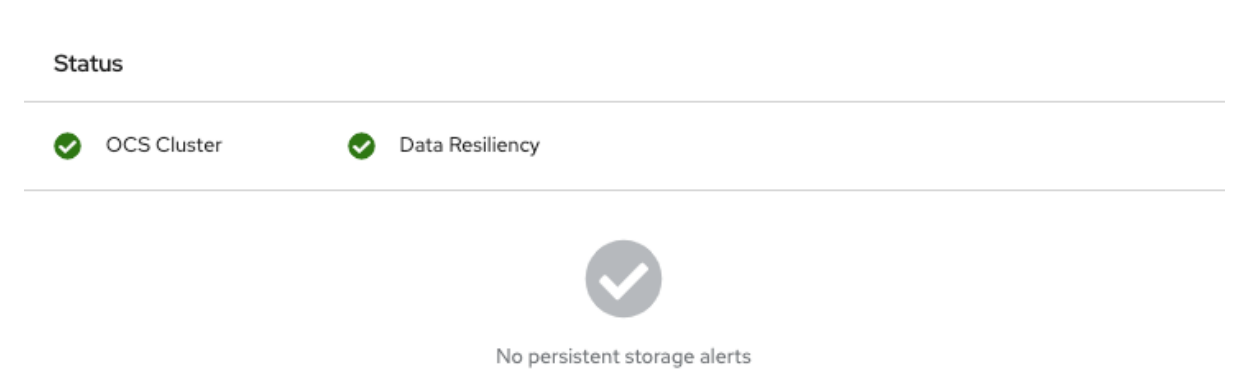

# 10.3. OPENSHIFT CONTAINER STORAGE DEPLOYED USING LOCAL STORAGE DEVICES

## 10.3.1. Replacing failed storage devices on Amazon EC2 infrastructure

When you need to replace a storage device on an Amazon EC2 (storage-optimized I3) infrastructure, you must replace the storage node. For information about how to replace nodes, see Replacing failed storage nodes on Amazon EC2 infrastructure.

## 10.3.2. Replacing operational or failed storage devices on VMware and bare metal infrastructures

You can replace an object storage device (OSD) in OpenShift Container Storage deployed using local storage devices on bare metal and VMware infrastructures. Use this procedure when an underlying storage device needs to be replaced.

## Procedure

1. Identify the OSD that needs to be replaced and the OpenShift Container Platform node that has the OSD scheduled on it.

# oc get -n openshift-storage pods -l app=rook-ceph-osd -o wide

Example output:

```
rook-ceph-osd-0-6d77d6c7c6-m8xj6 0/1 CrashLoopBackOff 0 24h 10.129.0.16
compute-2 <none> <none> <none> rook-ceph-osd-1-85d99fb95f-2svc7 1/1 Running 0 24h 10.128.2.24 compute-0 <none> <none> rook-ceph-osd-2-6c66cdb977-jp542 1/1 Running 0 24h 10.130.0.18 compute-1 <none> <none>
```

In this example, **rook-ceph-osd-0-6d77d6c7c6-m8xj6** needs to be replaced and **compute-2** is the OCP node on which the OSD is scheduled.

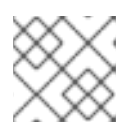

## NOTE

If the OSD to be replaced is healthy, the status of the pod will be **Running**.
2. Scale down the OSD deployment for the OSD to be replaced.

# osd\_id\_to\_remove=0
# oc scale -n openshift-storage deployment rook-ceph-osd-\${osd\_id\_to\_remove} --replicas=0

where **osd\_id\_to\_remove** is the integer in the pod name immediately after the **rook-ceph-osd** prefix. In this example, the deployment name is **rook-ceph-osd-0**.

Example output:

deployment.extensions/rook-ceph-osd-0 scaled

3. Verify that the **rook-ceph-osd** pod is terminated.

# oc get -n openshift-storage pods -l ceph-osd-id=\${osd\_id\_to\_remove}

Example output:

No resources found in openshift-storage namespace.

#### NOTE

If the **rook-ceph-osd** pod is in **terminating** state, use the **force** option to delete the pod.

# oc delete pod rook-ceph-osd-0-6d77d6c7c6-m8xj6 --grace-period=0 --force

Example output:

warning: Immediate deletion does not wait for confirmation that the running resource has been terminated. The resource may continue to run on the cluster indefinitely.

pod "rook-ceph-osd-0-6d77d6c7c6-m8xj6" force deleted

- 4. Remove the old OSD from the cluster so that a new OSD can be added.
  - a. Delete any old **ocs-osd-removal** jobs.

# oc delete job ocs-osd-removal-\${osd\_id\_to\_remove}

Example output:

job.batch "ocs-osd-removal-0" deleted

b. Remove the old OSD from the cluster

# oc process -n openshift-storage ocs-osd-removal -p FAILED\_OSD\_ID=\${osd\_id\_to\_remove} | oc create -f -

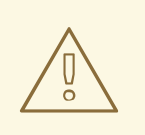

#### WARNING

This step results in OSD being completely removed from the cluster. Make sure that the correct value of **osd\_id\_to\_remove** is provided.

5. Verify that the OSD is removed successfully by checking the status of the **ocs-osd-removal** pod. A status of **Completed** confirms that the OSD removal job succeeded.

# oc get pod -l job-name=ocs-osd-removal-\${osd\_id\_to\_remove} -n openshift-storage

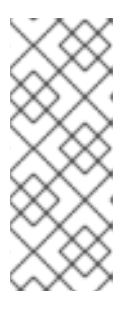

#### NOTE

If **ocs-osd-removal** fails and the pod is not in the expected **Completed** state, check the pod logs for further debugging. For example:

# oc logs -l job-name=ocs-osd-removal-\${osd\_id\_to\_remove} -n openshiftstorage --tail=-1

- 6. Delete the persistent volume claim (PVC) resources associated with the OSD to be replaced.
  - a. Identify the **DeviceSet** associated with the OSD to be replaced.

# oc get -n openshift-storage -o yaml deployment rook-ceph-osd-\${osd\_id\_to\_remove} | grep ceph.rook.io/pvc

Example output:

ceph.rook.io/pvc: ocs-deviceset-0-0-nvs68 ceph.rook.io/pvc: ocs-deviceset-0-0-nvs68

In this example, the PVC name is **ocs-deviceset-0-0-nvs68**.

b. Identify the PV associated with the PVC.

# oc get -n openshift-storage pvc ocs-deviceset-<x>-<y>-<pvc-suffix>

where, **x**, **y**, and **pvc-suffix** are the values in the **DeviceSet** identified in an earlier step.

Example output:

NAME STATUS VOLUME CAPACITY ACCESS MODES STORAGECLASS AGE ocs-deviceset-0-0-nvs68 Bound local-pv-d9c5cbd6 100Gi RWO localblock 24h

In this example, the associated PV is local-pv-d9c5cbd6.

c. Identify the name of the device to be replaced.

# oc get pv local-pv-<pv-suffix> -o yaml | grep path

where, **pv-suffix** is the value in the PV name identified in an earlier step.

Example output:

path: /mnt/local-storage/localblock/sdb

In this example, the device name is **sdb**.

d. Identify the **prepare-pod** associated with the OSD to be replaced.

# oc describe -n openshift-storage pvc ocs-deviceset-<x>-<y>-<pvc-suffix> | grep Mounted

where, **x**, **y**, and **pvc-suffix** are the values in the **DeviceSet** identified in an earlier step.

Example output:

Mounted By: rook-ceph-osd-prepare-ocs-deviceset-0-0-nvs68-zblp7

In this example the **prepare-pod** name is **rook-ceph-osd-prepare-ocs-deviceset-0-0nvs68-zblp7**.

e. Delete the **osd-prepare** pod before removing the associated PVC.

# oc delete -n openshift-storage pod rook-ceph-osd-prepare-ocs-deviceset-<x>-<y>-<pvc-suffix>-<pod-suffix>

where, **x**, **y**, **pvc-suffix**, and **pod-suffix** are the values in the **osd-prepare** pod name identified in an earlier step.

Example output:

pod "rook-ceph-osd-prepare-ocs-deviceset-0-0-nvs68-zblp7" deleted

f. Delete the PVC associated with the OSD to be replaced.

# oc delete -n openshift-storage pvc ocs-deviceset-<x>-<y>-<pvc-suffix>

where, **x**, **y**, and **pvc-suffix** are the values in the **DeviceSet** identified in an earlier step.

Example output:

persistentvolumeclaim "ocs-deviceset-0-0-nvs68" deleted

- 7. Replace the old device and use the new device to create a new OpenShift Container Platform PV.
  - a. Log in to OpenShift Container Platform node with the device to be replaced. In this example, the OpenShift Container Platform node is **compute-2**.

# oc debug node/compute-2

Example output:

Starting pod/compute-2-debug ... To use host binaries, run `chroot /host` Pod IP: 10.70.56.66 If you don't see a command prompt, try pressing enter. # chroot /host

b. Record the /dev/disk/by-id/{id} that is to be replaced using the device name, sdb, identified earlier.

# Is -alh /mnt/local-storage/localblock

Example output:

total 0 drwxr-xr-x. 2 root root 17 Apr 8 23:03 . drwxr-xr-x. 3 root root 24 Apr 8 23:03 .. lrwxrwxrwx. 1 root root 54 Apr 8 23:03 sdb -> /dev/disk/by-id/scsi-36000c2962b2f613ba1f8f4c5cf952237

c. Find the name of the **LocalVolume** CR, and remove or comment out the device /dev/disk/by-id/{id} that is to be replaced.

# oc get -n local-storage localvolume NAME AGE local-block 25h

# oc edit -n local-storage localvolume local-block

Example output:

```
[...]
storageClassDevices:
devicePaths:
/dev/disk/by-id/scsi-36000c29346bca85f723c4c1f268b5630
/dev/disk/by-id/scsi-36000c29134dfcfaf2dfeeb9f98622786
# -/dev/disk/by-id/scsi-36000c2962b2f613ba1f8f4c5cf952237
storageClassName: localblock
volumeMode: Block
[...]
```

Make sure to save the changes after editing the CR.

8. Log in to OpenShift Container Platform node with the device to be replaced and remove the old **symlink**.

# oc debug node/compute-2

Example output:

Starting pod/compute-2-debug ... To use host binaries, run `chroot /host` Pod IP: 10.70.56.66 If you don't see a command prompt, try pressing enter. # chroot /host

a. Identify the old **symlink** for the device name to be replaced. In this example, the device name is **sdb**.

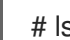

# Is -alh /mnt/local-storage/localblock

Example output:

total 0 drwxr-xr-x. 2 root root 28 Apr 10 00:42 . drwxr-xr-x. 3 root root 24 Apr 8 23:03 .. Irwxrwxrwx. 1 root root 54 Apr 8 23:03 sdb -> /dev/disk/by-id/scsi-36000c2962b2f613ba1f8f4c5cf952237

b. Remove the **symlink**.

# rm /mnt/local-storage/localblock/sdb

c. Verify that the **symlink** is removed.

# Is -alh /mnt/local-storage/localblock

Example output:

total 0 drwxr-xr-x. 2 root root 17 Apr 10 00:56 . drwxr-xr-x. 3 root root 24 Apr 8 23:03 ...

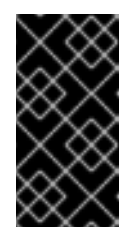

#### IMPORTANT

Both /dev/mapper and /dev/ should be checked to see if there are orphans related to **ceph** before moving on. Use the results of **vgdisplay** to find these orphans. If there is anything in /dev/mapper or /dev/ceph-\* with **ceph** in the name that is not from the list of VG Names, use **dmsetup** to remove it.

9. Delete the PV associated with the device to be replaced, which was identified in earlier steps. In this example, the PV name is **local-pv-d9c5cbd6**.

# oc delete pv local-pv-d9c5cbd6

Example output:

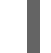

persistentvolume "local-pv-d9c5cbd6" deleted

- 10. Replace the device with the new device.
- 11. Log back into the correct OpenShift Cotainer Platform node and identify the device name for the new drive. The device name can be the same as the old device, but the **by-id** must change unless you are reseating the same device.

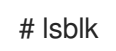

Example output:

| NAME               | MAJ:MIN RM SIZE RO TYPE MOUNTPOINT  |
|--------------------|-------------------------------------|
| sda                | 8:0 0 60G 0 disk                    |
| -sda1              | 8:1 0 384M 0 part /boot             |
| -sda2              | 8:2 0 127M 0 part /boot/efi         |
| -sda3              | 8:3 0 1M 0 part                     |
| `-sda4             | 8:4 0 59.5G 0 part                  |
| `-coreos-luks-root | nocrypt 253:0 0 59.5G 0 dm /sysroot |
| sdb                | 8:16 0 100G 0 disk                  |

In this example, the new device name is **sdb**.

a. Identify the /dev/disk/by-id/{id} for the new device and record it.

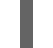

# ls -alh /dev/disk/by-id | grep sdb

Example output:

Irwxrwxrwx. 1 root root 9 Apr 9 20:45 scsi-36000c29f5c9638dec9f19b220fbe36b1 -> ../../sdb

- 12. After the new /dev/disk/by-id/{id} is available a new disk entry can be added to the LocalVolume CR.
  - a. Find the name of the LocalVolume CR.

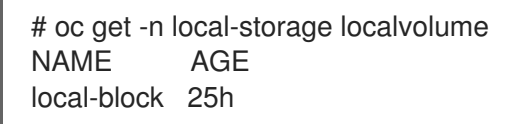

b. Edit LocalVolume CR and add the new /dev/disk/by-id/{id}. In this example the new device is /dev/disk/by-id/scsi-36000c29f5c9638dec9f19b220fbe36b1.

# oc edit -n local-storage localvolume local-block

Example output:

```
[...]
storageClassDevices:
devicePaths:
/dev/disk/by-id/scsi-36000c29346bca85f723c4c1f268b5630
/dev/disk/by-id/scsi-36000c29134dfcfaf2dfeeb9f98622786
# -/dev/disk/by-id/scsi-36000c2962b2f613ba1f8f4c5cf952237
/dev/disk/by-id/scsi-36000c29f5c9638dec9f19b220fbe36b1
storageClassName: localblock
volumeMode: Block
[...]
```

Make sure to save the changes after editing the CR.

13. Verify that there is a new PV in **Available** state and of the correct size.

# oc get pv | grep 100Gi

Example output:

| local-pv-3e8964d3               | 100Gi     | RWO | Delete | Bound     | openshift- |
|---------------------------------|-----------|-----|--------|-----------|------------|
| storage/ocs-deviceset-2-0-79j94 | localbloc | k   | 25h    |           |            |
| local-pv-414755e0               | 100Gi     | RWO | Delete | Bound     | openshift- |
| storage/ocs-deviceset-1-0-959rp | localbloo | k   | 25h    |           |            |
| local-pv-b481410                | 100Gi     | RWO | Delete | Available |            |

- 14. Create new OSD for new device.
  - a. Delete the deployment for the OSD to be replaced.

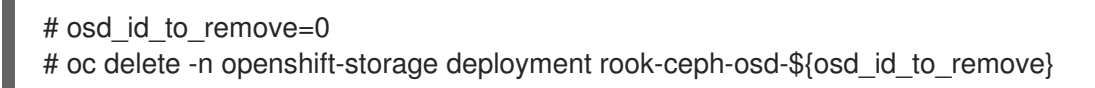

Example output:

deployment.extensions/rook-ceph-osd-0 deleted

- b. Deploy the new OSD by restarting the **rook-ceph-operator** to force operator reconciliation.
  - i. Identify the name of the rook-ceph-operator.

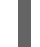

# oc get -n openshift-storage pod -l app=rook-ceph-operator

Example output:

NAME READY STATUS RESTARTS AGE rook-ceph-operator-6f74fb5bff-2d982 1/1 Running 0 1d20h

ii. Delete the rook-ceph-operator.

# oc delete -n openshift-storage pod rook-ceph-operator-6f74fb5bff-2d982

Example output:

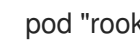

pod "rook-ceph-operator-6f74fb5bff-2d982" deleted

In this example, the rook-ceph-operator pod name is rook-ceph-operator-6f74fb5bff-2d982.

iii. Verify that the rook-ceph-operator pod is restarted.

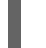

# oc get -n openshift-storage pod -l app=rook-ceph-operator

Example output:

NAME READY STATUS RESTARTS AGE rook-ceph-operator-6f74fb5bff-7mvrq 1/1 Running 0 66s

Creation of the new OSD may take several minutes after the operator restarts.

#### Verfication steps

• Verify that there is a new OSD running and a new PVC created.

# oc get -n openshift-storage pods -l app=rook-ceph-osd

Example output:

| rook-ceph-osd-0-5f7f4747d4-snshw | 1/1 | Running | 0 | 4m47s |
|----------------------------------|-----|---------|---|-------|
| rook-ceph-osd-1-85d99fb95f-2svc7 | 1/1 | Running | 0 | 1d20h |
| rook-ceph-osd-2-6c66cdb977-jp542 | 1/1 | Running | 0 | 1d20h |

# oc get -n openshift-storage pvc | grep localblock

Example output:

| ocs-deviceset-0-0-c2mqb | Bound | local-pv-b481410  | 1000 | ii RWO |
|-------------------------|-------|-------------------|------|--------|
| localblock 5m           |       |                   |      |        |
| ocs-deviceset-1-0-959rp | Bound | local-pv-414755e0 | 1000 | i RWO  |
| localblock 1d2          | 20h   |                   |      |        |
| ocs-deviceset-2-0-79j94 | Bound | local-pv-3e8964d3 | 1000 | ii RWO |
| localblock 1d2          | 20h   |                   |      |        |

• Log in to OpenShift Web Console and view the storage dashboard.

Figure 10.2. OSD status in OpenShift Container Platform storage dashboard after device replacement

| Status      |                              |  |
|-------------|------------------------------|--|
| OCS Cluster | Oata Resiliency              |  |
|             |                              |  |
|             | No persistent storage alerts |  |

## CHAPTER 11. UPDATING OPENSHIFT CONTAINER STORAGE

It is recommended to use the same version of Red Hat OpenShift Container Platform with Red Hat OpenShift Container Storage. Refer to this Red Hat Knowledgebase article for a complete OpenShift Container Platform and OpenShift Container Storage supportability and compatibility matrix.

First, you must update Red Hat OpenShift Container Platform ,and then, update Red Hat OpenShift Container Storage. If using Local Storage Operator, Local Storage Operator version must match with the Red Hat OpenShift Container Platform version in order to have the Local Storage Operator fully supported with Red Hat OpenShift Container Storage. Local Storage Operator does not get updated when Red Hat OpenShift Container Platform is updated. To check if your OpenShift Container Storage cluster uses the Local Storage Operator, see the Checking for Local Storage Operator deployments section of the Troubleshooting Guide.

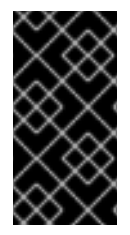

#### IMPORTANT

If your cluster was deployed using local storage devices and uses the Local Storage Operator in Openshift Container Storage version 4.3, you must re-install the cluster and not update to version 4.4. For details on installation, see Installing OpenShift Container Storage using local storage devices.

# 11.1. ENABLING AUTOMATIC UPDATES FOR OPENSHIFT CONTAINER STORAGE OPERATOR

Use this procedure to enable automatic update approval for updating OpenShift Container Storage operator in OpenShift Container Platform.

#### Prerequisites

- Update the OpenShift Container Platform cluster to the latest stable release of version 4.3.X or 4.4.Y, see Updating Clusters.
- Switch the Red Hat OpenShift Container Storage channel channel from stable-4.3 to stable-4.4. For details about channels, see OpenShift Container Platform upgrade channels and releases.

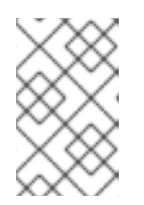

#### NOTE

You are required to switch channels only when you are updating minor versions (for example, updating from 4.3 to 4.4) and not when updating between batch updates of 4.4 (for example, updating from 4.4.0 to 4.4.1).

- Ensure that all OpenShift Container Storage nodes are in **Ready** status.
- Under **Persistent Storage** in **Status** card, confirm that the Ceph cluster is healthy and data is resilient.
- Ensure that you have sufficient time to complete the Openshift Container Storage (OCS) update process, as the update time varies depending on the number of OSDs that run in the cluster.

#### Procedure

1. Log in to OpenShift Web Console.

- 2. Click **Operators** → **Installed Operators**
- 3. Select the **openshift-storage** project.
- 4. Click on the OpenShift Container Storage operator name.
- 5. Click **Subscription** tab and click the link under **Approval**.
- 6. Select Automatic (default) and click Save.
- 7. Perform one of the following depending on the Upgrade Status:
  - Upgrade Status shows requires approval.
    - a. Click on the **Install Plan** link.
    - b. On the InstallPlan Details page, click Preview Install Plan.
    - c. Review the install plan and click **Approve**.
    - d. Wait for the Status to change from Unknown to Created.
    - e. Click **Operators** → **Installed Operators**
    - f. Select the **openshift-storage** project.
    - g. Wait for the **Status** to change to **Up to date**
  - Upgrade Status does not show requires approval:
    - a. Wait for the update to initiate. This may take up to 20 minutes.
    - b. Click **Operators** → **Installed Operators**
    - c. Select the **openshift-storage** project.
    - d. Wait for the Status to change to Up to date

#### Verification steps

- Click Overview → Persistent Storage tab and in Status card confirm that the OpenShift Container Storage cluster has a green tick mark indicating it is healthy.
- 2. Click Operators → Installed Operators → OpenShift Container Storage Operator.
- 3. Under Storage Cluster, verify that the cluster service status in Ready.

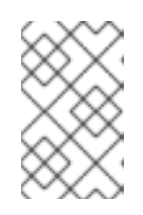

#### NOTE

Once updated from OpenShift Container Storage version 4.3 to 4.4, the **Version** field here will still display 4.3. This is because the **ocs-operator** does not update the string represented in this field.

4. If verification steps fail, kindly contact Red Hat Support.

### 11.2. MANUALLY UPDATING OPENSHIFT CONTAINER STORAGE OPERATOR

Use this procedure to update OpenShift Container Storage operator by providing manual approval to the install plan.

#### Prerequisites

- Update the OpenShift Container Platform cluster to the latest stable release of version 4.3.X or 4.4.Y, see Updating Clusters.
- Switch the Red Hat OpenShift Container Storage channel channel from stable-4.3 to stable-4.4. For details about channels, see OpenShift Container Platform upgrade channels and releases.

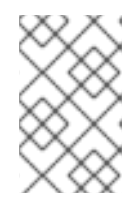

#### NOTE

You are required to switch channels only when you are updating minor versions (for example, updating from 4.3 to 4.4) and not when updating between batch updates of 4.4 (for example, updating from 4.4.0 to 4.4.1).

- Ensure that all OpenShift Container Storage nodes are in **Ready** status.
- Under **Persistent Storage** in **Status** card, confirm that the Ceph cluster is healthy and data is resilient.
- Ensure that you have sufficient time to complete the Openshift Container Storage (OCS) update process, as the update time varies depending on the number of OSDs that run in the cluster.

#### Procedure

- 1. Log in to OpenShift Web Console.
- 2. Click Operators → Installed Operators
- 3. Select the **openshift-storage** project.
- 4. Click Subscription tab and click the link under Approval.
- 5. Select Manual and click Save.
- 6. Wait for the **Upgrade Status** to change to **Upgrading**.
- 7. If the Upgrade Status shows requires approval, click on requires approval.
- 8. On the InstallPlan Details page, click Preview Install Plan.
- 9. Review the install plan and click **Approve**.
- 10. Wait for the Status to change from Unknown to Created.
- 11. Click **Operators** → **Installed Operators**
- 12. Select the **openshift-storage** project.

13. Wait for the **Status** to change to **Up to date** 

#### Verification steps

- Click Overview → Persistent Storagetab and in Status card confirm that the Ceph cluster has a green tick mark indicating it is healthy.
- 2. Click Operators → Installed Operators → OpenShift Container Storage Operator.
- 3. Under Storage Cluster, verify that the cluster service status in Ready.

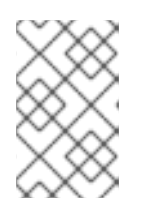

#### NOTE

Once updated from OpenShift Container Storage version 4.3 to 4.4, the **Version** field here will still display 4.3. This is because the **ocs-operator** does not update the string represented in this field.

4. If verification steps fail, kindly contact Red Hat Support.